# Learn to Accelerate Your Web App Development with the Liberty Profile Lab Instructions

Authors: Alasdair Nottingham, Senior Software Engineer Tim deBoer, Senior Technical Staff Member Ross Pavitt, Software Engineer

© 2013 Copyright IBM Corporation

Page 1 of 118

# Table of Contents

| Table of Contents                                       | 2   |
|---------------------------------------------------------|-----|
| Objective                                               | 3   |
| Prerequisite Knowledge                                  | 3   |
| Setting up Eclipse                                      | 3   |
| Instructions                                            | 3   |
| The Hello World Application                             | 6   |
| Instructions                                            | 6   |
| Summary                                                 | 18  |
| Registration Application                                | 18  |
| Defining the JPA entity                                 | 18  |
| Create the Persistence Unit                             | 29  |
| Building the EJB                                        | 33  |
| Adding Servlets                                         | 39  |
| Adding CDI to the Application                           | 49  |
| Importing JSP resources                                 | 51  |
| Create the Add Attendee page                            | 52  |
| Update the landing page                                 | 62  |
| Configure the server                                    | 63  |
| Running the application                                 | 72  |
| Summary                                                 | 79  |
| Adding RESTful services using JAX-RS                    | 79  |
| Adding the client-side capability                       | 79  |
| Adding JAX-RS to the Web Project                        | 82  |
| Creating the JAX-RS application                         | 86  |
| Creating a JAX-RS GET request handling method           | 93  |
| Creating JAX-RS POST requests                           | 95  |
| Summary                                                 | 100 |
| Adding another EJB                                      | 100 |
| Securing the application                                | 107 |
| Add an SSL certificate                                  | 107 |
| Configuring the application to use transport guarantees | 109 |
| Configure security on the Liberty profile               | 112 |
| Testing security                                        | 114 |
| Summary                                                 | 114 |
| Packaging the server for deployment                     | 114 |
| Summary                                                 | 117 |

# Objective

In this lab, you learn:

- How to install the IBM WebSphere Application Server V8.5.5 Liberty Profile.
- How to create and deploy a simple web application using the IBM WebSphere Application Server Developer Tools for Eclipse V8.5.5.
- How to create and deploy a simple registration web application that uses Servlets, JPA, EJBs, Context and Dependency Injection, and JAX-RS.
- How to secure applications to use SSL.
- How to generate a customised Liberty profile image, and use that image to deploy your application outside of a development environment.

# Prerequisite Knowledge

To get the most out of this lab, knowledge of the following areas is useful

- Basic knowledge of Java EE
- Basic familiarity with the Eclipse IDE

# Setting up Eclipse

To run this lab you need to start Eclipse, configure a workspace and import the required resources.

### Instructions

- 1. Go to <u>https://www.ibmdw.net/wasdev/websphere-application-server-developer-tools-v8-5-5/</u>, and follow instructions to install WebSphere Application Server Developer Tool for Eclipse V8.5.5.
- 2. Launch the Eclipse IDE. If you are prompted to provide a workspace location, provide a path to an empty folder that can be used to store your work with Eclipse and click **OK**.

| O Workspace                  | Launcher                                                                                     |          | <b>X</b>       |
|------------------------------|----------------------------------------------------------------------------------------------|----------|----------------|
| Select a wor                 | kspace                                                                                       |          |                |
| Eclipse store<br>Choose a wo | is your projects in a folder called a workspace.<br>orkspace folder to use for this session. |          |                |
| <u>W</u> orkspace:           | C:\Registration\workspace                                                                    | <b>.</b> | <u>B</u> rowse |
| 🔲 <u>U</u> se this a         | s the default and do not ask again                                                           | ОК       | Cancel         |

3. Select File > Import...

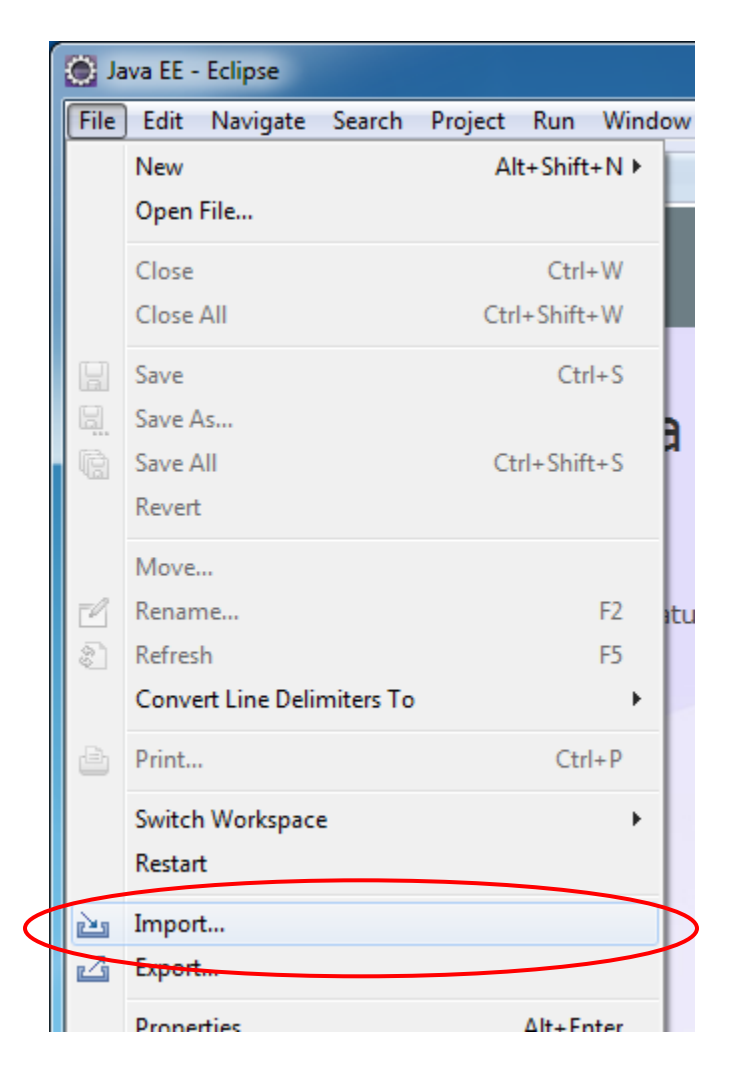

4. In the **Import** dialog, expand the **General** section, and select **Existing Projects into Workspace**, then click **Next**.

| Import                                                                                                    |          |
|----------------------------------------------------------------------------------------------------|----------|
| Select<br>Create new projects from an archive file or directory.                                          | Ľ        |
| Select an import source:                                                                                  |          |
| General     General     Archive File     Existing Projects into Workspace     File System     Preferences | Ē        |
| ▷ 🗁 CVS                                                                                                   | -        |
| (?) < <u>Back</u> <u>Next &gt; Finish</u>                                                                 | h Cancel |

5. Select the option for Select archive file, and use the Browse button to navigate to the copy of Lab-AppDevelopment.zip that came with this set of instructions. Once this is done, click Finish.

| nport Projects<br>Select a directory to sea | arch for existing Eclipse projects.    |                  |
|---------------------------------------------|----------------------------------------|------------------|
| Select root directory                       |                                        | Browse           |
| Select <u>a</u> rchive file:                | C:\Registration\Lab-AppDevelopment.zip | Browse           |
| rojects:                                    |                                        |                  |
| Resources (Reso                             | ources)                                | Select All       |
|                                             |                                        | Deselect All     |
|                                             |                                        | R <u>e</u> fresh |
| ✓ Copy projects into v                      | workspace                              |                  |
| Working sets                                |                                        |                  |
| Add projec <u>t</u> to wo                   | rking sets                             | 3 <u>1</u>       |
| Working sets:                               | -                                      | Select           |

### The Hello World Application

In this exercise you will install the Liberty profile, create a simple web project, write an application consisting of a single HTML page, and deploy that application to a Liberty profile server. This application forms the basis for later parts of the lab.

#### Instructions

1. Create a new Web Project by clicking **File > New > Web Project**.

| 🔘 Ja | wa EE - Eclipse |        |         |          |      |          |                                |           |
|------|-----------------|--------|---------|----------|------|----------|--------------------------------|-----------|
| File | Edit Navigate   | Search | Project | Run      | Wind | low      | Help                           | _         |
|      | New             |        | AI      | t+Shift  | +N ► | <b>₩</b> | OSGi Bundle Project            | 8 - 6 - 6 |
|      | Open File       |        |         |          |      | ₹\$      | OSGi Application Project       |           |
|      | Close           |        |         | Ctrl-    | +w d | <u></u>  | Web Project                    |           |
|      | Close All       |        | Ctr     | l+Shift- | +w   | <b>₽</b> | JPA Project                    |           |
|      |                 |        |         |          |      | Ê        | Enterprise Application Project | 1         |
|      | Save            |        |         | Ctr      | I+S  | <b>(</b> | Dynamic Web Project            | 1         |
| 9    | Save As         |        |         |          |      | <u></u>  | EJB Project                    | 1         |
| R    | Save All        |        | Ct      | rl+Shif  | t+S  |          | Connector Project              |           |
|      | Revert          |        |         |          |      | R        | Application Client Project     | 1         |
|      | Move            |        |         |          |      | <b>a</b> | Static Web Proiect             |           |

 Enter the name of the project as RegistrationAppWeb. Select the Simple option from the Project Templates, and check the Programming model is set to Java EE. Click Finish. If prompted to open the Web perspective, click Yes.

| New              | Web Project                                                                                                    |                                                                                                    |
|------------------|----------------------------------------------------------------------------------------------------|----------------------------------------------------------------------------------------------------|
| Web Pr<br>Create | <b>oject</b><br>a new web project.                                                                              |                                                                                                    |
| Na <u>m</u> e:   | RegistrationAppWeb                                                                                              |                                                                                                    |
| Project          | Iemplates:         Image: Dojo Toolkit         Image: REST Services         Image: Simple         Image: jQuery | Simple<br>This creates a basic web project.<br>Programming Model:<br>© <u>C</u> lient-side only (HTML, JavaScript,)<br>@ <u>J</u> ava EE<br>© OSGi |
| ?                |                                                                                                    | < <u>Back</u> <u>N</u> ext > <u>Finish</u> Cancel                                                                                                  |

 To create the web page right click the **RegistrationAppWeb** project and select New > Web Page.

| 😤 Enterprise Explorer 🛛      |   | 🖻 🔄 😫 🎽             |               |          |            |
|------------------------------|---|---------------------|---------------|----------|------------|
| RegistrationAppWel Resources | - | New                 | •             | C2       | Project    |
|                              |   | Go Into             |               | ¢        | File       |
|                              |   | Show In             | Alt+Shift+W ▶ | Ċ        | Folder     |
|                              | D | Сору                | Ctrl+C        | B        | SQL File   |
|                              | Þ | Copy Qualified Name | (             | <b>S</b> | Web Page   |
|                              | Ē | Paste               | Ctrl+V        | Ø\$      | Annotation |

4. Set the File Name to *index.html*, and set the **Template** to *HTML* from the **Basic Templates**, then click **Finish**.

| 🔵 New Web               | Page                                                                                                    |        |
|-------------------------|----------------------------------------------------------------------------------------------------|--------|
| Web Page<br>Select a na | me, location, and template for a new web page.                                                                                       | <>     |
| F <u>i</u> le Name:     | index.html                                                                                                    |        |
| F <u>o</u> lder:        | /RegistrationAppWeb/WebContent                                                                                                    | Browse |
| T <u>e</u> mplate:      | Preview:                                                                                                    |        |
|                         | <ul> <li>▲ Basic Templates</li> <li>♦ HTML</li> <li>♦ JSP</li> <li>♦ JSP Fragment</li> <li>♦ My Templates</li> <li>♦ HTML</li> </ul> |        |
|                         | Template Details: Basic page template "HTML"                                                                                         |        |
|                         | ✓ Link page to template                                                                                                    |        |
| Options                 | ,                                                                                                    |        |
| ?                       | Finish                                                                                                    | Cancel |

 In the web page, add <h1>Hello World</h1> between the opening and closing tags of the body element.

| index.html ⊠                                                                                                    |   |
|----------------------------------------------------------------------------------------------------|---|
|                                                                                                    | 6 |
| Hello World                                                                                                    |   |
|                                                                                                    |   |
| <pre><!DOCTYPE HTML>     @ <html> @ <head> <title>index</title> <meta content="text/html; charset=utf-8" http-equiv="Content-Type"/> </head></html></pre> |   |
|                                                                                                    |   |
|                                                                                                    |   |
| 4                                                                                                    |   |
| Design Source Split                                                                                                    |   |

- 6. Save the file using the **control-S** shortcut.
- 7. Now the basic application is complete. To deploy, right click on the *index.html* file and select **Run As > Run on Server**.

| s 1 | 😤 Enterprise Explo | orer 8   | X                        | ] 🔄 😤 🦉 🔽 🗖 🗍   | in 😰    | dex.html 🔀                                                         |
|-----|--------------------|----------|--------------------------|-----------------|---------|--------------------------------------------------------------------|
| н   | a 🛃 Registratio    | nApp     | Web                      |                 |         |                                                                    |
|     | ⊳ 🧟 JAX-W          | S Weł    | b Services               |                 |         |                                                                    |
|     | Kegistr            | ation    | AppWeb                   |                 |         |                                                                    |
|     | Java Re            | sour     | ces                      |                 | H       | ello World                                                         |
|     |                    | npt ro   | esources<br>+            |                 |         | cho work                                                           |
|     |                    | TA-IN    | l<br>JF                  |                 |         |                                                                    |
|     | > 🗁 WE             | B-INF    | :                        |                 |         |                                                                    |
|     | 📄 ind              |          | New                      |                 | ×       |                                                                    |
|     | P A Resources      |          | Show In                  | Alt+Sh          | ift+W ▶ |                                                                    |
|     |                    |          | Open                     |                 | F3      | (IDOCTYPE HTML>                                                    |
|     |                    |          | Open With                |                 | •       | (html><br>(head>                                                   |
|     |                    | -        |                          |                 |         | <pre>title&gt;index</pre>                                          |
|     |                    |          | Сору                     | (               | Ctrl+C  | <pre>imeta http-equiv="Content-Type" content="text/html; cha</pre> |
|     |                    | •        | Copy Qualified Name      |                 |         | (body>                                                             |
|     |                    | Ē        | Paste                    | (               | Ctrl+V  | <pre>th1&gt;Hello World</pre>                                      |
|     |                    | ×        | Delete                   |                 | Delete  | <pre>(/body&gt; (/html&gt;)</pre>                                  |
|     |                    | <u>_</u> | Remove from Context      | Ctrl+Alt+Shift+ | Down    |                                                                    |
|     |                    | દ્રન     | Mark as Landmark         | Ctrl+Alt+Shi    | ft+Up   |                                                                    |
|     |                    |          | Build Path               |                 | •       |                                                                    |
|     |                    |          | Move                     |                 |         |                                                                    |
|     |                    |          | Rename                   |                 | F2      |                                                                    |
|     |                    | 2        | Import                   |                 |         |                                                                    |
|     |                    | 4        | Export                   |                 |         |                                                                    |
|     |                    | 8        | Refresh                  |                 | F5      |                                                                    |
|     |                    | Ø        | Links                    |                 | ×       |                                                                    |
|     |                    |          | Validate                 |                 |         | Source Split                                                       |
|     |                    |          | Show in Remote Systems v | view            |         |                                                                    |
|     |                    |          | Run As                   |                 | •       | 1 Run on Server Alt+Shift+X R                                      |
|     |                    |          | Dehua As                 |                 | •       | 2 DOH Rupper                                                       |

8. Select Manually define a server. Expand IBM, and select WebSphere Application Server V8.5 Liberty Profile. Check Always use this server when running this project. Click Next.

| 💮 Run On Server                                                                                                    |                                                                               |                    |
|----------------------------------------------------------------------------------------------------|-------------------------------------------------------------------------------|--------------------|
| Run On Server<br>Select which server to use                                                                                                    |                                                                               |                    |
| How do you want to select th<br>Choose an existing serve<br>Manually define a new se                                                                                       | e server?<br>r<br>erver                                                       | al cenver adapters |
| Select the <u>s</u> erver type:                                                                                                    |                                                                               |                    |
| <ul> <li>▷ ➢ Basic</li> <li>▲ ➢ IBM</li> <li>☐ IBM WebSphere w</li> <li>☐ Web Preview Service</li> <li>☑ WebSphere Appli</li> <li>Lightweight profile for WebSp</li> </ul> | 6.0<br>rer<br>cation Server V8.5 Liberty Profile<br>ohere Application Server. | A III              |
| Server's <u>h</u> ost name:                                                                                                    | localhost                                                                     |                    |
| Server name:                                                                                                    | WebSphere Application Server V8.5 Liberty Profile at loca                     | lhost              |
| ?                                                                                                    | < Back                                                                        | Cancel             |

9. Click the **download or install** link.

| 💽 Run On Server                                                                                                    |       |
|----------------------------------------------------------------------------------------------------|-------|
| Liberty Profile Runtime Environment<br>Specify the installation folder and JRE.                                                                                    |       |
| Name: WebSphere Application Server V8.5 Liberty Profile Installation folder Click to download or install, or provide a path to an installed runtime environm Path: | nent. |

10. Select the option to Install a new runtime from an archive, and use the Browse button to select the wlp-developers-runtime-8.5.5.0.jar and click Next.

| Install a new runtime environment from an archive:   |        |
|------------------------------------------------------|--------|
| C:\Registration\wlp-developers-runtime-8.5.5.0.jar   | Browse |
| Download and install a new runtime environment from: |        |

11. Click Next on the Install Add-ons screen.

| 🔘 Install R      | untime Environment                                                                                                    |                 | x     |  |  |  |  |  |
|------------------|----------------------------------------------------------------------------------------------------|-----------------|-------|--|--|--|--|--|
| Install Ac       | <b>ld-ons</b><br>d-ons to install on the runtime environment.                                                                                                    |                 |       |  |  |  |  |  |
| Select add       | Select add-ons to include in this installation:                                                                                                    |                 |       |  |  |  |  |  |
|                  | IBM WebSphere Application Server V8.5.5.0 Liberty Profile Ex<br>Content                                                                                                    | tended          |       |  |  |  |  |  |
|                  | Download and install the IBM WebSphere Application Server V8.5.5.0<br>Liberty Profile Extended Content runtime directly from ibm.com                                                                                                    | 23.6 MB<br>Add  | Ξ     |  |  |  |  |  |
|                  | Java Architecture for XML Bindings                                                                                                    |                 |       |  |  |  |  |  |
|                  | This feature enables support for the Java Architecture for XML Binding 2.2 specification, which provides easy mapping of Java classes to XML documents.                                                                                                    | 5.1 MB<br>Add   |       |  |  |  |  |  |
|                  | MongoDB Java Driver                                                                                                    |                 |       |  |  |  |  |  |
|                  | This feature enables the usage of the MongoDB Java Driver and allows<br>DB instances to be configured in the server configuration, injected into<br>managed components such as EJBs, and accessed through JNDI.<br>Applications interact with these DB instances via the MongoDB APIs | 342.8 KB<br>Add |       |  |  |  |  |  |
|                  | Web Cache Monitor                                                                                                    |                 |       |  |  |  |  |  |
|                  | This feature provides monitoring of the distributed map cache and provides simple cache statistics, cache entries, and cache policy information for Servlet cache instances.                                                                                                    | 807.3 KB<br>Add |       |  |  |  |  |  |
|                  | Enterprise Java Beans (EJB) Sample                                                                                                    |                 |       |  |  |  |  |  |
|                  | The following sample demonstrates injection of an EJB into a servlet and provides an application consisting of a servlet and stateless session                                                                                                    | 123.2 KB        | -     |  |  |  |  |  |
| Add <u>A</u> rcł | nive Ad                                                                                                    | dd-ons to insta | II: O |  |  |  |  |  |
|                  |                                                                                                    |                 |       |  |  |  |  |  |
| ?                | < <u>B</u> ack <u>N</u> ext > <u>F</u> inish                                                                                                    | Cancel          |       |  |  |  |  |  |

12. Select the radio button for *I accept the terms of the license agreement* and click **Next**.

| 💮 Install Runtime Environment                                                                                                    |
|----------------------------------------------------------------------------------------------------|
| License Acceptance<br>The license must be accepted before proceeding with the installation.                                                                                                    |
| International License Agreement for Non-Warranted Programs                                                                                                    |
| Part 1 - General Terms                                                                                                    |
| BY DOWNLOADING, INSTALLING, COPYING, ACCESSING,<br>CLICKING ON AN "ACCEPT" BUTTON, OR OTHERWISE USING THE<br>PROGRAM, LICENSEE AGREES TO THE TERMS OF THIS<br>AGREEMENT. IF YOU ARE ACCEPTING THESE TERMS ON BEHALF<br>OF LICENSEE, YOU REPRESENT AND WARRANT THAT YOU HAVE<br>FULL AUTHORITY TO BIND LICENSEE TO THESE TERMS. IF YOU DO<br>NOT AGREE TO THESE TERMS, |
| * DO NOT DOWNLOAD, INSTALL, COPY, ACCESS, CLICK ON AN<br>"ACCEPT" BUTTON, OR USE THE PROGRAM; AND                                                                                                    |
| * PROMPTLY RETURN THE UNUSED MEDIA AND<br>DOCUMENTATION TO THE PARTY FROM WHOM IT WAS<br>OBTAINED FOR A REFUND OF THE AMOUNT PAID. IF THE<br>PROGRAM WAS DOWNLOADED, DESTROY ALL COPIES OF THE<br>PROGRAM.                                                                                                    |
| 1. Definitions                                                                                                    |
| <ul> <li>I accept the terms of all the license agreements</li> <li>I do not accept the terms of all the license agreements</li> </ul>                                                                                                    |
| Image: Mext >     Einish     Cancel                                                                                                    |

13. Set the Target installation folder to C:\wlp, and then click Finish.

| Install Runtime Environment                                                  |                   |
|------------------------------------------------------------------------------|-------------------|
| Installation Folder<br>Select the folder to install the runtime environment. |                   |
| Target installation folder C:\wlp                                            | ▼ B <u>r</u> owse |
| Total size: 50.3 MB<br>Install content: wlp-developers-runtime-8.5.5.0.jar   |                   |
| (?) < <u>Back</u> <u>Next</u> > <u>Finish</u>                                | Cancel            |

14. Click **OK** when presented with a message box stating the installation was successful.

| Liberty Profile       |                                                   |  |
|-----------------------|---------------------------------------------------|--|
| Installatio<br>wlp-de | n was successful:<br>relopers-runtime-8.5.5.0.jar |  |
|                       | ОК                                                |  |

15. The next step is to define a new server. To do this click **Next**.

| 💽 Run On Server                                                                                                    |                               |                                                  |  |  |  |
|----------------------------------------------------------------------------------------------------|-------------------------------|--------------------------------------------------|--|--|--|
| Liberty Profile Runtime En<br>Specify the installation folde                                                                                                    | and JRE.                      |                                                  |  |  |  |
| Na <u>m</u> e: WebSphere Application Server V8.5 Liberty Profile <u>Installation folder</u> Click to <u>download or install</u> , or provide a path to an installed runtime environment. |                               |                                                  |  |  |  |
| JRE<br>O U <u>s</u> e a specific JRE:                                                                                                    | Java70                        | PTOM25                                           |  |  |  |
| Ose def <u>a</u> ult JRE (current)                                                                                                    | / 'Java70')                   | <u>Configure JREs</u><br><u>Advanced options</u> |  |  |  |
| ?                                                                                                    | < <u>B</u> ack <u>N</u> ext > | <u>F</u> inish Cancel                            |  |  |  |

16. Leave the Server name as *defaultServer* and click Finish.

| 🔆 Run On Server                                                   |                                                                           |        |  |  |
|-------------------------------------------------------------------|---------------------------------------------------------------------------|--------|--|--|
| New Liberty Profile Server<br>Specify the name of the new server. |                                                                           |        |  |  |
| User <u>d</u> irectory:                                           | WebSphere Application Server V8.5 Liberty Profile                         |        |  |  |
| Server name:                                                      | defaultServer                                                             |        |  |  |
| <u>T</u> emplate:                                                 | defaultServer                                                             | *      |  |  |
| Server configur                                                   | ation:                                                                    |        |  |  |
| 🔊 Feature<br>🗷 HTTP I                                             | e Manager jsp-2.2<br>Endpoint host=localhost httpPort=9080 httpsPort=9443 |        |  |  |
| ?                                                                 | < <u>B</u> ack <u>N</u> ext > <u>Finish</u>                               | Cancel |  |  |

17. The server is started and *index.html* file is opened in a browser.

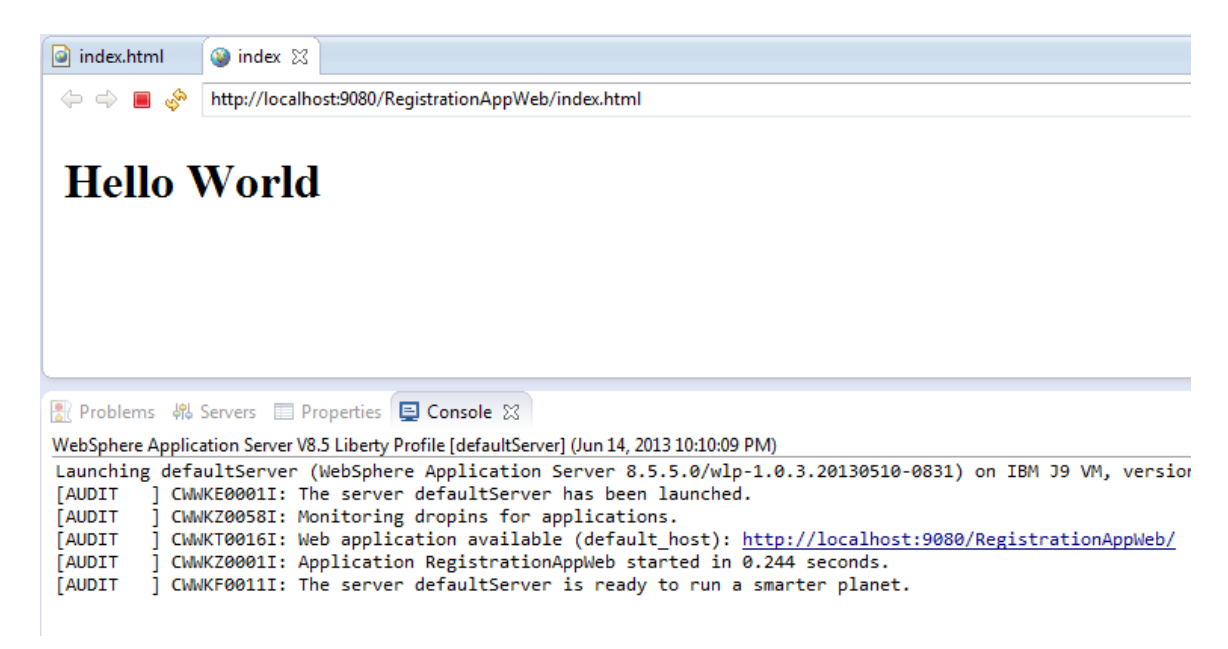

### Summary

In this exercise you have learned how to

- Create a simple web application
- Install the Liberty profile
- Deploy an application to a server

This example illustrates how easy it is to get up and running with the Liberty profile and the WebSphere Application Server Developer Tools for Eclipse.

# **Registration Application**

In this next exercise you create a more complex application. You will learn how to create an application that uses Enterprise Java Beans (EJBs), Context and Dependency Injection (CDI), Java Server Pages (JSP), Java Persistence API (JPA), and Servlets to implement a simple registration application. Enterprise Java Beans provide a mechanism to separate business logic from presentation logic. The first task is to create the JPA entity that will be required by the EJB, and then to create the business logic of the EJB.

### Defining the JPA entity

As we are using WebSphere Application Server Developer Tools for Eclipse we benefit from tools to aid the creation of JPA entities. To do this we will include the JPA project Facet in Eclipse, and then define a new JPA entity called Person.

1. Right click on the RegistrationAppWeb project in Eclipse and select Properties.

| 😫 Enterprise Explorer 🛛                                                 |              |                      | index.html         | 🥥 index 🔀                        |
|-------------------------------------------------------------------------|--------------|----------------------|--------------------|----------------------------------|
|                                                                         | <b>€</b> 5 ¶ | <u>●</u> ▽           | (+ -) <b>=</b>     | http://localhost:9080/Registrati |
| RegistrationAppWeb     Age JAX-WS Web Service     Bag RegistrationAppWe |              | New                  |                    | ۲.                               |
|                                                                         |              | Go Into              |                    |                                  |
| <ul> <li>Java Resources</li> <li>JavaScript Resources</li> </ul>        |              | Show In              |                    | Alt+Shift+W ▶                    |
| WebContent                                                              |              | Сору<br>Сору Qu      | ualified Name      | Ctrl+C                           |
| index.html                                                              | Ē            | Paste                |                    | Ctrl+V                           |
| Resources                                                               | ×            | Delete               |                    | Delete                           |
| WebSphere Applicatio                                                    | <u>_</u>     | Remove               | from Context       | Ctrl+Alt+Shift+Down              |
|                                                                         |              | Build Pa<br>Refactor | th<br>r            | ►<br>Alt+Shift+T ►               |
|                                                                         |              | Import               |                    | •                                |
|                                                                         |              | Export               |                    | ×                                |
|                                                                         | \$           | Refresh<br>Close Pr  | oject              | F5                               |
|                                                                         |              | Close Ur             | nrelated Projects  |                                  |
|                                                                         |              | Validate             |                    |                                  |
|                                                                         |              | Show in              | Remote Systems vie | w                                |
|                                                                         |              | Run As               |                    | •                                |
|                                                                         |              | Debug A              | 4s                 |                                  |
|                                                                         |              | Team                 | 45                 |                                  |
|                                                                         |              | Compar               | e With             | •                                |
| < III                                                                   |              | Restore              | from Local History |                                  |
| type filter text                                                        |              | Java EE 1            | Tools              | •                                |
| ڬ RegistrationAppWeb                                                    |              | JPA Too              | ls                 | +                                |
|                                                                         |              | Configu              | re                 | •                                |
|                                                                         |              | Source               |                    | +                                |
|                                                                         | <            | Properti             | es                 | Alt+Enter                        |

2. Navigate to the **Targeted Runtimes** section, and ensure the checkbox is selected next to **WebSphere Application Server V8.5 Liberty Profile**.

| Properties for RegistrationApp | Council and an o                                                                                                    |                               |                |
|--------------------------------|----------------------------------------------------------------------------------------------------|-------------------------------|----------------|
| type filter text               | Targeted Runtimes                                                                                                    |                               | <b>⇔ • • •</b> |
| Resource                       |                                                                                                    |                               |                |
| Builders                       | Web Preview Server Puntime                                                                                               |                               |                |
| Default Package                | 🕼 WebSphere Application Server V8.5 Liberty Profile                                                                      |                               |                |
| Deployment Assembly            |                                                                                                    |                               |                |
| Java Build Path                |                                                                                                    |                               |                |
| Java Code Style                |                                                                                                    |                               |                |
| Java Compiler                  |                                                                                                    |                               |                |
| Java Editor                    |                                                                                                    |                               |                |
| Javadoc Location               |                                                                                                    |                               |                |
| JavaScript                     |                                                                                                    |                               |                |
| JSP Fragment                   |                                                                                                    |                               |                |
| b Liberty Profile              |                                                                                                    |                               |                |
| Project Facets                 |                                                                                                    |                               |                |
| Project References             |                                                                                                    |                               |                |
| Refactoring History            |                                                                                                    |                               |                |
| Run/Debug Settings             |                                                                                                    |                               |                |
| Server                         |                                                                                                    |                               |                |
| Service Policies               |                                                                                                    |                               |                |
| Target Device Settings         | Snow <u>all</u> runtimes                                                                                                 |                               |                |
| Targeted Runtimes              |                                                                                                    | Make Primary                  | N <u>e</u> w   |
| Task Tags                      | Runtime composition:                                                                                                    |                               |                |
| Validation                     | < no runtime selected>                                                                                                   |                               |                |
| Web Content Settings           |                                                                                                    |                               |                |
| Web Page Editor                |                                                                                                    |                               |                |
| Web Project Settings           |                                                                                                    |                               | 8              |
| WikiText                       |                                                                                                    |                               |                |
| > XDoclet                      | If a runtime that you want to select is not displayed or is disabled you may need to uninstall one or more of the curren | tly installed project facets. |                |
|                                | Uninstall Facets                                                                                                    |                               |                |
|                                |                                                                                                    | Restore Defaults              | Apply          |
|                                |                                                                                                    |                               |                |
| ?                              |                                                                                                    | ОК                            | Cancel         |

3. Next, navigate to the **Project Facets** section. Check the checkbox for **JPA**, and click **OK**. A prompt will appear asking to add the jpa-2.0 feature to the Liberty profile, select **Yes**.

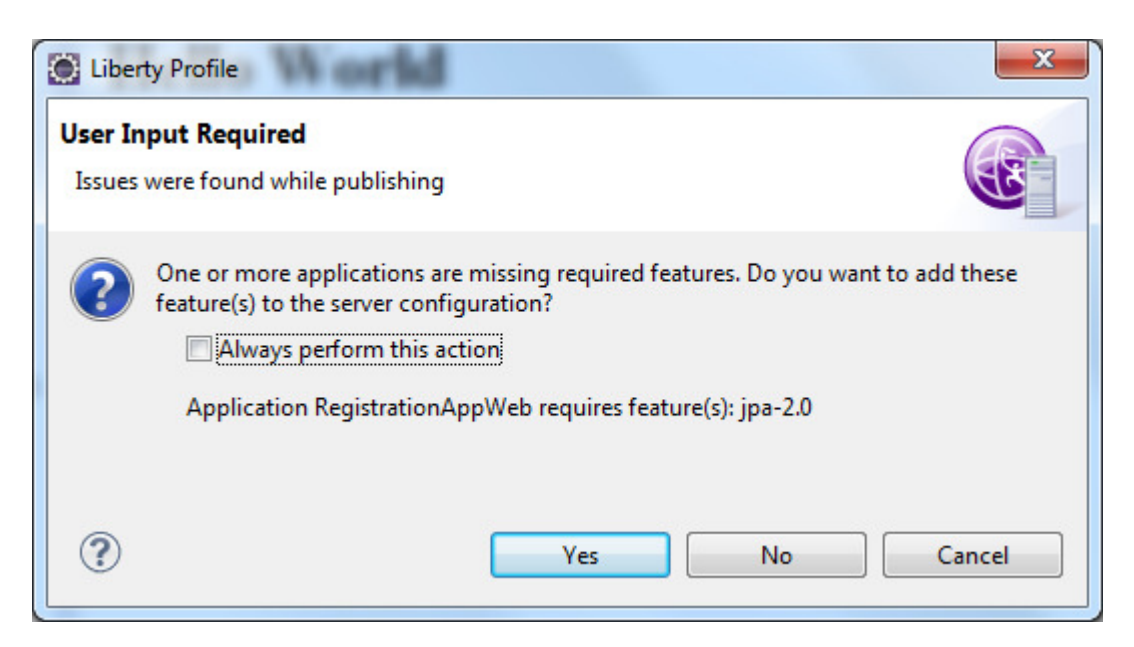

4. Right click on the **RegistrationAppWeb** project and select **New > JPA Entity**.

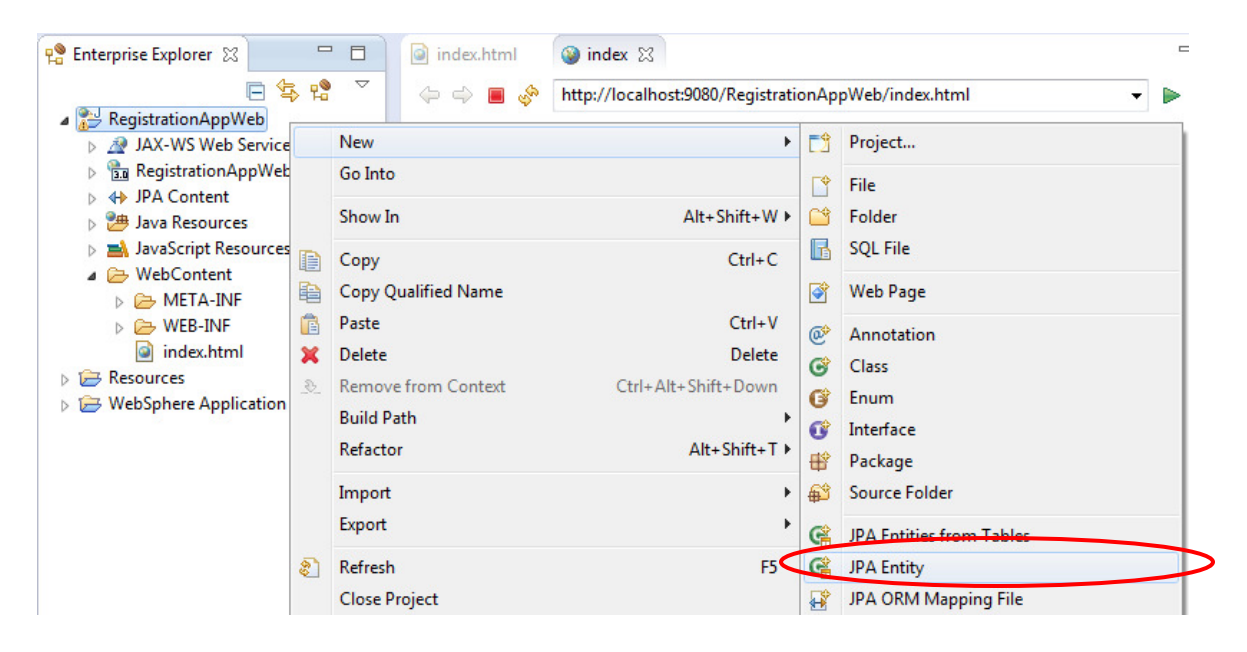

5. Set the Java package to *com.ibm.websphere.sample.registration.data*, and the Class name to *Person*, then click Next.

| New JPA Ent                                | ity                                                                                 |                 |  |  |  |
|--------------------------------------------|-------------------------------------------------------------------------------------|-----------------|--|--|--|
| Entity class<br>Create a new J             | Entity class<br>Create a new JPA entity. Only JPA enabled projects may be selected. |                 |  |  |  |
| <u>P</u> roject:                           | RegistrationAppWeb                                                                  | •               |  |  |  |
| Source fol <u>d</u> er:                    | \RegistrationAppWeb\src                                                             | Br <u>o</u> wse |  |  |  |
| Java pac <u>k</u> age:                     | com.ibm.websphere.sample.registration.data                                          | Browse          |  |  |  |
| Class name:                                | Person                                                                              |                 |  |  |  |
| <u>S</u> uperclass:                        |                                                                                     | Brows <u>e</u>  |  |  |  |
| Inheritance                                |                                                                                     |                 |  |  |  |
| XML entity m<br>Add to ent<br>Mapping file | appings<br>tity mappings in <u>X</u> ML                                             | B <u>r</u> owse |  |  |  |
| ?                                          | < <u>B</u> ack <u>Next</u> <u>Finish</u>                                            | Cancel          |  |  |  |

6. Click the **Add** button to add a new field to the class.

| New JP                                     | A Entity                                                                |        |                                               |  |  |  |  |  |
|--------------------------------------------|-------------------------------------------------------------------------|--------|-----------------------------------------------|--|--|--|--|--|
| Entity Pro                                 | Entity Properties Set entity name, table name, fields, and access type. |        |                                               |  |  |  |  |  |
| Entity na<br>Table na                      | Entity name: Person                                                     |        |                                               |  |  |  |  |  |
| <mark> </mark>                             | lefault<br>ame: Person                                                  |        |                                               |  |  |  |  |  |
| Entity fi                                  | eld <u>s</u>                                                            |        |                                               |  |  |  |  |  |
| Кеу                                        | Name                                                                    | Туре   | <u>A</u> dd<br><u>E</u> dit<br><u>R</u> emove |  |  |  |  |  |
| Access t<br>Fiel <u>d</u><br><u>P</u> rope | ype<br>erty                                                             |        |                                               |  |  |  |  |  |
| ?                                          | < <u>B</u> ack                                                          | Next > | inish Cancel                                  |  |  |  |  |  |

7. Click the Browse button to select a Java class type.

| 8.             |           |    |                 |
|----------------|-----------|----|-----------------|
| 🔘 Enti         | ty Fields |    | X               |
| <u>T</u> ype:  |           |    | B <u>r</u> owse |
| Na <u>m</u> e: |           |    |                 |
|                |           | ОК | Cancel          |

9. In the filter box enter *String*, and select the String from the java.lang package, then click **OK**.

| Choose Type                                       |    |        |
|---------------------------------------------------|----|--------|
| Choose the type of the entity field.              |    | •      |
| String                                            |    |        |
| Matching items:                                   |    |        |
| <b>⊙</b> <sup>S</sup> STRING                      |    | *      |
| G <sup>F</sup> String - java.lang - [Java70]      |    |        |
| G String - org.apache.xpath.operations - [Java70] | 10 | +      |
| <                                                 |    | Þ.     |
| 🖶 java.lang - [Java70]                            |    |        |
|                                                   |    |        |
| 0                                                 | OK | Cancel |
|                                                   | UK | Cancer |
|                                                   |    |        |

10. Set the Name to Email and click OK.

| 🔘 Entit        | y Fields             | ×               |  |  |  |
|----------------|----------------------|-----------------|--|--|--|
| <u>T</u> ype:  | java.lang.String     | B <u>r</u> owse |  |  |  |
| Na <u>m</u> e: | Na <u>m</u> e: Email |                 |  |  |  |
|                | ОК                   | Cancel          |  |  |  |
|                |                      |                 |  |  |  |

11. To set this field to a Primary Key (ensuring this field must be unique across all entities), check the checkbox under the **Key** header. Then click the **Add...** button to add a new field.

| New JPA                                                       | Entity                                          |                  |                                |
|---------------------------------------------------------------|-------------------------------------------------|------------------|--------------------------------|
| Entity Pro                                                    | <b>perties</b><br>name, table name, fields, and | l access type.   | <b>G</b>                       |
| Entity na <u>r</u><br>Table na<br><u>V</u> use da<br>Table na | me<br>efault<br>Person                          |                  |                                |
| Entity fie                                                    | lds                                             | Tune             | Add                            |
| <b>N</b> ey                                                   | Email                                           | java.lang.String | <u>E</u> dit<br><u>R</u> emove |
| Access ty<br>Fiel <u>d</u><br><u>P</u> rope                   | /pe<br>rty                                      |                  |                                |
| ?                                                             | < <u>B</u> ack                                  | Next > Einish    | Cancel                         |

12. Click the Browse button again, and select the String class from the java.lang package again, which should be stored in your history of Matching Items.

| Choose Type                                    |        | x |
|------------------------------------------------|--------|---|
| Choose the type of the entity field.           |        | • |
| Matching items:<br>OF       String - java.lang |        |   |
| 🖶 java.lang - [Java70]                         |        |   |
| ? Ок                                           | Cancel |   |

13. Enter a Name of Name, then click OK.

| 🔘 Entit        | ty Fields        | ×               |
|----------------|------------------|-----------------|
| <u>Т</u> уре:  | java.lang.String | B <u>r</u> owse |
| Na <u>m</u> e: | Name             | ]               |
|                | ОК               | Cancel          |

14. Click the Add... button again to add the last field to this entity.

| New JP                                   | A Entity                                       |                                      |                                |
|------------------------------------------|------------------------------------------------|--------------------------------------|--------------------------------|
| Entity Pr<br>Set entity                  | <b>operties</b><br>/ name, table name, fields, | and access type.                     |                                |
| Entity na                                | me: Person                                     |                                      |                                |
| <mark>▼ U</mark> se o<br><u>T</u> able r | default<br>name: Person                        |                                      |                                |
| Entity fi                                | eld <u>s</u>                                   |                                      |                                |
| Key                                      | Name                                           | Туре                                 | <u>A</u> dd                    |
|                                          | Email<br>Name                                  | java.lang.String<br>java.lang.String | <u>E</u> dit<br><u>R</u> emove |
| Access f<br>Fiel <u>d</u>                | type<br>erty                                   |                                      |                                |
| ?                                        | < <u>B</u> ack                                 | Next > <u>Finish</u>                 | Cancel                         |

15. Select the **Browse** button again.

| Entity F       | ields | ×      |
|----------------|-------|--------|
| <u>Т</u> уре:  |       | Browse |
| Na <u>m</u> e: |       |        |
|                | ОК    | Cancel |

16. Type Boolean into the filter box, and select the Boolean class from the java.lang package. Then click **OK**.

| Choose Type                           |    |        | x        |
|---------------------------------------|----|--------|----------|
| Choose the type of the entity field.  |    |        | •        |
| Boolean                               |    |        |          |
| <u>M</u> atching items:               |    |        |          |
| ⊖ <sup>F</sup> Boolean - java.lang    |    |        | *        |
| Ges Boolean Action                    |    |        |          |
| <b>Boolean</b> ArrayPack              |    |        |          |
| G <sup>F</sup> BooleanArravSerializer |    |        | <b>T</b> |
| 🖶 java.lang - [Java70]                |    |        |          |
| 3                                     | ОК | Cancel |          |

17. Set a Name of Arrived, then click OK.

| 🔘 Entit        | y Fields          | ×               |
|----------------|-------------------|-----------------|
| <u>T</u> ype:  | java.lang.Boolean | B <u>r</u> owse |
| Na <u>m</u> e: | Arrived           | ]               |
|                | ОК                | Cancel          |

18. The set up of the entity should look as below. Click **Finish** to create the entity.

| New JP    | A Entity                                       |                   |             |
|-----------|------------------------------------------------|-------------------|-------------|
| Set entit | <b>operties</b><br>y name, table name, fields, | and access type.  | <b>e</b>    |
| Entity na | a <u>m</u> e: Person                           |                   |             |
| Table n   | ame                                            |                   |             |
| Use (     | default                                        |                   |             |
| Table     | Derron                                         |                   |             |
| Table I   | lame: Person                                   |                   |             |
| Entity fi | eld <u>s</u>                                   |                   |             |
| Key       | Name                                           | Туре              | <u>A</u> dd |
|           | Email                                          | java.lang.String  | Edit        |
|           | Name                                           | java.lang.String  |             |
|           | Arrived                                        | java.lang.Boolean | Remove      |
|           |                                                |                   |             |
| Access    | type                                           |                   |             |
| • Field   | ĺ.                                             |                   |             |
| O Prop    | erty                                           |                   |             |
|           |                                                |                   |             |
|           |                                                |                   |             |
|           |                                                |                   |             |
| 1         | K Back                                         | Next > Finish     | Cancel      |
| 0         |                                                |                   | Cancer      |

### **Create the Persistence Unit**

JPA uses Persistence Units to define the types of data required to be stored by your application. We will configure this in an XML file called persistence.xml, which was created for us when the JPA project Facet was added.

1. Expand the JPA Content section of the RegistrationAppWeb project, and double click on the persistence.xml file.

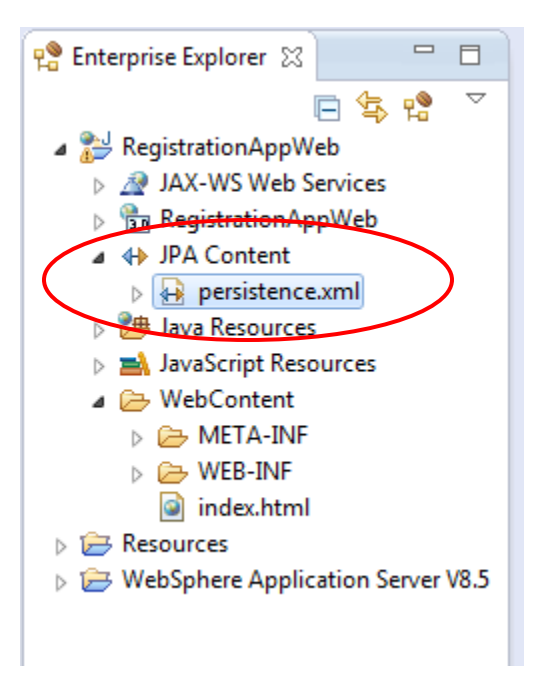

2. Switch to the **Connection** tab, and set the **JTA data source** to *java:comp/env/jdbc/DerbyDataSource*.

| index.html 🛛 🎯      | ) index     | 🕽 Person.java        | 🔒 *persistence.xml 🛿 | 3     |
|---------------------|-------------|----------------------|----------------------|-------|
| Connection          |             |                      |                      | ?     |
| Persistence Unit Co | onnection   |                      |                      |       |
| Configure the data  | source or   | JDBC connection prop | erties.              |       |
| Transaction type    | : De        | fault (JTA)          | •                    |       |
| Database            |             |                      |                      |       |
| JTA data source:    | ja          | va:comp/env/jdbc/Dei | byDataSource         |       |
| Non-JTA data so     | urce:       |                      |                      |       |
| -JDBC connection    | n propertie | s                    |                      |       |
| Populate from c     | onnection.  | <u></u>              |                      |       |
| Driver:             |             |                      | Br                   | rowse |
| URL:                |             |                      |                      |       |
| User:               |             |                      |                      |       |
| Password:           |             |                      |                      |       |
|                     |             |                      |                      |       |
| General Connection  | Options     | Properties Source    |                      |       |

3. Switch to the Properties tab, and click the Add... button.

| index.html         | 🎯 index           | 🚺 Person.java           | 🛛 🔒 *persistence.xml 🛛 | - 8  |
|--------------------|-------------------|-------------------------|------------------------|------|
| Properties         |                   |                         |                        | ?    |
| This table lists a | ll properties tha | at are defined for this | persistence unit.      |      |
| Name               | Value             |                         | A                      | \dd  |
|                    |                   |                         | Re                     | move |
|                    |                   |                         |                        |      |

4. Set the **Name** to *openjpa.jdbc.SynchronizeMappings*, and the **Value** to *buildSchema*.

| index.html          | 🎱 index          | J Persor       | .java      | 🔒 *persistence.xn | n 🖾 🗖 🗆 |
|---------------------|------------------|----------------|------------|-------------------|---------|
| Properties          |                  |                |            |                   | ?       |
| This table lists al | l properties tha | at are defined | for this p | ersistence unit.  |         |
| Name                |                  |                | Value      |                   | Add     |
| openjpa.jdł         | oc.Synchronize   | Mappings       | buildSch   | iema              | Remove  |
|                     |                  |                |            |                   |         |
|                     |                  |                |            |                   |         |
|                     |                  |                |            |                   |         |

5. Switch to the **General** tab. Expand the **Managed Classes** section. Check the checkbox for **Exclude unlisted classes**, then click the **Add...** button.

| registration                                                                                                    | persistence.xml 🔀 🚺 AddAttendee         | » <sub>6</sub> □      |
|----------------------------------------------------------------------------------------------------|-----------------------------------------|-----------------------|
| General                                                                                                    |                                         | (?                    |
| General                                                                                                    |                                         |                       |
| Name:                                                                                                    | RegistrationAppWeb                      |                       |
| Persistence provider:                                                                                                    |                                         |                       |
| Description:                                                                                                    |                                         |                       |
|                                                                                                    | 2 I I I I I I I I I I I I I I I I I I I |                       |
|                                                                                                    |                                         | Add<br>Open<br>Remove |
| Exclude unlisted cl                                                                                                    | asses                                   | Add<br>Open<br>Remove |
| Exclude unlisted classical statements of the second statement of the second statement of the secon | asses                                   | Add<br>Open<br>Remove |

 In the filter box, type Person. Select the Person class from the package com.ibm.websphere.sample.registration.data, and then click OK.

| Class Selection                                                       | x |
|-----------------------------------------------------------------------|---|
| Enter type name prefix or pattern (*, ?, or camel case):              | • |
| Person                                                                |   |
| Matching items:                                                       |   |
| Person - com.ibm.websphere.sample.registration.data                   | - |
| Ge <sup>s</sup> PersonalCertImportFileNamePanel                       |   |
| PersonalCertsButtonPanel                                              | - |
|                                                                       |   |
| 🖶 com.ibm.websphere.sample.registration.data - RegistrationAppWeb/src |   |
|                                                                       |   |
| OK   Cancel                                                           |   |

7. Use the **control-S** shortcut to save the file.

### Building the EJB

Enterprise Java Beans (EJBs) are a useful programming model to assist separating Business logic from presentation logic. This application uses an EJB to separate to process of managing an attendee from the presenting of information about attendees. Creating this EJB is the next task.

1. Right click on the **RegistrationAppWeb** and select **New > Other...**.

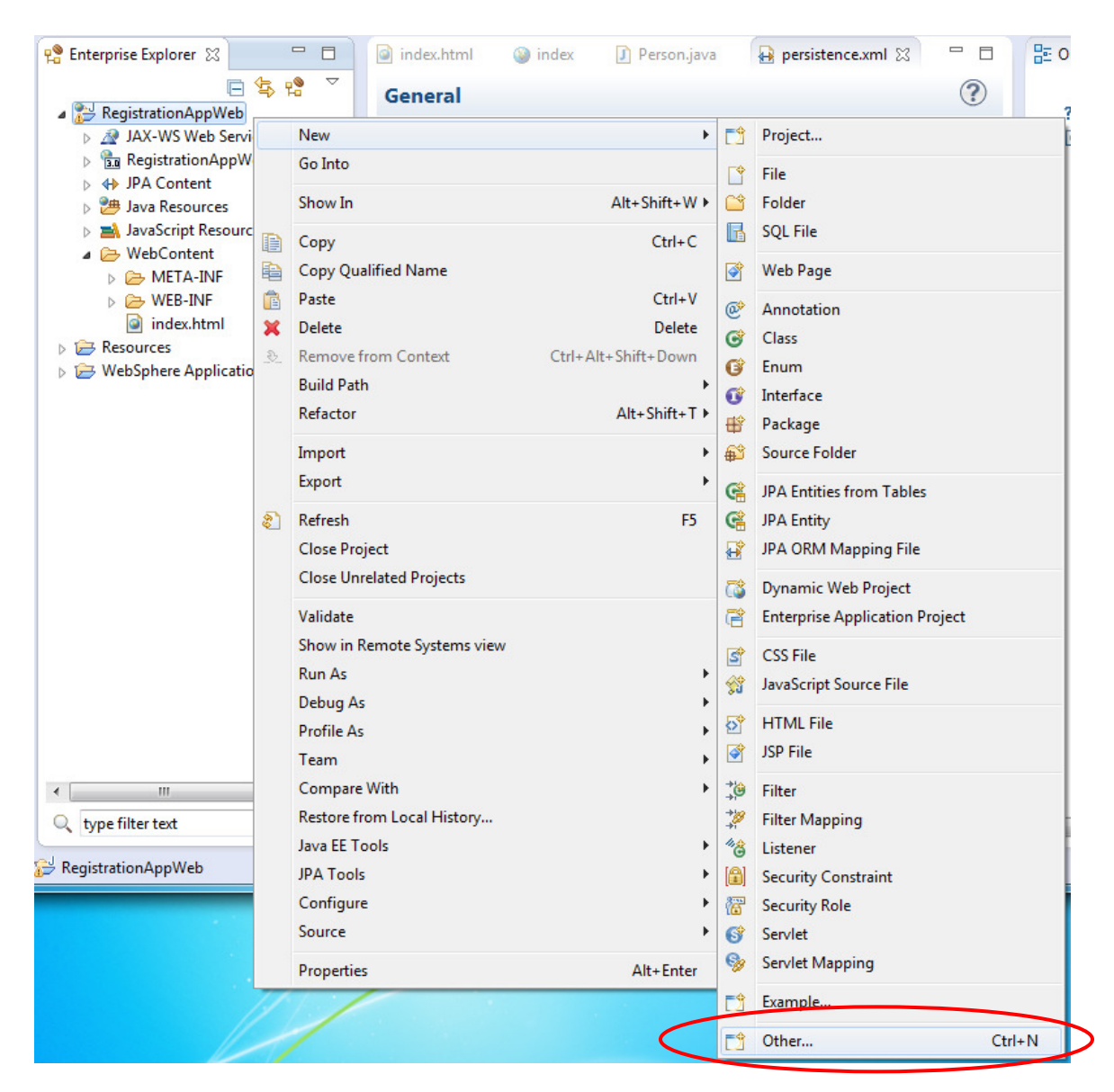

2. In the New Wizard dialog, expand the section for EJB and select the Session Bean (EJB 3.x). Then click Next.

| New                                                  |        |
|------------------------------------------------------|--------|
| Select a wizard<br>Create a new EJB 3.x Session Bean |        |
| <u>W</u> izards:                                     |        |
| type filter text                                     | -      |
| (?) < <u>B</u> ack <u>N</u> ext > <u>Finish</u>      | Cancel |

3. Set the Java package to *com.ibm.websphere.sample.registration.ejb*, and set the Class name to *RegistrationBean*. Click Finish.

| Create EJB 3                      | x Session Bean                                                        |                 |
|-----------------------------------|-----------------------------------------------------------------------|-----------------|
| Create EJB 3.:<br>Specify class f | x Session Bean<br>ïle destination.                                    |                 |
| <u>P</u> roject:                  | RegistrationAppWeb -                                                  | ]               |
| Source fol <u>d</u> er:           | \RegistrationAppWeb\src                                               | Br <u>o</u> wse |
| Java pac <u>k</u> age:            | com.ibm.websphere.sample.registration.ejb                             | Bro <u>w</u> se |
| Class na <u>m</u> e:              | RegistrationBean                                                      |                 |
| <u>Superclass</u> :               |                                                                       | Brows <u>e</u>  |
| State <u>t</u> ype:               | Stateless -                                                           | ]               |
| Create busin                      | ess interface                                                         |                 |
| Remote                            | com.ibm.websphere.sample.registration.ejb.view.RegistrationBeanRemote |                 |
| 🔲 Local                           | com.ibm.websphere.sample.registration.ejb.view.RegistrationBeanLocal  |                 |
| <b></b> No- <u>i</u> nterfa       | ace View                                                              |                 |
|                                   |                                                                       |                 |
| ?                                 | < <u>B</u> ack <u>N</u> ext > <u>Finish</u>                           | Cancel          |

4. This will open the RegistrationBean. This class requires access to an EntityManager to provide JPA function, so add the following lines just below the class definition:

@PersistenceContext(unitName = "RegistrationAppWeb")
EntityManager em;

5. This will cause errors to appear, as the classes have not been imported. To fix this, begin by clicking on the red X to the left of the <code>@PersistenceContext</code> annotation, and double clicking **Import 'PersistenceContext' (javax.persitence)** from the menu.

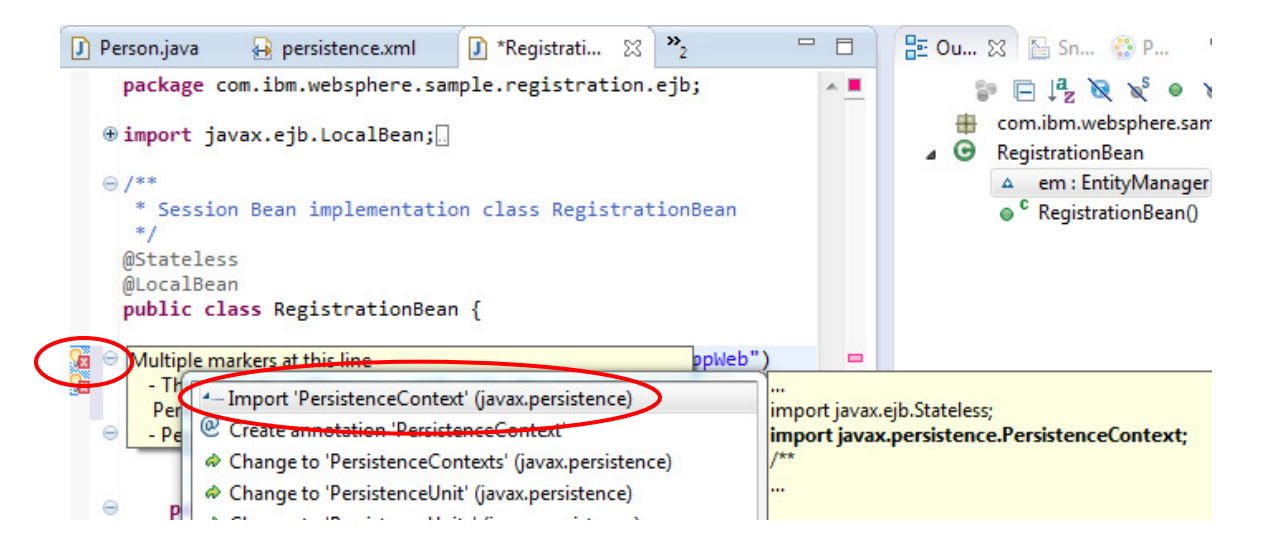

 Next hover over the EntityManager and select Import 'EntityManager' (javax.persistence) from the pop-up menu.

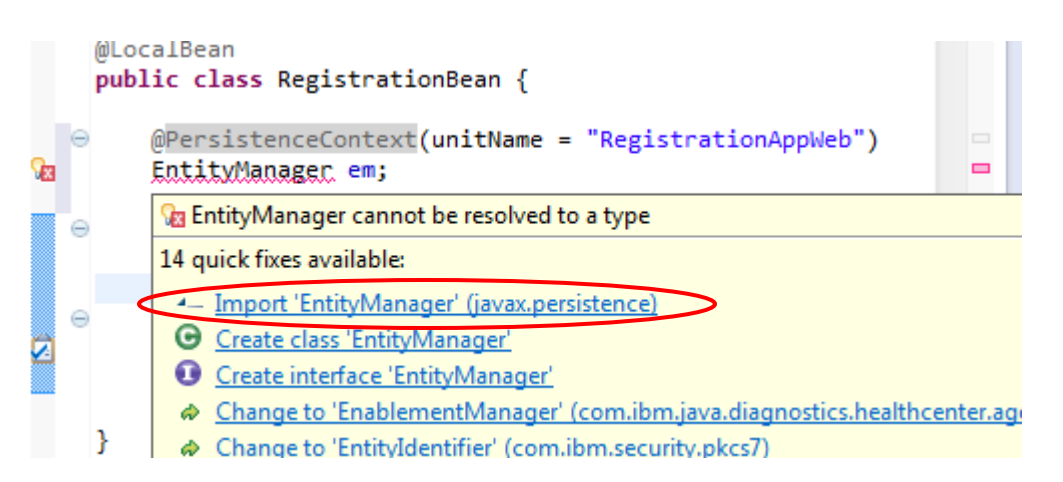

7. Now we will add the business methods. First, add the method to register users by placing the following code below the RegistrationBean constructor:

```
public void register(String name, String email) {
   Person p = new Person();
   p.setEmail(email);
   p.setName(name);
   em.persist(p);
}
```

8. Next, add a method to remove users by adding the code below just below the previous one:

```
public void unregister(String email) {
   Person p = em.find(Person.class, email);
   em.remove(p);
}
```

© 2013 Copyright IBM Corporation
9. Next, add the functions to mark whether a person has attended or not by adding the following code below the previous set:

```
public void markAttended(String email) {
   Person p = em.find(Person.class, email);
   p.setArrived(true);
}
public void markUnattended(String email) {
   Person p = em.find(Person.class, email);
   p.setArrived(false);
}
```

10. Add the following code below the previous set, in order to allow searches and retrieval of specific attendees.

```
public List<Person> getPeople() {
  return searchForPeople("*");
}
public Person getPerson(String email) {
  return em.find(Person.class, email);
}
public List<Person> searchForPeople(String searchTerm)
{
  String queryString = "SELECT p FROM Person p WHERE
p.Name LIKE :searchTerm OR p.Email LIKE :searchTerm";
  Query query = em.createQuery(queryString);
  String cleanedSearchTerm = "%";
  if (searchTerm != null) {
    cleanedSearchTerm = "%" +
searchTerm.replaceAll("\\*", "%").toLowerCase() + "%";
  }
  query.setParameter("searchTerm", cleanedSearchTerm);
  @SuppressWarnings("unchecked")
  List<Person> people = query.getResultList();
 return people;
}
```

11. Use the **control-shift-o** shortcut to automatically set up imports. This will present a dialog asking for clarification of which packages to use for specific classes. To begin, select **javax.persistence.Query**, then click **Next**.

| Organize Imports                                                                                                    |             |
|----------------------------------------------------------------------------------------------------|-------------|
| <u>C</u> hoose type to import:                                                                                       | Page 1 of 2 |
| <ul> <li>javax.management.Query</li> <li>javax.persistence.Query</li> <li>org.apache.openjpa.kernel.Query</li> </ul> |             |
| (?) < <u>Back</u> <u>Mext &gt;</u> <u>Finish</u>                                                                     | Cancel      |

12. On the next dialog, select java.util.List, then click Finish.

| Organize Imports                                                                                                    |             |
|----------------------------------------------------------------------------------------------------|-------------|
| <u>C</u> hoose type to import:                                                                                           | Page 2 of 2 |
| <ul> <li>com.sun.xml.internal.bind.v2.schemagen.xmlschema.List</li> <li>java.awt.List</li> <li>java.util.List</li> </ul> |             |
| ( <u>Back</u> ) <u>Next</u> > <u>Finish</u>                                                                              | Cancel      |

13. Use the **control-S** shortcut to save the file. The file should resemble the screenshot below.

```
index.html
                                                             🕽 RegistrationBean.java 🔀
             🌚 index
                          J Person.java
                                          persistence.xml
    public class RegistrationBean {
        @PersistenceContext(unitName = "RegistrationAppWeb")
  0
        EntityManager em;
        /**
  \Theta
          * Default constructor.
        public RegistrationBean() {
  Θ
2
            // TODO Auto-generated constructor stub
        3
  Θ
        public void register(String name, String email) {
            Person p = new Person();
            p.setEmail(email);
            p.setName(name);
            em.persist(p);
        }
  Θ
        public void unregister(String email) {
            Person p = em.find(Person.class, email);
            em.remove(p);
        }
  Θ
        public void markAttended(String email) {
            Person p = em.find(Person.class, email);
            p.setArrived(true);
        3
        public void markUnattended(String email) {
  \Theta
            Person p = em.find(Person.class, email);
            p.setArrived(false);
        3
        public List<Person> getPeople() {
           return searchForPeople("*");
        }
  Θ
        public Person getPerson(String email) {
            return em.find(Person.class, email);
        3
  \Theta
        public List<Person> searchForPeople(String searchTerm) {
            String queryString = "SELECT p FROM Person p WHERE p.Name LIKE :searchTerm OR p.Email LIKE :searchTerm";
            Query query = em.createQuery(queryString);
            String cleanedSearchTerm = "%";
            if (searchTerm != null) {
                 cleanedSearchTerm = "%" + searchTerm.replaceAll("\\*", "%").toLowerCase() + "%";
            }
            query.setParameter("searchTerm", cleanedSearchTerm);
            @SuppressWarnings("unchecked")
            List<Person> people = query.getResultList();
            return people;
        3
```

# **Adding Servlets**

To register and edit users, you will use servlets to drive methods of the RegistrationBean. Note that this could also be achieved via JAX-RS, and we will use JAX-RS later in the lab.

#### AddAttendee servlet

1. Right click on the RegistrationAppWeb project, and select New >Servlet.© 2013 Copyright IBM CorporationPage 39 of 118

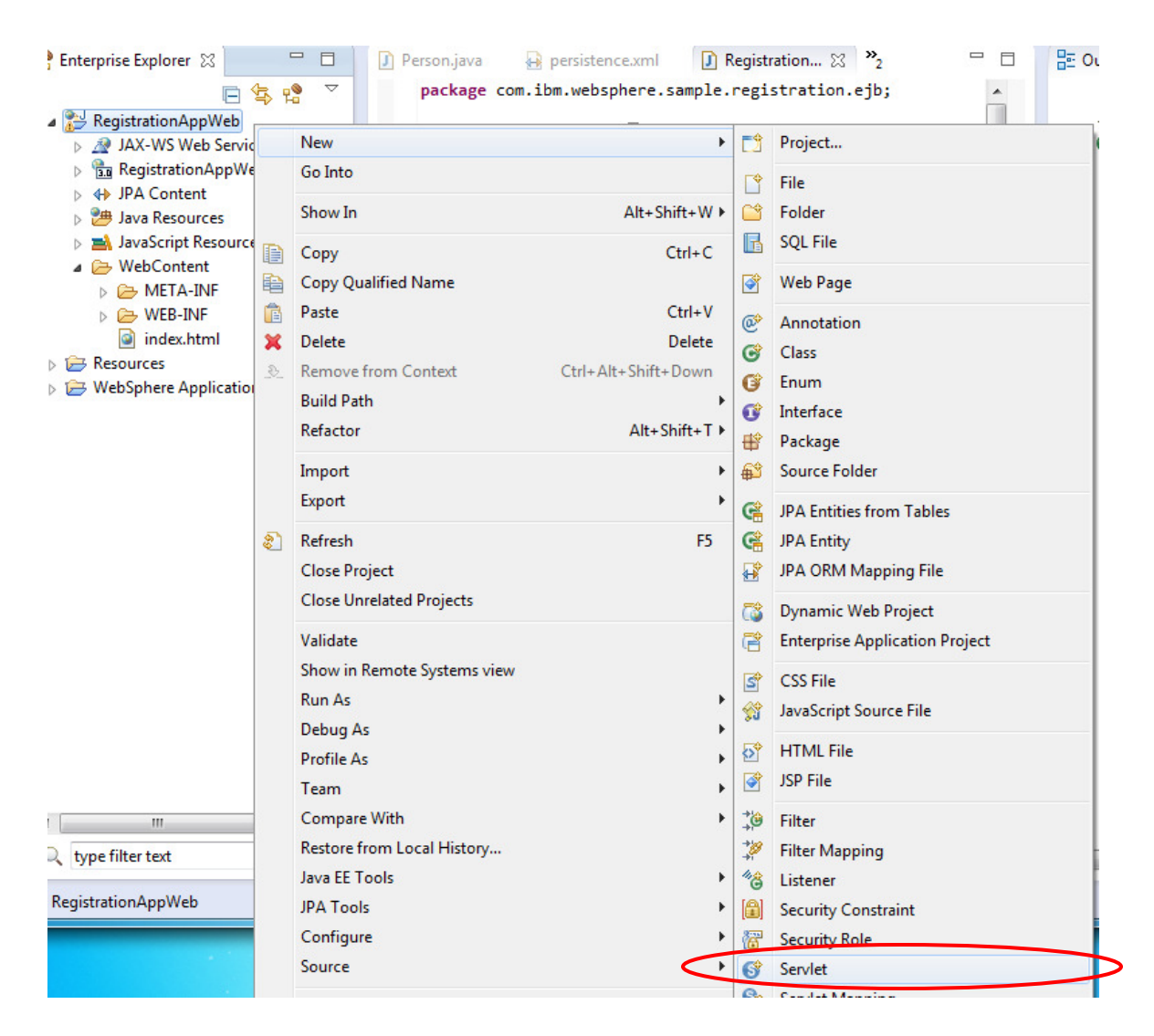

2. Provide a Java package of *com.ibm.websphere.sample.registration.servlets*, and a Class name of *AddAttendee*. Click Finish.

| Create Servi                     | et 📼                                           |                 |
|----------------------------------|------------------------------------------------|-----------------|
| Create Servle<br>Specify class f | <b>t</b><br>ile destination.                   | S               |
| Project:                         | RegistrationAppWeb                             | ·               |
| Source fol <u>d</u> er:          | \RegistrationAppWeb\src                        | Br <u>o</u> wse |
| Java pac <u>k</u> age:           | com.ibm.websphere.sample.registration.servlets | Bro <u>w</u> se |
| Class na <u>m</u> e:             | AddAttendee                                    |                 |
| <u>Superclass</u> :              | javax.servlet.http.HttpServlet                 | Brows <u>e</u>  |
| 🔲 <u>U</u> se an exist           | ing Servlet class or JSP                       |                 |
| Class na <u>m</u> e:             | AddAttendee                                    | Browse          |
|                                  |                                                |                 |
|                                  |                                                |                 |
| ?                                | < <u>B</u> ack <u>N</u> ext > <u>Finish</u>    | Cancel          |

3. We need to define the data resources used by JPA. These can be defined in multiple locations, in our case we are using an annotation. Add this just below the WebServlet annotation in the AddAttendee class:

| <pre>@Resources({</pre>                                  |      |
|----------------------------------------------------------|------|
| <pre>@Resource(name = "jdbc/DerbyDataSource", type</pre> | =    |
| javax.sql.DataSource.class),                             |      |
| <pre>@Resource(name = "jdbc/NonTxDerbyDataSource",</pre> | type |
| <pre>= javax.sql.DataSource.class) })</pre>              |      |

- 4. Use the **control-shift-o** shortcut to import the required packages and classes.
- 5. This servlet will be used to register the attendees, so you need to inject the RegistrationBean. To do this, add the following line to the class, just above the constructor:

```
@Inject RegistrationBean rb;
```

6. Hover over the @Inject annotation and select Import 'Inject' (javax.inject) from the dialog.

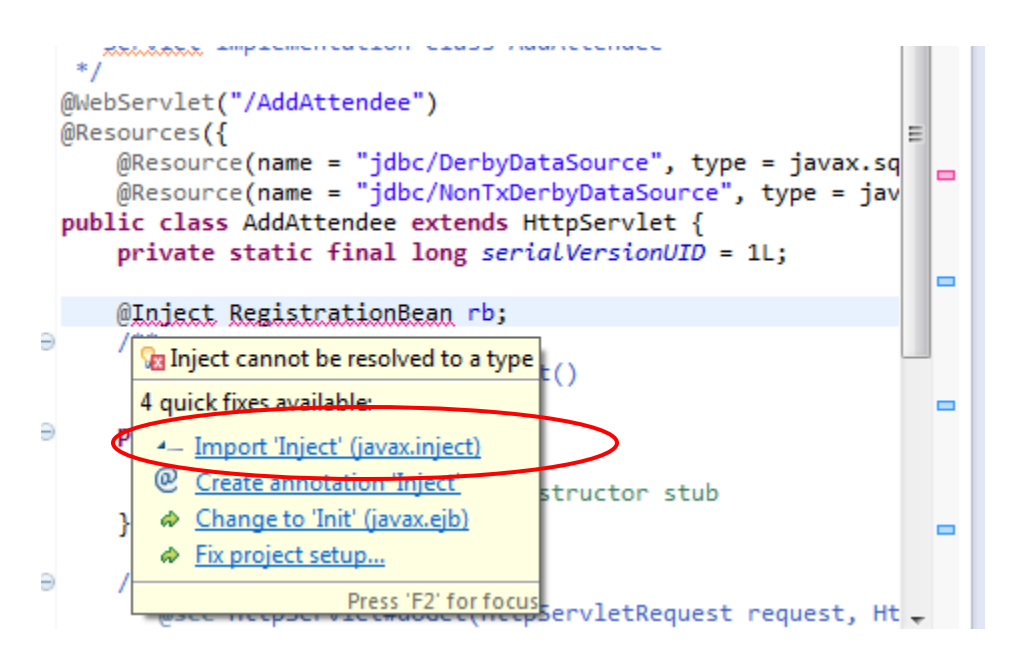

 Next, hover over the RegistrationBean class and select Import 'RegistrationBean' (com.ibm.websphere.sample.registration.ejb) from the popup menu.

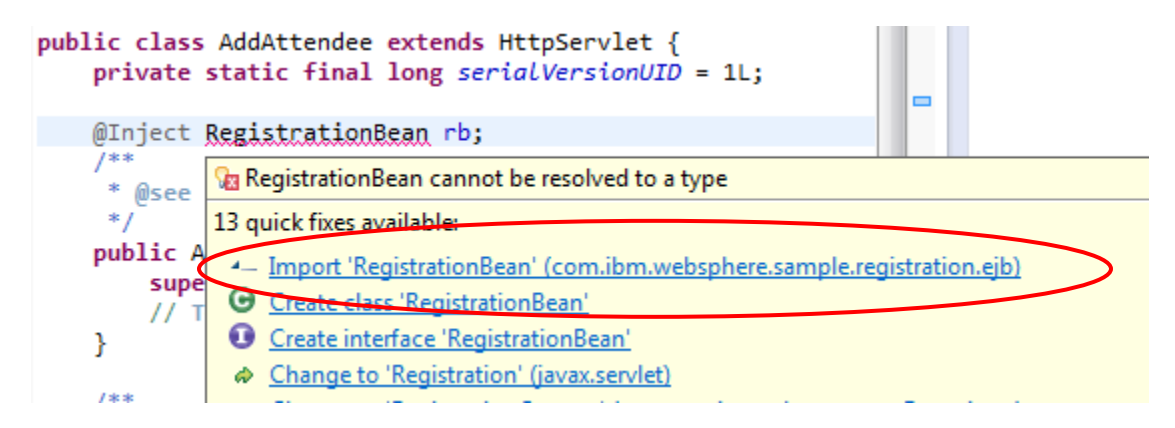

8. Next, add the following lines to the doPost() method of the AddAttendee class:

9. Hover over RequestDispatcher and select Import 'RequestDispatcher' (javax.servlet) from the dialog.

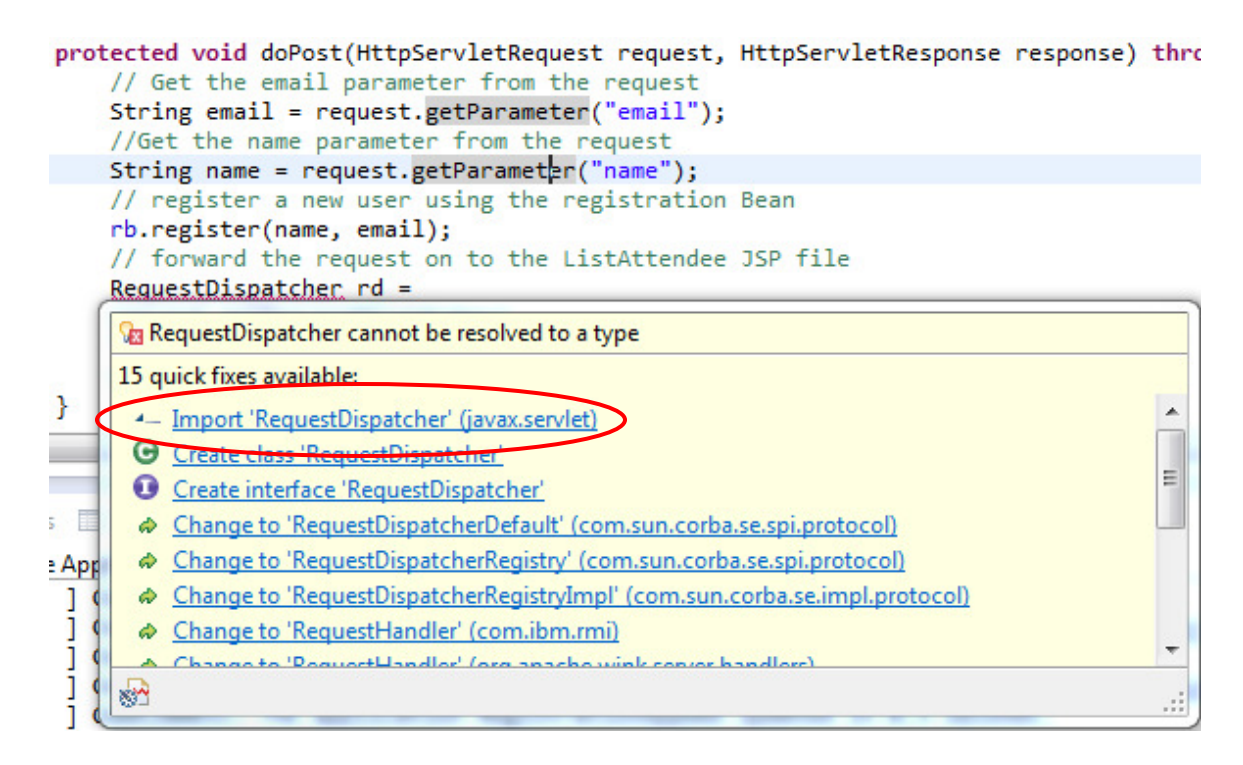

10. Save the file using the **control-S** shortcut. The completed file should match the image below.

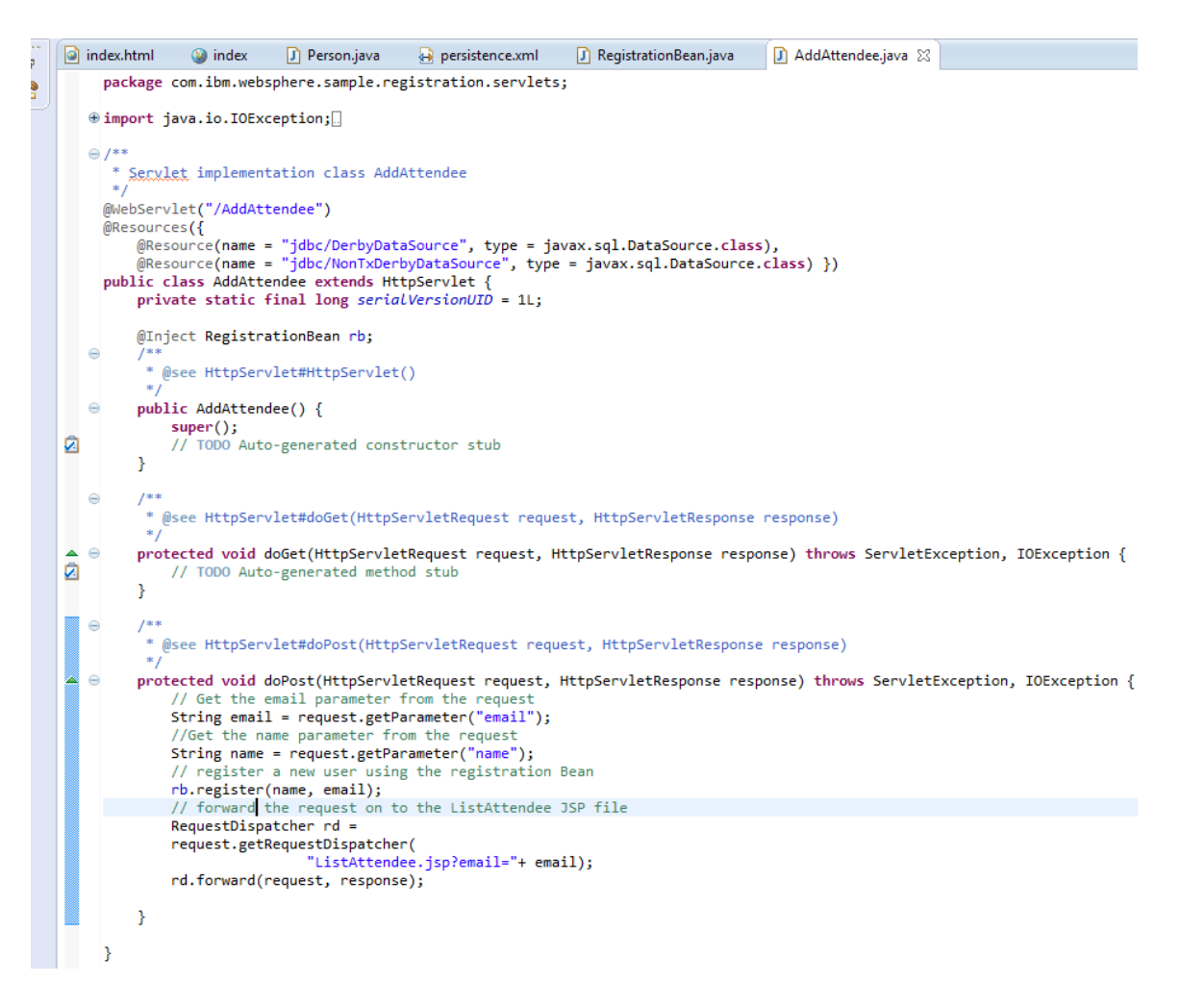

#### EditAttendee servlet

As well as adding an attendee, we also need to be able to edit attendees. To do this, we will create the EditAttendee servlet.

 Expand the Java Resources section of the RegistrationAppWeb project, then expand the src directory inside. Next, expand the com.ibm.websphere.sample.registration.servlets package. Right click on the AddAttendee servlet and select New > Servlet.

| <ul> <li>Enterprise Explorer &amp;</li> <li>RegistrationAppWeb</li> <li>A JAX-WS Web Services</li> <li>RegistrationAppWeb</li> <li>HPA Content</li> <li>Java Resources</li> <li>A src</li> </ul> |                     | Registration AddAtter<br>package com.ibm.websph<br>@ import java.io.IOExcep<br>@ /**<br>* Servlet implementat<br>*/ | ndee.<br>ere.<br>tion | ☆ ¾ =<br>sample.registration.s<br>;<br>class AddAttendee |
|----------------------------------------------------------------------------------------------------|---------------------|----------------------------------------------------------------------------------------------------|-----------------------|----------------------------------------------------------|
| b      com.ibm.websphere.s                                                                                                    | New                 | •                                                                                                    |                       | Project                                                  |
| <ul> <li>com.ibm.websphere.s</li> <li>com.ibm.websphere.s</li> </ul>                                                                                                    | Open Type Hierarchy | F4                                                                                                    | @                     | Annotation                                               |
| AddAttendee.java                                                                                                    | Show In             | Alt+Shift+W                                                                                                    | G                     | Enum                                                     |
|                                                                                                    | Open With           | •                                                                                                    | G                     | Interface                                                |
| Javascript Resources     WebContent                                                                                                    | 🗎 Сору              | Ctrl+C                                                                                                    | <b>₿</b>              | Package                                                  |
| D 🗁 META-INF                                                                                                    | Copy Qualified Name |                                                                                                    | 5                     | HTML File                                                |
| D 🗁 WEB-INF                                                                                                    | 🎦 Paste             | Ctrl+V                                                                                                    | 1                     | JSP File                                                 |
| Index.html<br>b 1 → Resources                                                                                                    | 🗙 Delete            | Delete                                                                                                    |                       | Filter                                                   |
| WebSphere Application Server V8                                                                                                    | Remove from Context | Ctrl+Alt+Shift+Down                                                                                                 | 48                    | Listener                                                 |
|                                                                                                    | Build Path          | +                                                                                                    | 6                     | Servlet                                                  |
|                                                                                                    | Source              | Alt+Shift+S ►                                                                                                    | F\$                   | Frample                                                  |

2. Clear the checkbox for **Use an existing Servlet class or JSP**, and provide a **Class name** of *EditAttendee*. Click **Finish**.

| Create Servie                     | et 📃                                           |                 |
|-----------------------------------|------------------------------------------------|-----------------|
| Create Servler<br>Specify class f | <b>t</b><br>ile destination.                   | S               |
| <u>P</u> roject:                  | RegistrationAppWeb 🗸                           |                 |
| Source fol <u>d</u> er:           | /RegistrationAppWeb/src                        | Br <u>o</u> wse |
| Java pac <u>k</u> age:            | com.ibm.websphere.sample.registration.servlets | Bro <u>w</u> se |
| Class na <u>m</u> e:              | EditAttendee                                   |                 |
| <u>S</u> uperclass:               | javax.servlet.http.HttpServlet                 | Brows <u>e</u>  |
| 🔲 <u>U</u> se an exist            | ing Servlet class or JSP                       |                 |
| Class na <u>m</u> e:              | EditAttendee                                   | Browse          |
|                                   |                                                |                 |
| ?                                 | < <u>B</u> ack <u>N</u> ext > Finish           | Cancel          |

3. Add the following line just above the constructor of EditAttendee.java:

@Inject RegistrationBean rb;

4. Hover over the @Inject annotation and select Import 'Inject' (javax.inject) from the dialog.

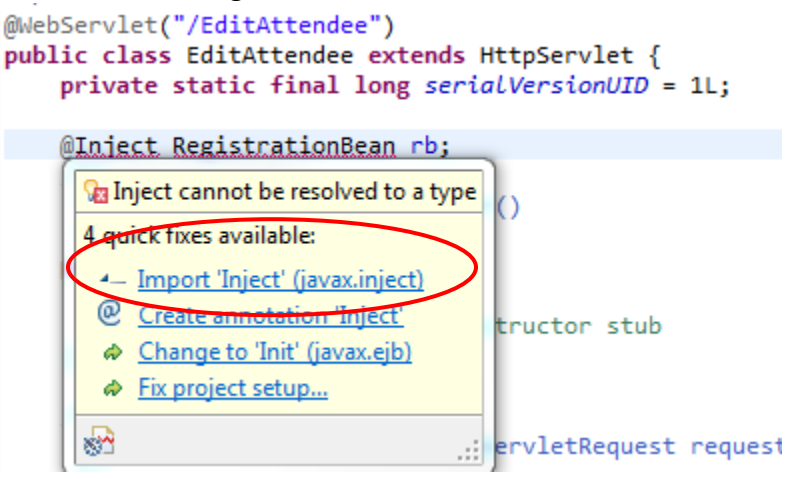

 Hover over the RegistrationBean class and select Import 'RegistrationBean' (com.ibm.websphere.sample.registration.ejb) from the dialog.

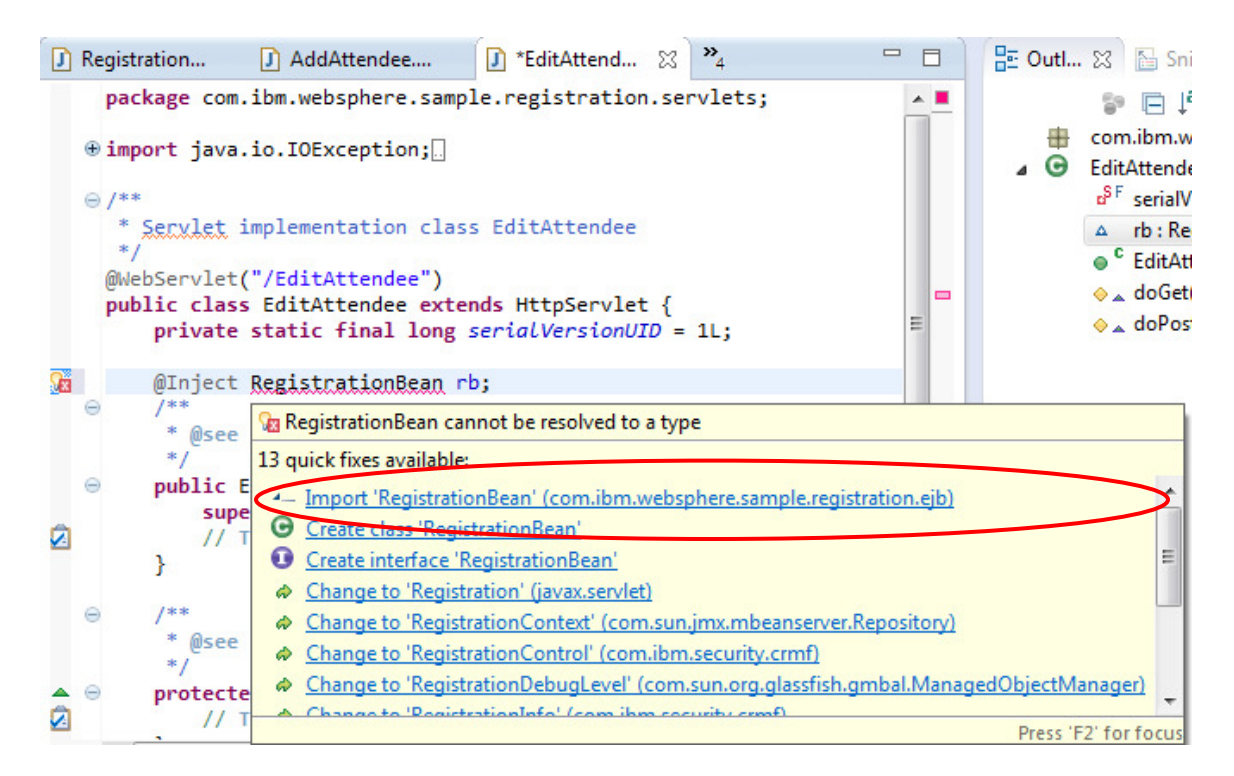

- 6. In the doPost () method, add the following code:
- © 2013 Copyright IBM Corporation

```
String name = request.getParameter("fullname");
String email = request.getParameter("email");
String oldemail = request.getParameter("oldemail");
boolean arrived = false;
if(request.getParameter("arrived") != null
   && request.getParameter("arrived").equals("on")){
  arrived = true;
}
rb.unregister(oldemail);
rb.register(name, email);
if (arrived) {
  rb.markAttended(email);
}
RequestDispatcher dispatcher =
request.getRequestDispatcher(
               "ListAttendee.jsp?email="+email);
request.setAttribute("RETURN_MESSAGE", "Updated");
dispatcher.forward(request, response);
```

7. Hover over RequestDispatcher and select Import 'RequestDispatcher' (javax.servlet) from the dialog.

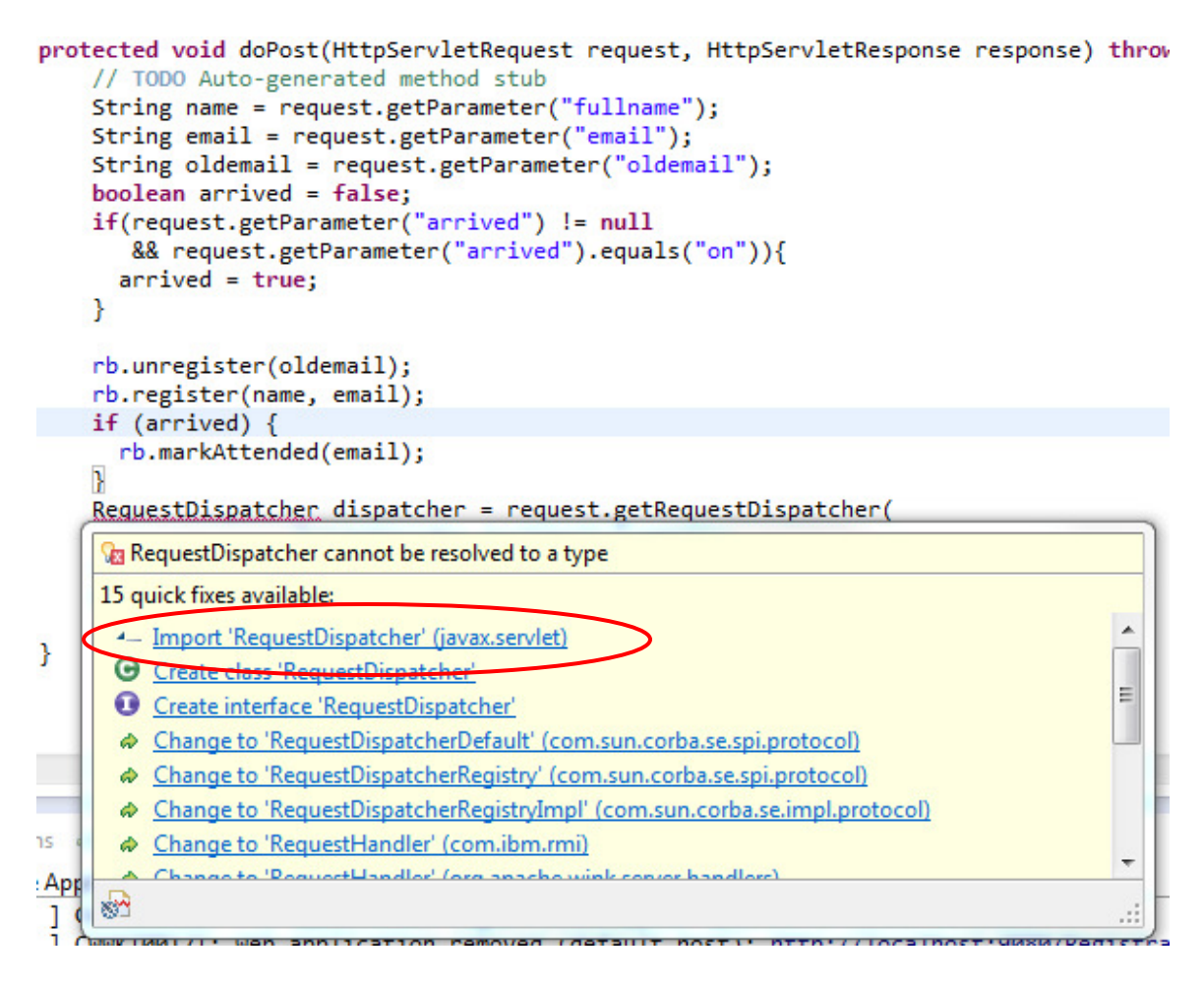

8. Save the file using the **control-S** shortcut. The completed file should match the image below.

```
🚺 AddAttendee.... 🚺 EditAttendee... 💥 🖃
🎯 index.html 🛛 🎯 index 🚺 Person.java 🚽
                                          🔒 persistence.xml 🛛 🚺 Registration...
    package com.ibm.websphere.sample.registration.servlets;
  import java.io.IOException;
  ⊖ /**
     * Servlet implementation class EditAttendee
      *)
    @WebServlet("/EditAttendee")
    public class EditAttendee extends HttpServlet {
        private static final long serialVersionUID = 1L;
        @Inject RegistrationBean rb;
  \Theta
          * @see HttpServlet#HttpServlet()
        public EditAttendee() {
  Θ
            super();
// TODO Auto-generated constructor stub
        3
  Θ
          * @see HttpServlet#doGet(HttpServletRequest request, HttpServletResponse response)
         */
Θ
        protected void doGet(HttpServletRequest request, HttpServletResponse response) throws ServletException, IOExc
            // TODO Auto-generated method stub
         }
  \Theta
          * @see HttpServlet#doPost(HttpServletRequest request, HttpServletResponse response)
▲ ⊖
        protected void doPost(HttpServletRequest request, HttpServletResponse response) throws ServletException, IOEx
2
             // TODO Auto-generated method stub
             String name = request.getParameter("fullname");
             String email = request.getParameter("email");
             String oldemail = request.getParameter("oldemail");
             boolean arrived = false;
            if(request.getParameter("arrived") != null
                && request.getParameter("arrived").equals("on")){
              arrived = true;
             }
             rb.unregister(oldemail);
             rb.register(name, email);
             if (arrived) {
              rb.markAttended(email);
             RequestDispatcher dispatcher = request.getRequestDispatcher(
             "ListAttendee.jsp?email="+email);
request.setAttribute("RETURN_MESSAGE", "Updated");
             dispatcher.forward(request, response);
        }
    }
```

# Adding CDI to the Application

To use CDI we need ensure the beans.xml file is added. One way to add the beans.xml is to add the CDI project facet to the Eclipse project. This ensures the beans.xml file is added and the tooling is configured correctly.

1. Right click on the **RegistrationAppWeb** project, and select **Properties**.

| RegistrationAppWeb                                             |          |                             |                     |
|----------------------------------------------------------------|----------|-----------------------------|---------------------|
| JAX-WS Web Servi                                               |          | New                         | +                   |
| RegistrationAppW                                               |          | Go Into                     |                     |
| JPA Content                                                    |          |                             |                     |
| 🔺 🈕 Java Resources                                             |          | Show In                     | Alt+Shift+W ►       |
| ⊿ / ع src<br>⊳ 🖶 com.ibm.w                                     |          | Сору                        | Ctrl+C              |
| b 🖶 com.ibm.w                                                  |          | Copy Qualified Name         |                     |
| a 🌐 com.ibm.w                                                  | Ē        | Paste                       | Ctrl+V              |
| AddAtt                                                         | ×        | Delete                      | Delete              |
| EditAtte                                                       | <u>_</u> | Remove from Context         | Ctrl+Alt+Shift+Down |
| D D META-INF                                                   |          | Build Path                  |                     |
| <ul> <li>A Libraries</li> <li>A JavaScript Resource</li> </ul> |          | Refactor                    | Alt+Shift+T ►       |
| a 🗁 WebContent                                                 |          | Import                      | ۱.                  |
| D > > META-INF D > > WEB-INF                                   |          | Export                      | •                   |
| index.html                                                     | 8        | Refresh                     | F5                  |
| Kesources WebSphere Application                                |          | Close Project               |                     |
| V Websphere Application                                        |          | Close Unrelated Projects    |                     |
|                                                                |          | Validate                    |                     |
|                                                                |          | Show in Remote Systems view |                     |
|                                                                |          | Run As                      | ۲.                  |
|                                                                |          | Debug As                    | •                   |
|                                                                |          | Profile As                  | •                   |
|                                                                |          | Team                        | •                   |
|                                                                |          | Compare With                | •                   |
|                                                                |          | Restore from Local History  |                     |
| type filter text                                               |          | Java EE Tools               | •                   |
| RegistrationAppWeb                                             |          | IPA Tools                   |                     |
| 2 11                                                           |          | Configure                   |                     |
|                                                                |          | Source                      | •                   |
|                                                                |          | Properties                  | Alt+Enter           |

2. Navigate to the **Project Facets**, and check the checkbox for **Context and dependency injection (CDI)**, then click **OK**.

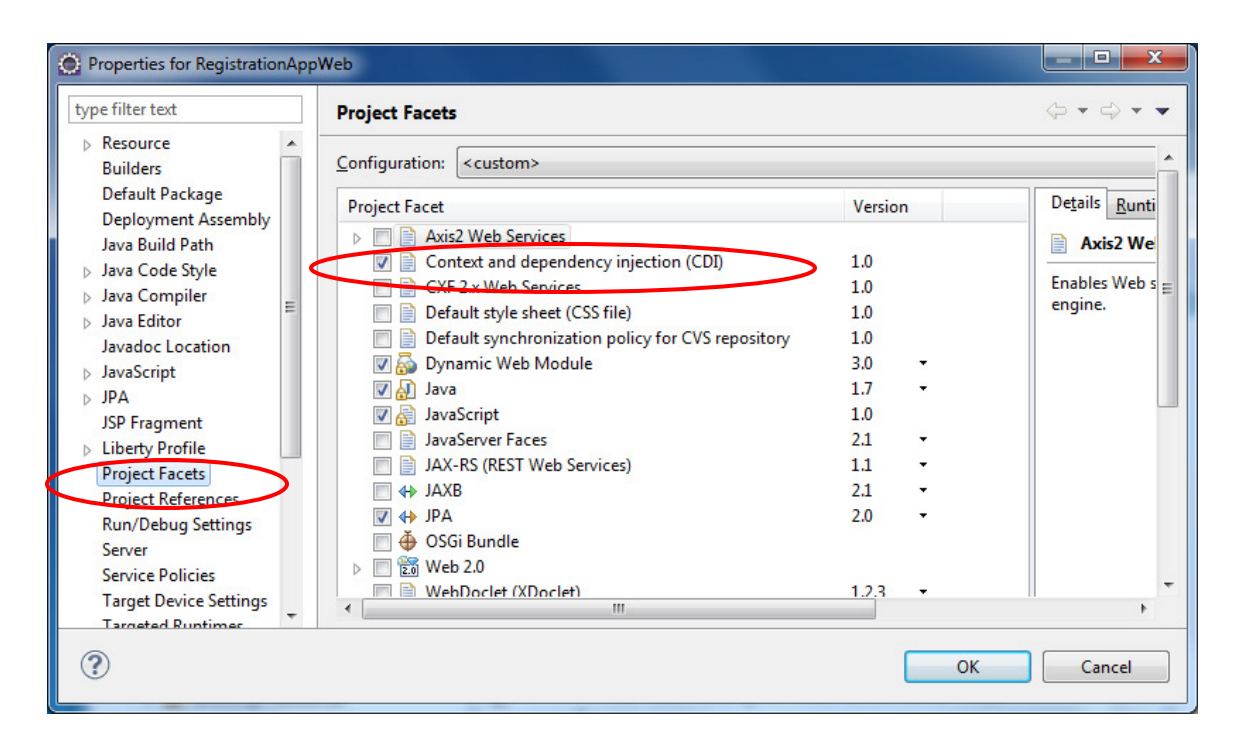

3. If a prompt appears to install the cdi-1.0 feature, click Yes.

| Liberty Profile                                                                                                    | ×                 |
|----------------------------------------------------------------------------------------------------|-------------------|
| User Input Required<br>Issues were found while publishing                                                                                                    |                   |
| One or more applications are missing required features. Do you v<br>feature(s) to the server configuration?<br>Always perform this action<br>Application RegistrationAppWeb requires feature(s): cdi-1.0 | vant to add these |
| Yes No                                                                                                    | Cancel            |

### **Importing JSP resources**

All required JSP files are provided in the **Resources** project.

1. Copy ListAttendee.jsp and ListAttendees.jsp files by dragging and dropping the files from the Web/jsp directory in the Resources project to the WebContent directory of the RegistrationAppWeb project.

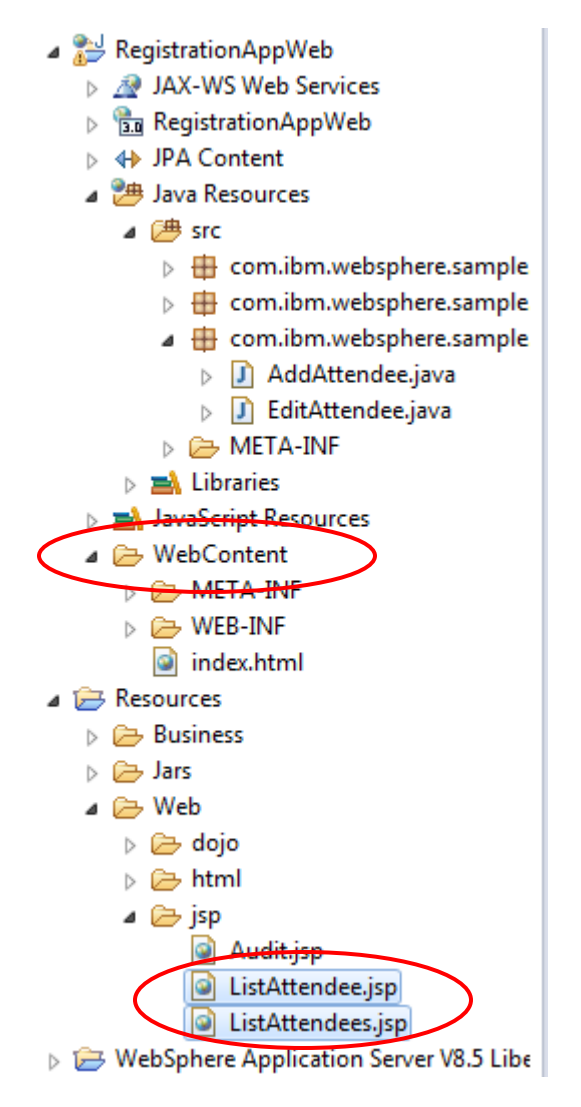

Create the Add Attendee page

To drive the AddAttendee servlet, we need to create a new HTML page that contains a form. To create this page, we will use the Web Page editor built into Eclipse.

1. Right click on the **RegistrationAppWeb** project, and select **New > HTML File**.

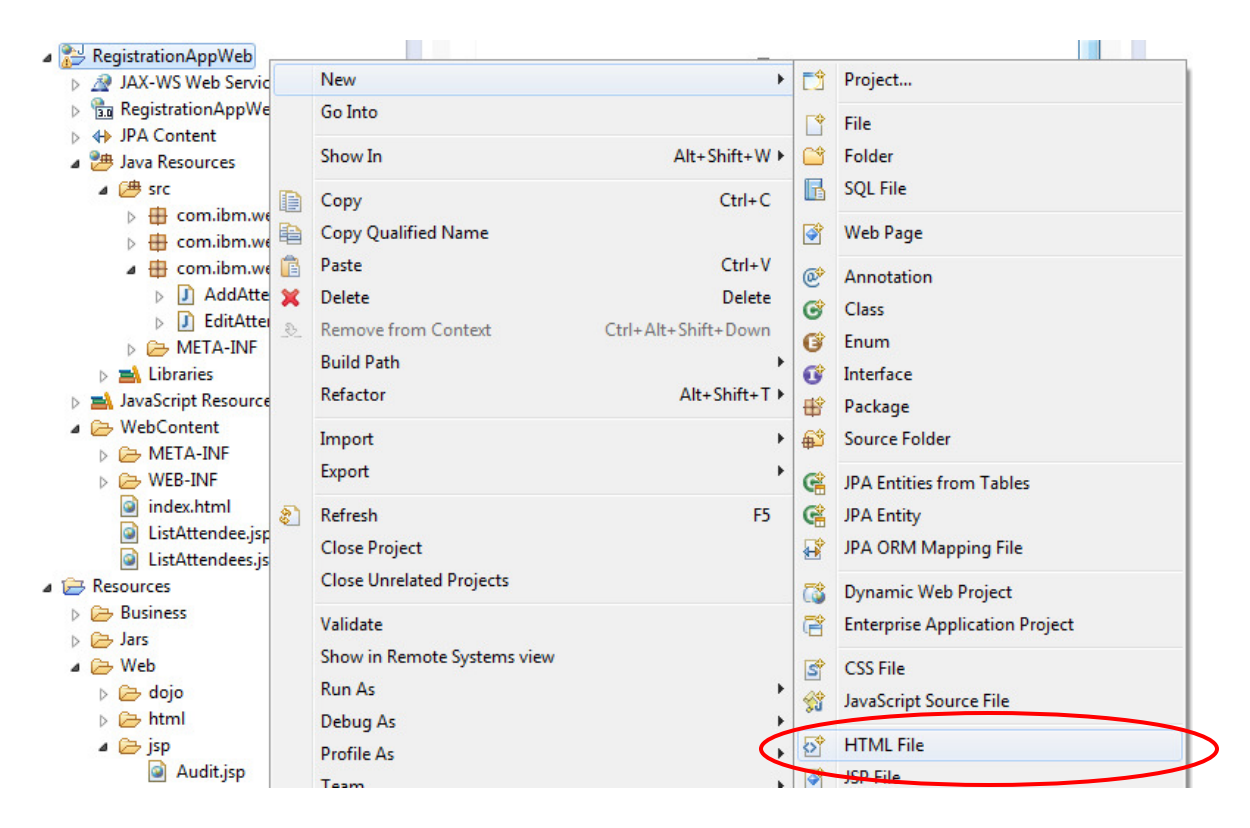

2. Give the file a name of AddAttendee.html. Click Next.

| New HTML File                                                                                                    |        |
|----------------------------------------------------------------------------------------------------|--------|
| HTML<br>Create a new HTML file.                                                                                                    | <>     |
| Enter or select the parent folder:                                                                                                    |        |
| RegistrationAppWeb/WebContent                                                                                                    |        |
| <ul> <li>Image: Image: Section AppWeb</li> <li>Image: Section Section</li></ul> |        |
| File name: AddAttendee.html                                                                                                    |        |
| <u>A</u> dvanced >>                                                                                                    |        |
| (?) < <u>Back</u> <u>Next</u> > Finish                                                                                                    | Cancel |

3. Ensure the HTML 5 template is selected. Click Finish.

| <mark> </mark>                    |                        |   |
|-----------------------------------|------------------------|---|
| Name                              | Description            | * |
| New HTML File (4.01 frameset)     | html 4.01 frameset     |   |
| New HTML File (4.01 strict)       | html 4.01 strict       |   |
| New HTML File (4.01 transitional) | html 4.01 transitional |   |
| New HTML File (5)                 | html 5                 | = |
| New XHTML File (1.0 frameset)     | xhtml 1.0 frameset     |   |
| New XHTML File (1.0 strict)       | xhtml 1.0 strict       | - |

 $\ensuremath{\textcircled{}^\circ}$  2013 Copyright IBM Corporation

Page 54 of 118

4. In the HTML editor, click the *Palette* icon at the top to open the **Palette** view.

| 🍥 index | 🚺 Person.java | 🔒 persistence.xml | Registration | 🕽 AddAttendee | J EditAttende | 📄 AddAttendee 🔀 | <b>»</b> 1 |
|---------|---------------|-------------------|--------------|---------------|---------------|-----------------|------------|
|         |               |                   |              | 😳 🗖 🗄         | 🖻   🗔 🖻 👰 📃   | 🔲 🕹 🔟 Devi      | ce:        |
|         |               |                   |              |               |               |                 |            |

5. From the **Palette**, select the **Heading 1** from the **HTML Tags** section, and drag and drop it into the **Design** section.

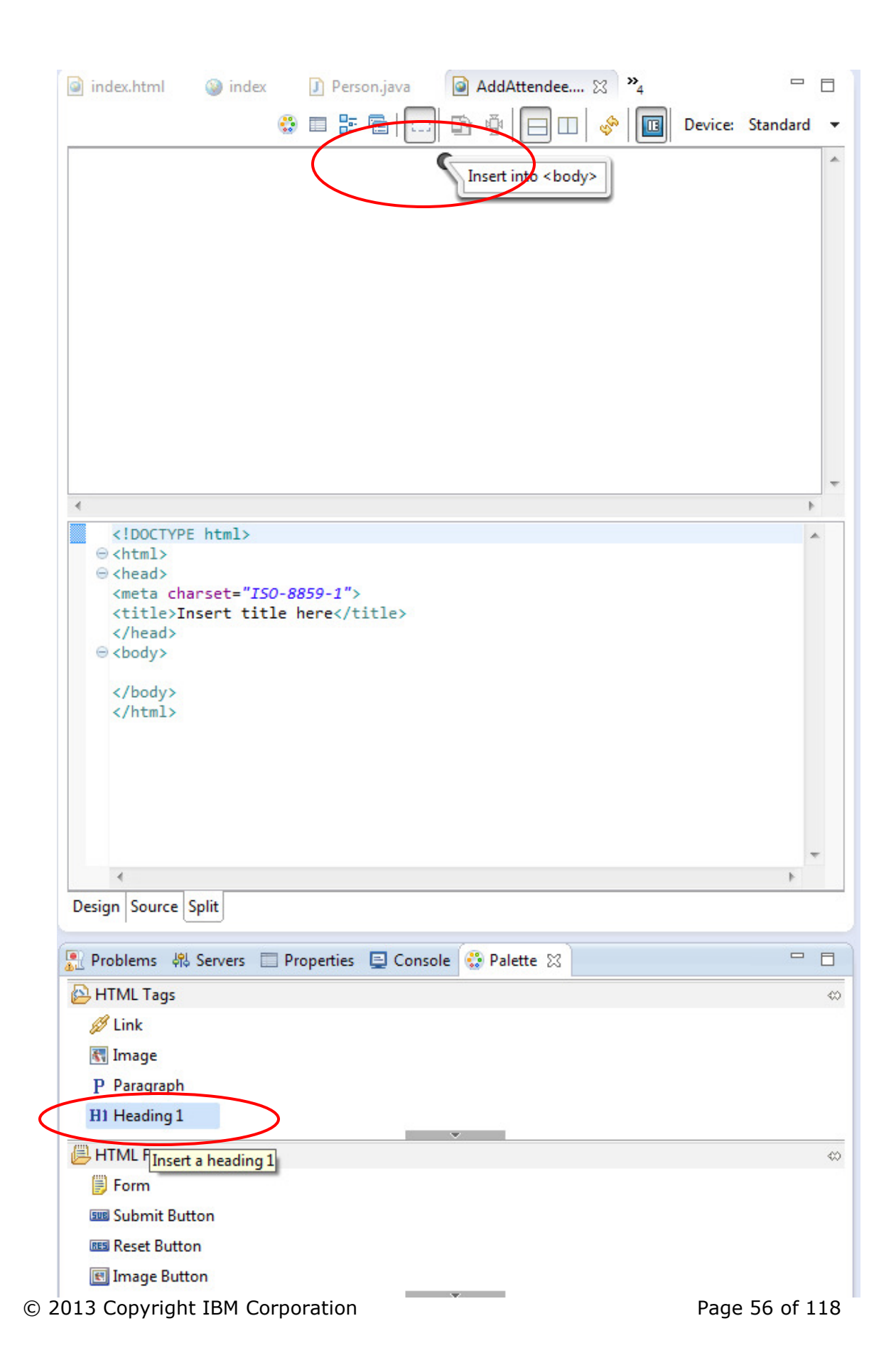

6. Double click the box it creates, and type in "Add Attendee".

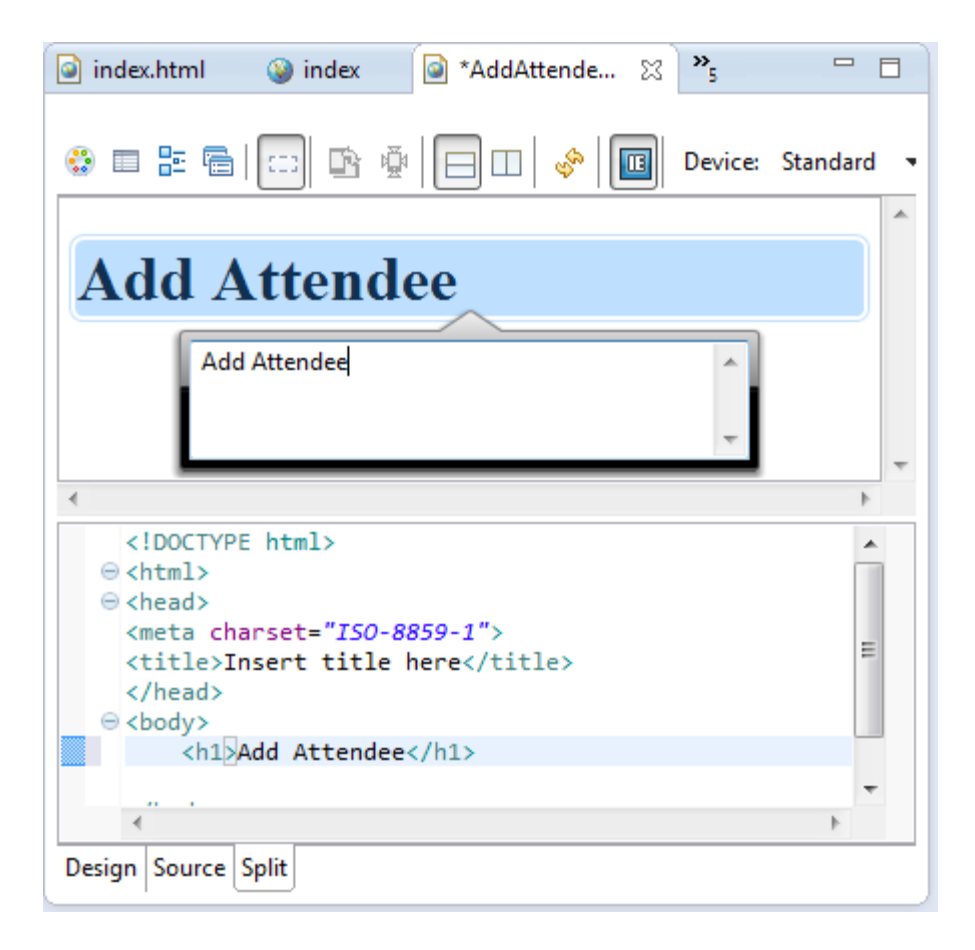

7. Drag the *form* element into the main area just below the heading. Right click on the form tag in the **Source** section, and then select **Properties**.

| <br>$\ominus$ <body><br/><h1>Add Atter<br/><form></form></h1></body> |    | Open With<br>Show In | ►<br>Alt+Shift+W |
|----------------------------------------------------------------------|----|----------------------|------------------|
|                                                                      | ob | Cut                  | Ctrl+X           |
| <br>                                                                 | Ð  | Сору                 | Ctrl+C           |
|                                                                      | Ē  | Paste                | Ctrl+V           |
|                                                                      |    | Quick Fix            | Ctrl+1           |
|                                                                      |    | Source               | +                |
| •                                                                    |    | Refactor             | +                |
| Design Source Split                                                  | K  | Add to Snippets      |                  |
|                                                                      |    | Properties           |                  |
| 影 Problems 鍋 Servers [<br>HTML Tags                                  |    | Open Selection       | F3               |
|                                                                      |    | M. P. L.             |                  |

8. Set the **Action** to *AddAttendee*, and set the **Method** to *Post*.

| 🔝 Problems 🛛 🔀 Servers 🔲 Properties 🔀 📃 Console 🔮 Palette |  |
|-----------------------------------------------------------|--|
| html 🕨 body 🕨 form                                        |  |
| 🐼 Tag 🎆 Styles 🛗 Layout 🔲 All                             |  |
| form                                                      |  |
| Id:                                                       |  |
| Action: AddAttendee                                       |  |
| Method: 🔘 Get 💿 Post                                      |  |

9. Switch back to the **Palette** view, and drag a *Text field* element into the **Source** view, between the *form* tags.

|                       | html                                                                                                    |                   |
|-----------------------|----------------------------------------------------------------------------------------------------|-------------------|
|                       | ⊖ <html></html>                                                                                                    |                   |
|                       | ⊖ <head></head>                                                                                                    |                   |
|                       | <meta charset="utf-8"/>                                                                                                    |                   |
|                       | <title>Insert title here</title>                                                                                                    |                   |
|                       |                                                                                                    |                   |
|                       | <h1>Add Attendee</h1>                                                                                                    |                   |
|                       | <pre><form action="AddAttendee" methode"post"="">k/1</form></pre>                                                                                                    |                   |
|                       |                                                                                                    |                   |
|                       |                                                                                                    |                   |
|                       |                                                                                                    |                   |
|                       |                                                                                                    |                   |
|                       |                                                                                                    |                   |
|                       |                                                                                                    | -                 |
|                       | 4 11                                                                                                    |                   |
|                       |                                                                                                    |                   |
|                       | Design Source Split                                                                                                    |                   |
|                       |                                                                                                    |                   |
|                       | 🥷 Probl 👭 Serv 🔲 Prop 📃 Cons 😲 Palette 🔀 📃                                                                                                    |                   |
|                       |                                                                                                    |                   |
|                       | Description                                                                                                    |                   |
|                       | 🔁 HTML Tags                                                                                                    | $\Leftrightarrow$ |
|                       | 💋 Link                                                                                                    |                   |
|                       | The second second secon |                   |
|                       | image                                                                                                    |                   |
|                       | P Paragraph                                                                                                    |                   |
|                       | H1 Heading 1                                                                                                    |                   |
|                       | 📙 HTML Form Tags                                                                                                    | $\Leftrightarrow$ |
|                       |                                                                                                    | _                 |
|                       | Check Box                                                                                                    |                   |
|                       | Text Area                                                                                                    |                   |
| $\boldsymbol{\wedge}$ | Taxt Field                                                                                                    |                   |
| <b>۱</b>              | 1 I EXCITED                                                                                                    |                   |
|                       |                                                                                                    |                   |
|                       | File Selection Field                                                                                                    |                   |

10. Right click on the input tag you just inserted in the **Source** view and select **Properties**. Set the *name* to "name"

| 🛐 Problen | ns 🕴 Serv  | ers 🔲 Prop | erties 🛛 | E Console | 😳 Palette |
|-----------|------------|------------|----------|-----------|-----------|
| html ▶    | body ▶ for | m 🕨 input  |          |           |           |
| 🐼 Tag     | 🌄 Styles 🖣 | 🗄 Layout 🔳 | AII      |           |           |
| input     |            |            |          |           |           |
| Id:       |            |            |          |           |           |
| Name:     | name       |            |          |           |           |
| Input typ | e: 🖲 Text  | Password   |          |           |           |

© 2013 Copyright IBM Corporation

11. Under the **All** tab set the **placeholder** property to "Enter name here".

| 💦 Problems 🛛 👭 Se             | ervers 🔲 Properties 🔀 📮 Console  😵 Palette |  |  |  |  |  |  |
|-------------------------------|--------------------------------------------|--|--|--|--|--|--|
| html ▶ body ▶ form ▶ input    |                                            |  |  |  |  |  |  |
| 💿 Tag 🎆 Styles 📅 Layout 🥅 All |                                            |  |  |  |  |  |  |
| place                         |                                            |  |  |  |  |  |  |
| Property Value                |                                            |  |  |  |  |  |  |
| placeholder Enter name here   |                                            |  |  |  |  |  |  |
|                               |                                            |  |  |  |  |  |  |

12. Drag another *Text field* into the *form*. Right click on the new input tag and select **Properties**.

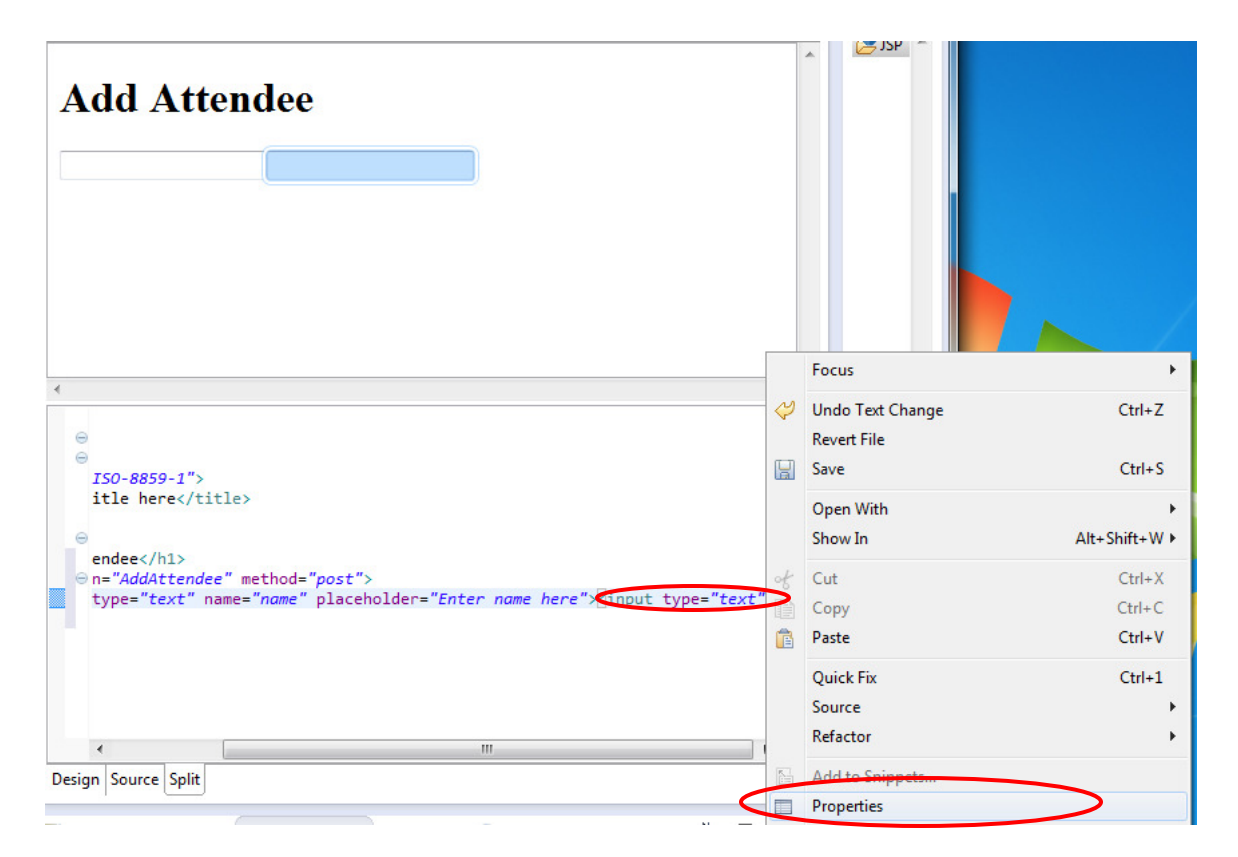

13. In the Properties view, set the **name** to "email" in the **Tag** tab, and the **placeholder** to "Enter email here".

| 💦 Problems 🛛 👭 Servers 🔲 Properties 🔀 📮 C | 🛐 Problems 🛛 👭 S | ervers 🔲 Properties 🛿 📃 Co |
|-------------------------------------------|------------------|----------------------------|
| html ▶ body ▶ form ▶ input                | html ⊧ body ⊧    | form 🕨 input               |
| 🐼 Tag 🎆 Styles 🛗 Layout 🔲 All             | 💿 Tag 🎆 Styles   | ti 🕂 Layout 🔲 All          |
| input                                     | place            |                            |
| Id:                                       | Property         | Value                      |
|                                           | placeholder      | Enter email here           |
| Name: email                               |                  |                            |
| Input type: 💿 Text 🔘 Password             |                  |                            |
| Columns:                                  |                  |                            |
| Maximum length:                           |                  |                            |

14. Finally, drag a Submit button into the form.

| Add Attendee <pre> Mode Attendee</pre> Add Attendee mation="AddAttendee" method="post"> input type="text" name="name" placeholder="Enter name here"> input type="text" name="email" placeholder="Enter email here"> input type="text" name="email" placeholder="Enter email here"> input type="text" placeholder="email here"> input type="text" placeholder="email here"> input type="text" placeholder="email here"> input type="text" placeholder="email here"> input type="text" placeholder="email here"> input type="text" placeholder="email here"> input type="text" placeholder="email here"> input type="text" placeholder="email here"> input type="text" placeholder="email here"> input type="text" placeholder="email here"> input type="text" placeholder="email here"> input type="text" placeholder="email here"> input type="text" placeholder="emai |            |
|----------------------------------------------------------------------------------------------------|------------|
| 💦 Problems 🕴 Servers 🔲 Properties 💻 Console 🚱 Palette 🔀                                                                                                    | - 8        |
| 🔁 HTML Tags                                                                                                    | ∞          |
| 🖉 Link                                                                                                    |            |
| 🔣 Image                                                                                                    |            |
| P Paragraph                                                                                                    |            |
| H1 Heading 1                                                                                                    |            |
| 📙 HTML Form Tags                                                                                                    | $^{\odot}$ |
| Form                                                                                                    |            |

15. Use the **control-S** shortcut to save the page. The completed for should match the image below.

| index.html                                                                                                    | 🎯 index                                                                                                    | 🕽 Person.java                                                                                | 🔒 persistence.xml                                                     | J            | Regist         | ration            | <u></u>                          | Add |
|----------------------------------------------------------------------------------------------------|----------------------------------------------------------------------------------------------------|----------------------------------------------------------------------------------------------|-----------------------------------------------------------------------|--------------|----------------|-------------------|----------------------------------|-----|
|                                                                                                    |                                                                                                    |                                                                                              |                                                                       |              |                | ē 🖷               | :::                              |     |
| Add A                                                                                                    | ttend                                                                                                    | ee                                                                                           |                                                                       |              |                |                   |                                  |     |
|                                                                                                    |                                                                                                    |                                                                                              | Submit Query                                                          | /            |                |                   |                                  |     |
|                                                                                                    |                                                                                                    |                                                                                              |                                                                       |              |                |                   |                                  |     |
| +                                                                                                    |                                                                                                    |                                                                                              |                                                                       |              |                |                   |                                  |     |
| <pre><!--DOCTYP<br-->@ <html><br/>@ <head><br/><meta cha<br=""/><title>In<br/></title></head><br/>@ <body><br/><h1><br/>@<br/></h1></body><br/></html></pre> | E html><br>arset="ISO-<br>nsert title<br>Add Attende<br>m action="A<br><input type<br=""/> <input type<br=""/> type="s<br>rm> | 8859-1"><br>here<br>e<br>ddAttendee" meth<br>="text" name="na<br>="text" name="en<br>ubmit"> | nod=" <i>post"&gt;</i><br>me" placeholder="En<br>mail" placeholder="N | nter<br>Ente | name<br>r emai | here"><br>il here | "> <in< td=""><td>put</td></in<> | put |
| Design Source                                                                                                    | Split                                                                                                    |                                                                                              |                                                                       |              |                |                   |                                  |     |

# Update the landing page

In a previous step we created the landing page index.html. We now need to update this so that the pages we need to return to are easily available.

- 1. Expand the WebContent folder in the RegistrationAppWeb project, and double click the index.html file to open it.
- 2. Update the contents of the <body> tag to be

```
<h1>Hello World</h1>
<a href="AddAttendee.html">Add Attendee</a><br>
<a href="ListAttendees.jsp">List Attendees</a>
```

3. Use the **control-S** shortcut to save the file.

## **Configure the server**

Now all the resources are in place to add and edit attendees. We will now configure the server. This involves adding the derby.jar to allow JDBC function, and configuring the server's configuration file, server.xml.

 Open the WebSphere Application Server V8.5 Liberty Profile project, and expand the shared folder. Right click on the resources directory, and select New > Folder.

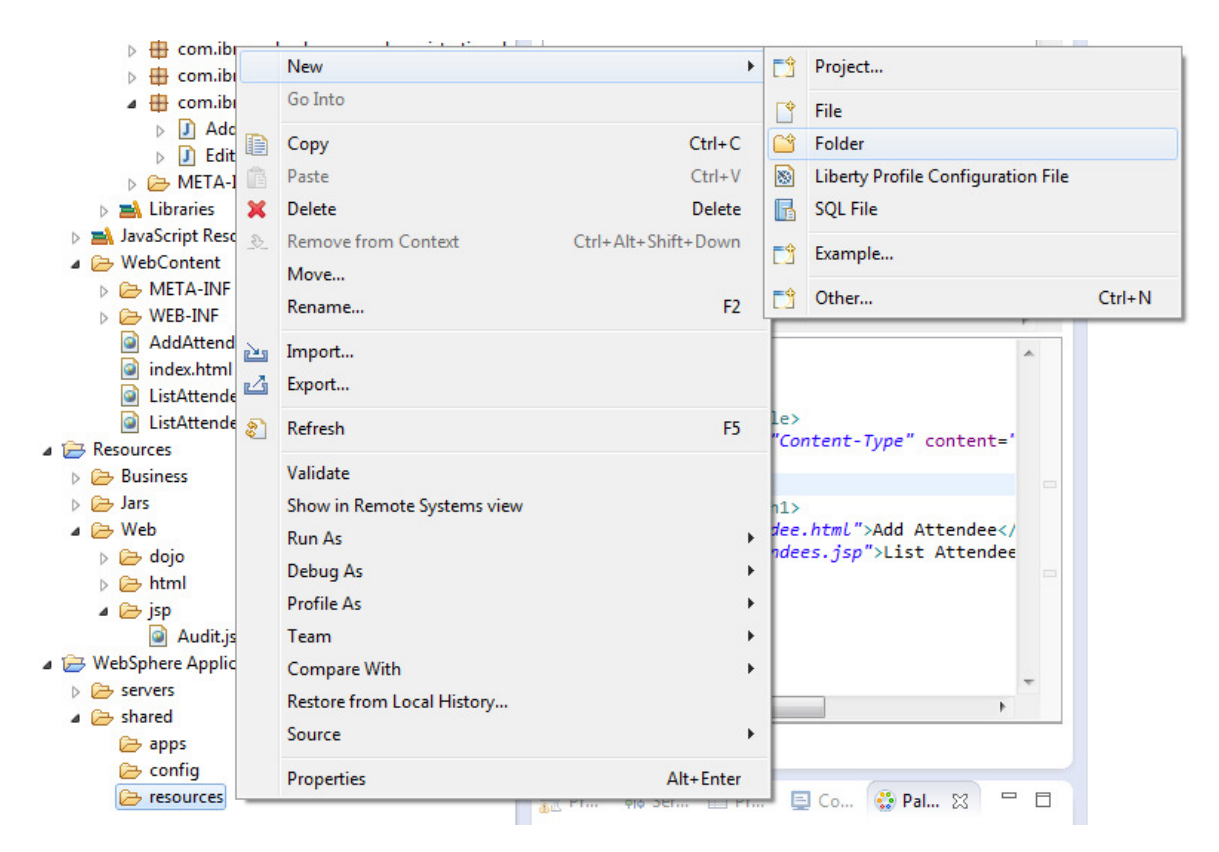

2. Call the folder derby. Click Finish.

| <ul> <li>Resources</li> <li>WebSphere Application Server V8.5 Liberty Profile</li> <li>.settings</li> <li>servers</li> <li>shared</li> <li>apps</li> </ul> |
|----------------------------------------------------------------------------------------------------|
| i config                                                                                                    |
| resources                                                                                                    |
|                                                                                                    |
| Folder <u>n</u> ame: derby                                                                                                    |
| <u>A</u> dvanced >>                                                                                                    |
|                                                                                                    |
|                                                                                                    |
| Finish Cancel                                                                                                    |

3. Open the **Resources** project and expand the Jars folder. Drag and drop the derby.jar from this folder into the shared/resources/derby folder you just created in the **WebSphere Application Server V8.5 Liberty Profile** project.

| a 🗁 Resources                                         |
|-------------------------------------------------------|
| Business                                              |
| 4 🗁 Jars                                              |
| derby.jar                                             |
| 🔺 🗁 Web                                               |
| > 🗁 dojo                                              |
| html                                                  |
| 🔺 🗁 jsp                                               |
| Audit.jsp                                             |
| a 🗁 WebSphere Application Server V8.5 Liberty Profile |
| E servers                                             |
| 🔺 🗁 shared                                            |
| 🗁 apps                                                |
| 🗁 config                                              |
| resources                                             |
| 🕞 derby                                               |
|                                                       |

- 4. Open the **Servers** view and expand the **WebSphere Application Server V8.5 Liberty Profile at localhost** server definition.
- © 2013 Copyright IBM Corporation

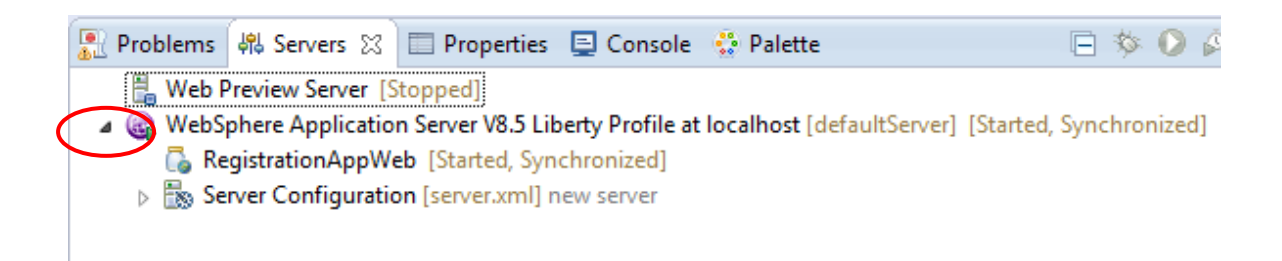

5. Double click on the Server Configuration. This opens the server.xml configuration tool.

| index.html             | 🎯 index                                           | 🕽 Person.java        | 🔒 persistence.xml  | Registration            | server.xml 🔀 | <b>»</b> 3 | - 8 |
|------------------------|---------------------------------------------------|----------------------|--------------------|-------------------------|--------------|------------|-----|
| 🐁 Server C             | onfigurati                                        | on: defaultSer       | ver (server.xml)   |                         |              |            |     |
| Configuration          | Structure                                         |                      | ↓ <sup>a</sup> ⊞ ⊡ | Configuration Details   |              |            | æ   |
| Define the ma          | ain contents of                                   | the configuration in | this section.      | Description: new server | r            |            | *   |
| type filter te         | ext                                               |                      |                    |                         |              |            | -   |
| ⊿ 👸 Serv<br>≝ F<br>⊠ F | er Configuratio<br>eature Manage<br>HTTP Endpoint | er                   | Remove             |                         |              |            |     |
|                        | Application Mo<br>Web Applicatio                  | n<br>n               | Up<br>Down         |                         |              |            |     |
|                        |                                                   |                      |                    |                         |              |            |     |
|                        |                                                   |                      |                    |                         |              |            |     |
|                        |                                                   |                      |                    |                         |              |            |     |
|                        |                                                   |                      |                    |                         |              |            |     |
|                        |                                                   |                      |                    |                         |              |            |     |
| Design Source          |                                                   |                      |                    |                         |              |            |     |

6. Click on the Server Configuration element, then click Add.

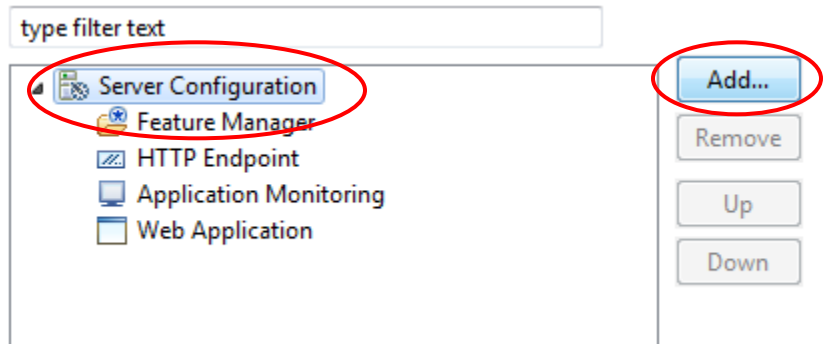

7. Using the filter box, type *JDBC*, then select the **JDBC Driver** element and click **OK**.

| Add Element                                                                 |        |
|-----------------------------------------------------------------------------|--------|
| Select the element to add<br>Select the element to add from the list below. |        |
| Context: Server Configuration                                               |        |
| jdbc                                                                        |        |
| JDBC Driver                                                                 |        |
| Description: Identifies a JDBC driver.                                      |        |
| ОК                                                                          | Cancel |

8. Set the **Id** to be *DerbyDriver*.

| Configuration Structure                                                                                                    |                             | JDBC Driver                                                                                                    |             |
|----------------------------------------------------------------------------------------------------|-----------------------------|----------------------------------------------------------------------------------------------------|-------------|
| Define the main contents of the confi<br>this section.                                                                                         | guration in                 | ID:                                                                                                    | DerbyDriver |
| type filter text  type filter text  Server Configuration  Feature Manager  HTTP Endpoint  Application Monitoring  Web Application  JDBC Driver | Add<br>Remove<br>Up<br>Down | Shared library reference:<br>XADataSource class:<br>ConnectionPoolDataSource implementation class:<br>DataSource implementation class: | ▼ Add ▼     |

9. Right click on the JDBC Driver and select Add > Shared Library.

| Configuration Structure                   |                             |                  | ↓ <mark>a</mark> ⊞ ⊟    |     | JDBC Driver                                                                                                    |  |
|-------------------------------------------|-----------------------------|------------------|-------------------------|-----|----------------------------------------------------------------------------------------------------|--|
| Define the main contents of this section. | fthe                        | configuration in |                         |     | ID:                                                                                                    |  |
| type filter text                          | on<br>Jer<br>t<br>onitoring |                  | Add<br>Remove<br>Up     |     | Shared library reference:<br>XADataSource class:<br>ConnectionPoolDataSource im<br>DataSource implementation cl |  |
| JDBC Driver                               | 4                           | Add              | Down                    | ▶ 📎 | Shared Library                                                                                                  |  |
|                                           | ×                           | Remove           |                         | Г   |                                                                                                    |  |
|                                           | <b>앞</b>                    | Mo<br>Mo         | <b>ve Up</b><br>ve Down |     |                                                                                                    |  |
|                                           | _                           |                  |                         |     |                                                                                                    |  |

10. Right click on the **Shared Library** and select **Add > File**.

| Configuration Structure                                                                                                    |                                                   |      | ↓ <mark>a</mark> 🕀 🕞 | 5                | Shared Library     |
|----------------------------------------------------------------------------------------------------|---------------------------------------------------|------|----------------------|------------------|--------------------|
| Define the main contents of t                                                                                                    | the co                                            | onfi | guration in          | I                | Name:              |
|                                                                                                    |                                                   |      |                      |                  | Description:       |
| type filter text                                                                                                    |                                                   |      |                      |                  | Fileset reference: |
| 🔺 🐘 Server Configuration                                                                                                    | n                                                 |      | Add                  |                  |                    |
| Feature Manage Image: Manage Image: Manage Image | r                                                 |      | Remove               |                  |                    |
| Application Mor                                                                                                    | nitorii                                           | ng   | d                    |                  |                    |
| Web Application                                                                                                    | n                                                 |      |                      |                  |                    |
| JDBC Driver                                                                                                    |                                                   |      | Down                 |                  |                    |
| 🛞 Shared Library                                                                                                    |                                                   |      |                      | Allowed API type |                    |
|                                                                                                    | <ul> <li>♣ A</li> <li>★ R</li> <li>★ M</li> </ul> |      | dd 🕨 🕨               | 8                | File               |
|                                                                                                    |                                                   |      | emove                | ۲                | Fileset            |
|                                                                                                    |                                                   |      | love Up              | ۲                | Folder             |
|                                                                                                    | Ŧ                                                 | Μ    | love Down            |                  |                    |
|                                                                                                    | _                                                 |      |                      | -                |                    |

11. Click on the File element, and select the Browse button under File.

| File   |        |
|--------|--------|
| Name*: | Browse |

12. Select the *shared.resource.dir* from the left hand navigation pane. Expand the derby folder, click on the derby.jar and then click **OK**.

| Browse for File Location Specify the file location Search for a file location by search a relative resource on the | electing a path variable on the left             |
|----------------------------------------------------------------------------------------------------|--------------------------------------------------|
| type filter text<br>Relative Path<br>server.config.dir<br>server.output.dir<br>shared ann dir                      | Path: C:\wlp\usr\shared\resources                |
| <u>S</u> shared.config.dir                                                                                         | Enter the path to the file or select from above: |
| Wip.user.dir                                                                                                    | derby/derby.jar                                  |
| Selected location:                                                                                                 | \${shared.resource.dir}/derby/derby.jar          |
| ?                                                                                                    | OK Cancel                                        |

13. Click on the **Server Configuration** and click the **Add** button.

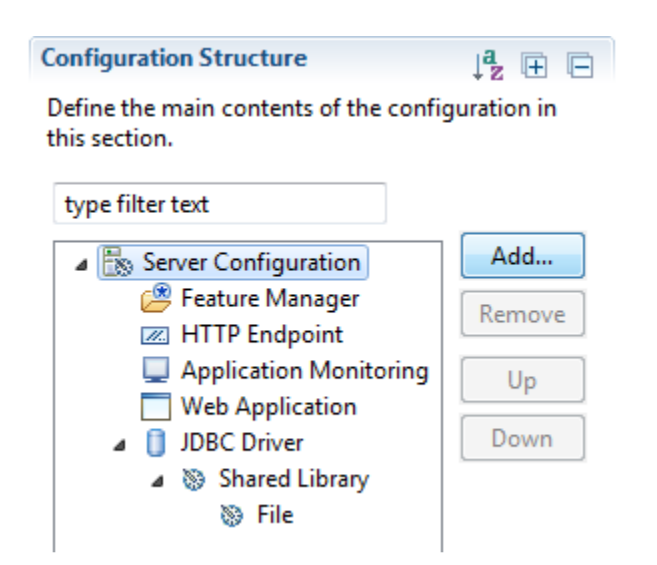

© 2013 Copyright IBM Corporation

14. Using the filter, type *data* and then select the **Data Source** element and click **OK**.

| Add Element                                                                         |
|-------------------------------------------------------------------------------------|
| Select the element to add                                                           |
| Select the element to add from the list below.                                      |
| Context: Server Configuration                                                       |
| data                                                                                |
| Data Source     Matching elements     Authentication Data     HTTP Session Database |
| Description: Defines a data source configuration.                                   |
| OK Cancel                                                                           |

15. Set the **Id** to *jdbc/DerbyDataSource*, and the **JNDI Name** to *jdbc/DerbyDataSource*. Set the **JDBC driver** to *DerbyDriver* using the dropdown.

| Data Source                                    |                        |
|------------------------------------------------|------------------------|
| ID:                                            | jdbc/DerbyDataSource   |
| JNDI name*:                                    | jdbc/DerbyDataSource   |
| JDBC driver reference:                         | DerbyDriver            |
| Connection manager reference:                  | ▼ Add ▼                |
| Туре:                                          | <b>.</b>               |
| Connection matching:                           | MatchOriginalRequest - |
| Default container managed authentication data: | ▼ Add ▼                |
| Transaction isolation level:                   |                        |
| Cached statements per connection:              | 10                     |
| Participate in transactions                    |                        |
| Enlist scrolling APIs                          |                        |
| Enlist vendor APIs                             |                        |
| Commit or roll back on cleanup:                |                        |
| Query timeout:                                 |                        |
| Recovery authentication data reference:        | ▼ Add ▼                |
| Synchronize query and transaction timeouts     |                        |
| Supplemental JDBC trace                        |                        |

16. Right click on the data source you have just created and select Add > Derby Embedded Properties.

| type filter text                                                                                                 |         |         |            |    | JNDI name*:                                                                     | jdł |
|----------------------------------------------------------------------------------------------------|---------|---------|------------|----|---------------------------------------------------------------------------------|-----|
| a 🐻 Server Configuration                                                                                         |         |         | Add        | •  | JDBC driver reference:                                                          | Der |
| 😕 Feature Manager<br>📨 HTTP Endpoint                                                                             |         |         | Remov      | /e | Connection manager reference:                                                   |     |
| <ul> <li>Application Monitoring</li> <li>Web Application</li> <li>JDBC Driver</li> <li>Shared Library</li> </ul> |         |         | Up<br>Dowr | 1  | Type:<br>Connection matching:<br>Default container managed authentication data: | Ma  |
| Data Source: idbc/Derby                                                                                          | -+-C    | ourco   |            |    | I ransaction isolation level:                                                   |     |
|                                                                                                    | ÷       | Add     | +          | -  | Connection Manager                                                              |     |
| 3                                                                                                    | ×       | Remove  |            | 0  | DataDirect Connect for JDBC (sqlserver) Properties                              |     |
|                                                                                                    | ŵ       | Move Un |            | 0  | DB2 for i Native JDBC Driver Properties                                         |     |
|                                                                                                    | Move Do |         | wn         | 0  | DB2 for i Toolbox JDBC Driver Properties                                        |     |
|                                                                                                    | ~       | more bo |            | 0  | DB2 JCC Properties                                                              |     |
|                                                                                                    |         |         |            |    | Default Container Managed Authentication Data                                   |     |
|                                                                                                    |         |         |            | 0  | Derby Embedded Properties                                                       |     |
|                                                                                                    |         |         |            | 0  | Derby Network Client Properties                                                 |     |
|                                                                                                    |         |         |            | 0  | Generic JDBC Driver Properties                                                  |     |
|                                                                                                    |         |         |            | 0  | Informix JCC Properties                                                         |     |
|                                                                                                    |         |         |            | 0  | Informix JDBC Driver Properties                                                 |     |
|                                                                                                    |         |         |            | 0  | JDBC Driver                                                                     |     |
|                                                                                                    |         |         |            | 0  | Microsoft SQL Server JDBC Driver Properties                                     |     |
|                                                                                                    |         |         |            | 0  | Oracle Properties                                                               |     |
|                                                                                                    |         |         |            | 6  | Recovery Authentication Data                                                    |     |
|                                                                                                    |         |         |            | 0  | Sybase Properties                                                               |     |
|                                                                                                    |         |         |            | _  |                                                                                 | _   |

17. Set the **Database name** to *RegistrationDB*, and the **Create database** dropdown to *create*.

| Derby Embedded Properties |                |       |        |  |  |  |
|---------------------------|----------------|-------|--------|--|--|--|
| Create database:          | create         |       | -      |  |  |  |
| Database name:            | RegistrationDB |       |        |  |  |  |
| Connection attributes:    |                |       |        |  |  |  |
| Login timeout:            |                |       |        |  |  |  |
| Password:                 |                |       | Set    |  |  |  |
| Shutdown database:        |                |       | -      |  |  |  |
| User:                     |                |       |        |  |  |  |
| Additional properties:    | Кеу            | Value | Add    |  |  |  |
|                           |                |       | Edit   |  |  |  |
|                           |                |       | Remove |  |  |  |
|                           |                |       |        |  |  |  |
|                           |                |       |        |  |  |  |

18. Save the file using the **control-S** shortcut. The configuration should resemble the image below.

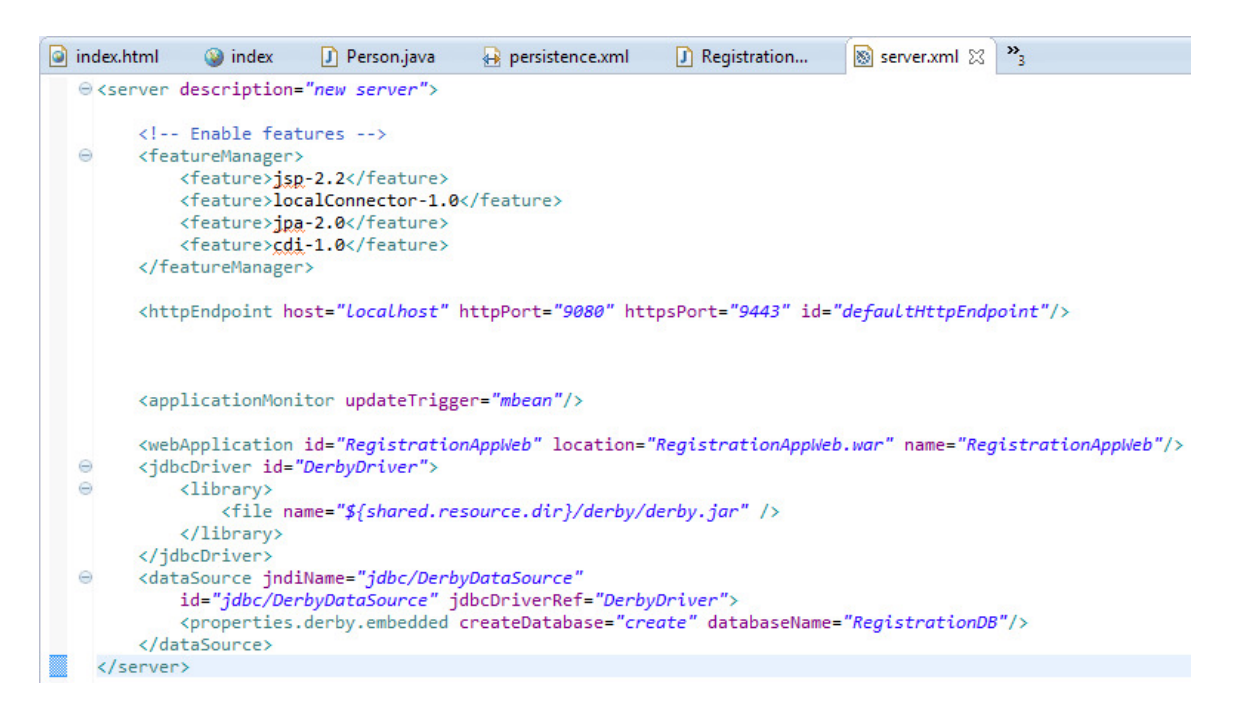

### **Running the application**

Now the application is ready, we can run it in the server and test it.
8. Go to **Window > Web browser**, and select *Firefox* from the list of options. This redirects any web pages opened in Eclipse to the Firefox web browser instead, which is required for some of the technologies being used in this lab.

| er V8.5 Liberty Profile,                                                             | /servers/defaultServer/server.xn                                                                                               | nl - Ecl | ipse         |                              |                     |
|--------------------------------------------------------------------------------------|----------------------------------------------------------------------------------------------------|----------|--------------|------------------------------|---------------------|
| h Project Run 🛛                                                                      | /indow Help                                                                                                    |          | _            |                              |                     |
| \$ <b>• () • (</b>                                                                   | New Window<br>New Editor<br>Hide Toolbar                                                                                       |          | *            |                              | ndex.htm<br>∋≺servo |
|                                                                                      | Open Perspective<br>Show View                                                                                                  | +        |              |                              | ⊖ <                 |
| re.sample.registratio<br>re.sample.registratio<br>re.sample.registratio<br>iva<br>va | Customize Perspective<br>Save Perspective As<br>Reset Perspective<br>Close Perspective<br>Close All Perspectives<br>Navigation | •        |              |                              | <.                  |
|                                                                                      | Web Browser                                                                                                    | •        | $\checkmark$ | 0 Internal Web Browser       |                     |
|                                                                                      | Preferences                                                                                                    |          |              | 1 Default system web browser |                     |
| -                                                                                    |                                                                                                    |          |              | 2 Firefox                    |                     |
|                                                                                      |                                                                                                    |          |              | 3 Internet Explorer          |                     |

9. Go to the **Console** view. The application will be started, and you should have a line like this:

[AUDIT ] CWWKT0016I: Web application available (default\_host): http://localhost:9080/RegistrationAppWeb/

10. Click the hyperlink in the **Console** view to open the landing page of the application.

| Firefox 🔻                       |                                    |
|---------------------------------|------------------------------------|
| index                           | +                                  |
| ÷ >                             | Socalhost:9080/RegistrationAppWeb/ |
| Hell<br>Add Atter<br>List Atter | <b>World</b><br>ndee<br>ndees      |

11. To add an attendee, click the **AddAttendee** link on the landing page.

| Firefox 🔻                                            |                                                            |  |  |  |  |
|------------------------------------------------------|------------------------------------------------------------|--|--|--|--|
| Insert title he                                      | ere +                                                      |  |  |  |  |
| ♦ Iocalhost:9080/RegistrationAppWeb/AddAttendee.html |                                                            |  |  |  |  |
| Add A                                                | <b>ttendee</b><br>ere Enter email here <b>Submit Query</b> |  |  |  |  |

Note that the placeholder text may not appear, depending on the browser used.

12. Provide an email address and name for the user, then click **submit**. This will take you to the ListAttendee.jsp page, but display an error message.

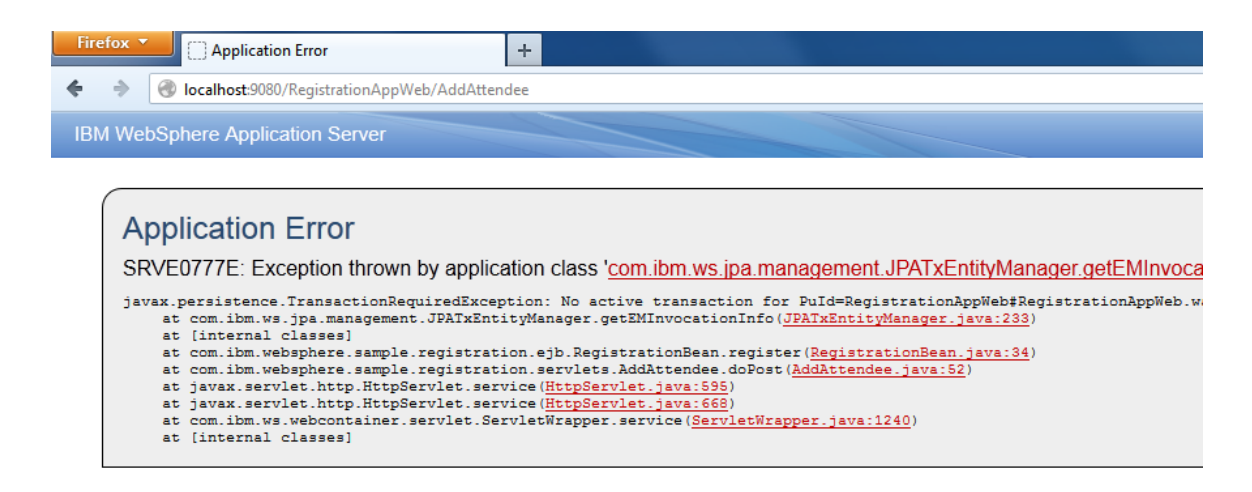

- 13. This is because the EJBLite feature is not enabled, meaning your EJB is not being run correctly. To fix this we need to enable the missing feature in server.xml. Open server.xml.
- 14. Click on the Feature Manager section under the server Configuration, then click the Add... button under the detailed Feature Manager panel.

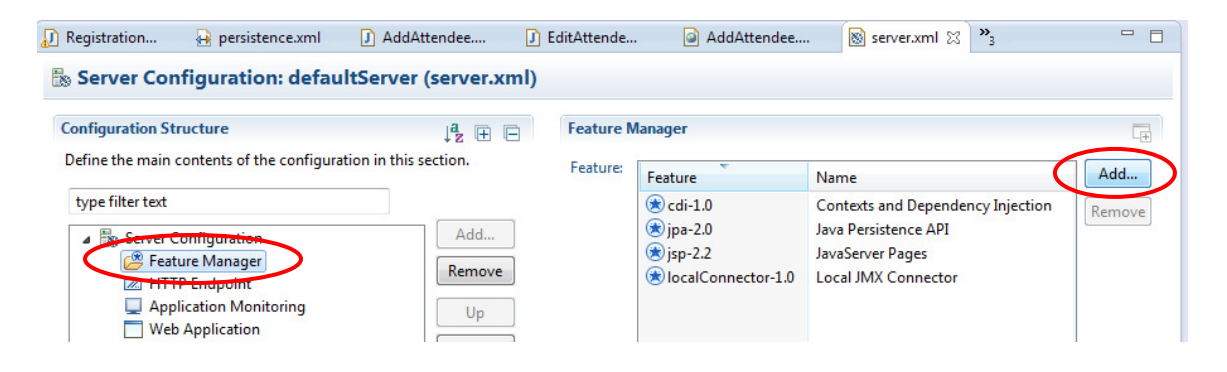

15. From the dialog, type *ejb* into the filter box. Then, select the **ejbLite-3.1** feature, and then click **OK**.

| Add Features                                                                         |                                                                          |  |  |
|--------------------------------------------------------------------------------------|--------------------------------------------------------------------------|--|--|
| Select the features to ena<br>Select one or more features                            | able<br>to enable.                                                       |  |  |
| ejb                                                                                  |                                                                          |  |  |
| Feature                                                                              | Name                                                                     |  |  |
| 🔊 appSecurity-1.0                                                                    | Application Security                                                     |  |  |
| 🛞 appSecurity-2.0                                                                    | Application Security                                                     |  |  |
| 💌 ejbLite-3.1                                                                        | Enterprise JavaBeans Lite                                                |  |  |
| Description: This feature ena<br>subset of the EJB 3.1 specific<br>Enables: jndi-1.0 | ables support for Enterprise JavaBeans written to the EJB Lite<br>ation. |  |  |
| Enabled by: webProfile-6.0                                                           |                                                                          |  |  |
| ?                                                                                    | OK Cancel                                                                |  |  |

- 16. Save the file using the **control-S** shortcut.
- 17. Reopen the homepage by clicking on the link in the console.
- 18. Try adding a new Attendee again. This time it works, but the page you are taken to shows empty fields.

| Firefox <b>T</b>     |                                |
|----------------------|--------------------------------|
| Attendee             | +                              |
| ♦ ♦ localhost:9080/F | RegistrationAppWeb/AddAttendee |
| Attendee             |                                |
| E-mail               |                                |
| Name                 |                                |
| Arrived? 🔲 Submit    |                                |
| Back to main page    |                                |

- 19. This is because the RegistrationBean is not marked as @Named, and so is not being managed correctly. Open the RegistrationBean class.
- 20. Between the *@*LocalBean annotation and the class definition line, add the @Named annotation. To import this annotation, hover over it and select Import 'Named' (javax.inject) from the dialog.

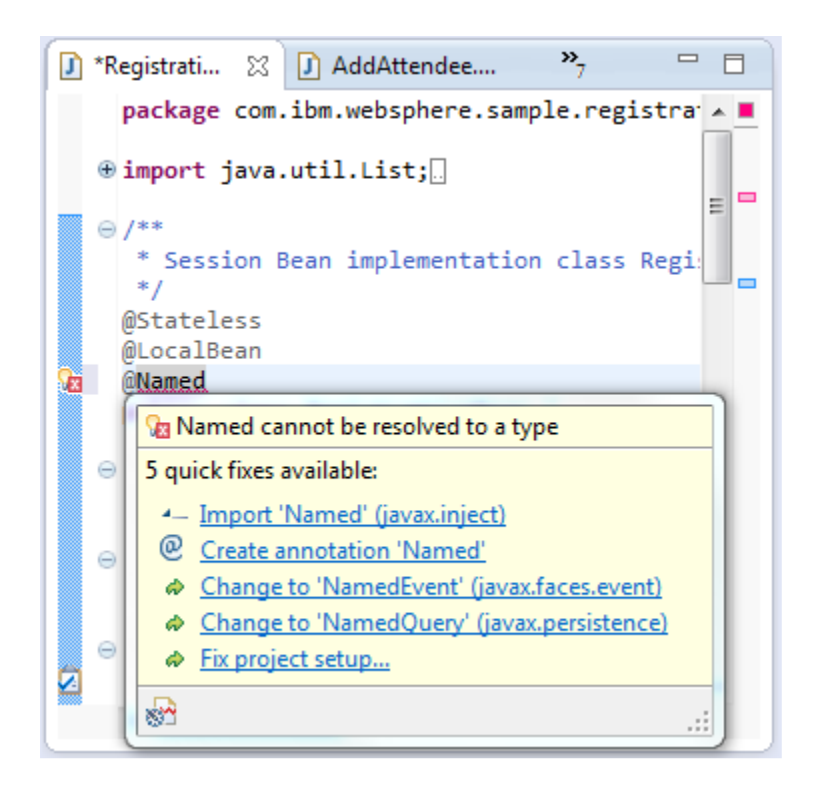

- 21. Save the file using the **control-S** shortcut.
- 22. Return to the landing page, and click the **Add Attendee** link again.
- 23. Fill out the details of a **different** Attendee, and click **Submit**. This will take you to the **List Attendee** page, where you can update details.

| Firefox 💌                                       |
|-------------------------------------------------|
| Attendee Ross +                                 |
| ♦ Iocalhost:9080/RegistrationAppWeb/AddAttendee |
| Attendee Ross                                   |
| E-mail pavittr@uk.ibm.com                       |
| Name Ross                                       |
| Arrived? 🔲 Submit                               |
| Back to main page                               |

24. Mark the attendee as arrived, and click **Submit**. You will get a message that says "Updated", and the checkbox will remained checked.

| Firefox 🔻                                        |
|--------------------------------------------------|
| Attendee Ross +                                  |
| ♦ Iocalhost:9080/RegistrationAppWeb/EditAttendee |
| Attendee Ross                                    |
| E-mail pavittr@uk.ibm.com                        |
| Name Ross                                        |
| Arrived? 🗹 Submit                                |
| Updated                                          |
| Back to main page                                |

25. Return to the landing page and click the **List Attendees** link. This shows a list of users you have added and their current state of attendance.

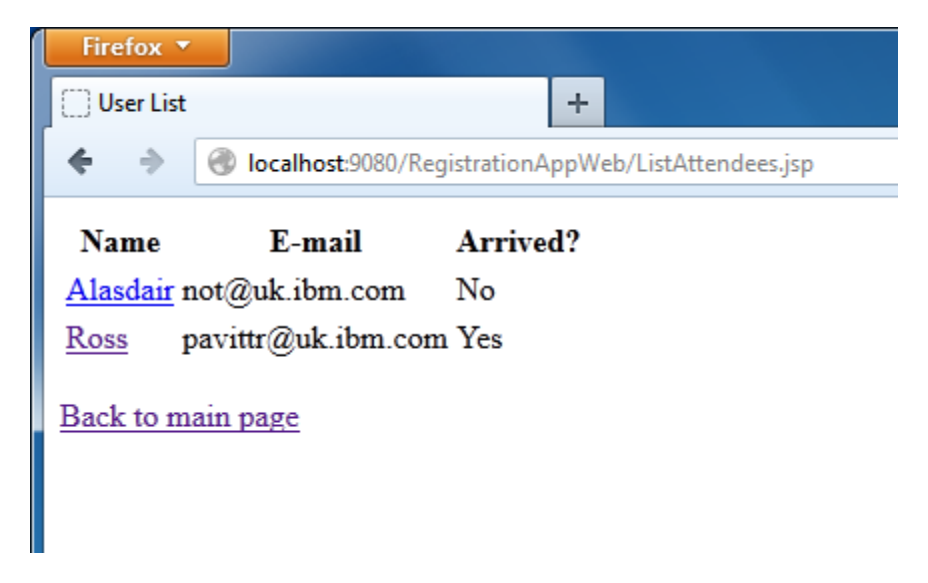

#### Summary

In this section you learned:

- How to create and deploy an EJB
- How to enable CDI
- How to configure the Liberty profile server for JPA

# Adding RESTful services using JAX-RS

JAX-RS allows you to write a RESTful interface that uses POJOs to communicate to clients. Web requests are made to classes with annotations that identify them as handling different HTTP requests. We will use JAX-RS here to enable a search facility.

## Adding the client-side capability

To enable searching we are going to use client-side technologies such as Dojo. The **Resources** project contains Dojo modules, plus some modules in the registration folder that are used to send requests to a web server and receive responses. These resources will be added to the Web project so they form part of our application.

 Copy the SearchForAttendees.html file from the Web/html folder of the Resources project into the WebContent folder of the RegistrationAppWeb project.

- A 2 RegistrationAppWeb
  - JAX-WS Web Services
  - RegistrationAppWeb
  - JPA Content
  - Java Resources
    - 🔺 进 src
      - a 🌐 com.ibm.websphere.sample.registration.data
        - a 🚺 Person.java
          - Person
      - a 
         com.ibm.websphere.sample.registration.ejb
        - RegistrationBean.java
      - a 
         com.ibm.websphere.sample.registration.servlets
        - AddAttendee.java
        - EditAttendee.java
      - META-INF
        - persistence.xml

#### Libraries

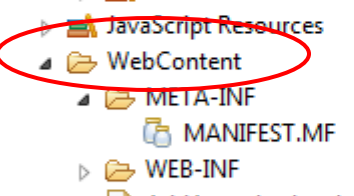

- AddAttendee.html
- index.html
- ListAttendee.jsp
- ListAttendees.jsp
- Resources
  - Business
    - 🕞 Jars
  - 🔺 🗁 Web
- - 👂 🗁 dojo

🔺 🕞 html

SearchForAttendees.html

- 15D Audit.jsp
- 2. Copy the dojo folder from the Web folder of the Resources project by dragging it into the WebContent directory of the RegistrationAppWeb project.

- a 🞥 RegistrationAppWeb
  - JAX-WS Web Services
  - RegistrationAppWeb
  - JPA Content
  - a 🈕 Java Resources
    - 🔺 进 src
      - a 🌐 com.ibm.websphere.sample.registration.data
        - a 🚺 Person.java
          - b G Person
      - a 🌐 com.ibm.websphere.sample.registration.ejb
        - RegistrationBean.java
      - a 🖶 com.ibm.websphere.sample.registration.servlets
        - AddAttendee.java
        - EditAttendee.java
      - a 🗁 Meta-Inf
        - 🔒 persistence.xml
    - 👂 🛋 Libraries
  - JavaScript Resources
- WebContent
   META-INF
   MANIFEST.MF
   WEB-INF
   AddAttendee.html
   index.html
   ListAttendee.jsp
   ListAttendee.jsp
   SearchForAttendees.html
   SearchForAttendees.html
   Methods
  - → Jars → <del>→ Web</del> → <del>→</del> dojo
- 3. Open the index.html file in the **RegistrationAppWeb** project, and update the <body> tag to be:

```
<hl>Hello World</hl>
<a href="AddAttendee.html">Add Attendee</a><br />
<a href="ListAttendees.jsp">List Attendees</a><br />
<a href="SearchForAttendees.html">Search For
Attendees</a><br />
```

4. Save the file using the **control-S** shortcut.

# Adding JAX-RS to the Web Project

The SearchForAttendees.html page is now available. However, when you attempt to search, you will receive an error like:

| Firefox T                                                            |
|----------------------------------------------------------------------|
| http://localhost:90chForAttendees.html +                             |
|                                                                      |
| Search for: *                                                        |
| Error: RequestError: Unable to load rest/search?filter=* status: 404 |
| Back to main page                                                    |

We are going to solve this by providing a JAX-RS class that will answer these requests.

1. Right click on the **RegistrationAppWeb** project and select **Properties**.

| Project Explorer 🙁 🛛                                                                                             | = <b>4</b> | 5 S T T                                                                                                    |                                                |
|----------------------------------------------------------------------------------------------------|------------|----------------------------------------------------------------------------------------------------|------------------------------------------------|
| <ul> <li>RegistrationAppWeb</li> <li>Deployment Descrip</li> <li>JAX-WS Web Servic</li> </ul>                    |            | New<br>Go Into                                                                                                    | ۶.                                             |
| <ul> <li>IPA Content</li> <li>Ipava Resources</li> </ul>                                                         |            | Show In                                                                                                    | Alt+Shift+W ►                                  |
| <ul> <li>JavaScript Resource</li> <li>Geometric</li> <li>Geometric</li> <li>Geometric</li> <li>Metric</li> </ul> |            | Copy<br>Copy Qualified Name<br>Paste                                                                                                    | Ctrl+C<br>Ctrl+V                               |
| <ul> <li>WEB-INF</li> <li>AddAttendee.ht</li> <li>index.html</li> <li>ListAttendee.jsp</li> </ul>                | 2          | Delete<br>Remove from Context<br>Build Path<br>Refactor                                                                                                    | Delete<br>Ctrl+Alt+Shift+Down<br>Alt+Shift+T • |
| <ul> <li>ListAttendees.js</li> <li>SearchForAttendes.js</li> <li>Resources</li> <li>Employee Business</li> </ul> | 8          | Import<br>Export                                                                                                    | ۱<br>۱                                         |
| <ul> <li>Jars</li> <li> &gt; &gt; Web</li> <li> WebSphere Application</li> </ul>                                 |            | Refresh<br>Close Project<br>Close Unrelated Projects                                                                                                    | F5                                             |
|                                                                                                    |            | Validate<br>Show in Remote Systems view<br>Run As<br>Debug As<br>Profile As<br>Team<br>Compare With<br>Restore from Local History<br>Java EE Tools<br>JPA Tools<br>Configure<br>Source |                                                |
|                                                                                                    |            | Properties                                                                                                    | Alt+Enter                                      |

2. On the **Project Facets**, check the checkbox for **JAX-RS (REST Web Services)**.

| Properties for RegistrationApp                                                                                                    | Web                                                                                                    |                                                                                                    |                                                                                                    |
|----------------------------------------------------------------------------------------------------|----------------------------------------------------------------------------------------------------|----------------------------------------------------------------------------------------------------|----------------------------------------------------------------------------------------------------|
| type filter text                                                                                                    | Project Facets                                                                                                    |                                                                                                    |                                                                                                    |
| <ul> <li>Resource         Builders         Default Package         Deployment Assembly         Java Build Path         Java Code Style         Java Editor         Java2 Compiler         Java2 Compiler</li></ul> | Configuration: <custom>         Project Facet          ✓       Context and dependency injection (CDI)         C CXF.2x. Web Services          Default style sheet (CSS file)          Default style sheet (CSS file)          Dynamic Web Module          ✓       Java         ✓       JavaScript         ✓       JavaScript         ✓       JAx/RS (REST Web Services)         ✓       JAX         ✓       OSGi Bundle         ✓       WebDoclet (XDoclet)</custom> | Version           1.0           1.0           1.0           1.0           1.0           1.0           1.0           1.0           2.0           1.2.3 | Save As Delete  Details <u>Runtimes</u> Axis2 Web Services  Enables Web services generation through the Axis2 Web services engine. |
| ⊳ XDoclet                                                                                                    |                                                                                                    |                                                                                                    | Revert                                                                                                    |
| ?                                                                                                    |                                                                                                    |                                                                                                    | OK Cancel                                                                                                    |

- 3. Click the link at the bottom labelled **Further configuration required...**.
- 4. Click Add.

| Modify Faceted Project        |                                               |                       |  |  |  |
|-------------------------------|-----------------------------------------------|-----------------------|--|--|--|
| JAX-RS Capabilities           |                                               |                       |  |  |  |
| Add JAX-RS capabilities to t  | his Web Project                               |                       |  |  |  |
| JAX-RS Implementation Lib     | prary                                         |                       |  |  |  |
| Type: IBM WebSphere App       | plication Server Liberty JAX-RS Library       | •                     |  |  |  |
|                               |                                               |                       |  |  |  |
|                               |                                               |                       |  |  |  |
|                               |                                               |                       |  |  |  |
| Update Deployment Desc        | riptor                                        |                       |  |  |  |
| Servlet Information           |                                               |                       |  |  |  |
| JAX-RS servlet name:          | JAX-RS Servlet                                |                       |  |  |  |
| JAX-RS servlet class name:    | com.ibm.websphere.jaxrs.server.IBMRestServlet |                       |  |  |  |
| <u>U</u> RL mapping patterns: | /jaxrs/*                                      | Add<br><u>R</u> emove |  |  |  |
|                               |                                               |                       |  |  |  |
|                               |                                               |                       |  |  |  |
| <u> </u>                      |                                               |                       |  |  |  |

5. Specify the **URL Pattern** as /rest/\* and click **OK**.

| Specify URL Pattern | ×         |  |
|---------------------|-----------|--|
| URL Pattern         |           |  |
| /rest/*             |           |  |
|                     |           |  |
|                     | OK Cancel |  |

- 6. Click **OK** to exit the **Modify Faceted Project** dialog.
- 7. Click **Apply**, you are prompted to add the jaxrs-1.1 feature. Click **Yes**.

| Liberty Profile                                                                                    | ×                              |
|----------------------------------------------------------------------------------------------------|--------------------------------|
| User Input Required<br>Issues were found while publishing                                          |                                |
| One or more applications are missing required features. Do feature(s) to the server configuration? | you want to add these<br>:-1.1 |
| ? Yes No                                                                                           | D Cancel                       |

8. Click OK.

### Creating the JAX-RS application

The JAX-RS application consists of a class that handles making the application available, a class that performs the request handling, and some configuration in the web.xml file. Adding the JAX-RS project facet provides most of the web.xml configuration, however we still need to complete that and also add the other classes.

1. Right click on the **RegistrationAppWeb** project and select **New > Class**.

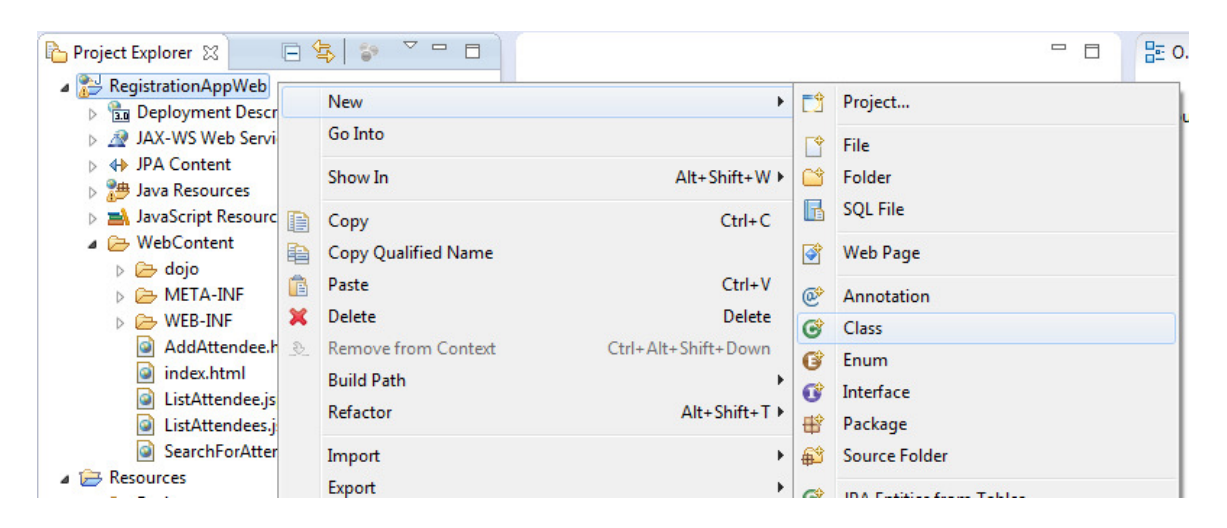

2. Set the package name to *com.ibm.websphere.sample.registration.rest*, and the **Class name** to *SearchAttendees*. Click *Finish*.

| New Java Class                  |                                                                                                    |                 |
|---------------------------------|----------------------------------------------------------------------------------------------------|-----------------|
| Java Class<br>Create a new Java | class.                                                                                                    | C               |
| Source fol <u>d</u> er:         | RegistrationAppWeb/src                                                                                                    | Br <u>o</u> wse |
| Pac <u>k</u> age:               | com.ibm.websphere.sample.registration.rest                                                                                 | Bro <u>w</u> se |
| Enclosing type:                 |                                                                                                    | Browse          |
| Na <u>m</u> e:<br>Modifiers:    | SearchAttendees                                                                                                    |                 |
| <u>S</u> uperclass:             | java.lang.Object                                                                                                    | Brows <u>e</u>  |
| Interfaces:                     |                                                                                                    | <u>A</u> dd     |
|                                 |                                                                                                    | Remove          |
| Which method stub               | os would you like to create?                                                                                               |                 |
|                                 | public static void main(String[] args)                                                                                     |                 |
|                                 | Constructors from superclass                                                                                               |                 |
| Do you want to add              | ✓ In <u>h</u> erited abstract methods I comments? (Configure templates and default value <u>here</u> ) ○ Generate comments |                 |
| ?                               | Finish                                                                                                    | Cancel          |

3. Right click on the com.*ibm.webshere.sample.registration.rest* package and select **New > Class**.

| <ul> <li>         ■ RegistrationAppWeb         ■ Deployment Descriptor: RegistrationAppWeb         ■ AX-WS Web Services         ■ AAX-WS Web Services         ■ JAX-WS Web Services         ■ JAX-WS Web Services         ■ JAX-WS Web Services         ■ Java Resources         ■ Mark Services         ■ Com.ibm.websphere.sample.registration.data         ■ ∰ com.ibm.websphere.sample.registration.data         ■ ∰ com.ibm.websphere.sample.registration.data     </li> </ul>                                                                                                    | <pre>package com.ibm.websphere.sample.registra public class SearchAttendees { }</pre> | tio / | <ul> <li>Com.ibm.websph</li> <li>GearchAttendees</li> </ul> |
|----------------------------------------------------------------------------------------------------|---------------------------------------------------------------------------------------|-------|-------------------------------------------------------------|
| ∠ Group Communication Communication Comm | New +                                                                                 | 1     | Project                                                     |
| com.ibm.websphere.sample.registration.servle                                                                                                    | Go Into                                                                               | @     | Annotation                                                  |
| META-INF Libraries                                                                                                    | Open Type Hierarchy F4                                                                | G     | Class                                                       |
| JavaScript Resources                                                                                                    | Show In Alt+Shift+W 🕨                                                                 | G     | Enum                                                        |
| A 🗁 WebContent                                                                                                    | Conv. Ctrl+C                                                                          | Ø     | Interface                                                   |

#### 4. Set the name to *SearchAttendeesApplication*.

| New Java Class                  | - O I Rectification and 1                                         |                 |
|---------------------------------|-------------------------------------------------------------------|-----------------|
| Java Class<br>Create a new Java | class.                                                            | C               |
| Source fol <u>d</u> er:         | RegistrationAppWeb/src                                            | Br <u>o</u> wse |
| Pac <u>k</u> age:               | com.ibm.websphere.sample.registration.rest                        | Bro <u>w</u> se |
| Enclosing type:                 |                                                                   | Bro <u>w</u> se |
| Na <u>m</u> e:<br>Modifiers:    | SearchAttendeesApplication                                        |                 |
| <u>Superclass</u> :             | java.lang.Object                                                  | Brows <u>e</u>  |
| Interfaces:                     |                                                                   | <u>A</u> dd     |
|                                 |                                                                   | <u>R</u> emove  |
| Which method stub               | os would you like to create?                                      |                 |
|                                 | public static void main(String[] args)                            |                 |
|                                 | Constructors from superclass           Inherited abstract methods |                 |
| Do you want to add              | comments? (Configure templates and default value <u>here</u> )    |                 |
| ?                               | <u> </u>                                                          | Cancel          |

5. Click the **Browse** button next to the **Superclass** field. Using the filter box, type *Application*, and select the Application class from the *javax.ws.rs.core* package. Click **OK**.

| Lhoose a type:                                                        |                                                 |
|-----------------------------------------------------------------------|-------------------------------------------------|
| Application                                                           |                                                 |
| <u>A</u> atching items:                                               |                                                 |
| G <sup>A</sup> Application - javax.faces.application - C:\wlp\dev\api | \spec\com.ibm.ws.javaee.jsf.2.0_1.0.2.jar       |
| Application - javax.ws.rs.core - C:\wlp\dev\api\spec\c                | com.ibm.ws.javaee.jaxrs.1.1_1.0.1.jar           |
| Application organachowink common model wad                            | <u>Ciluda/deu}</u> ani/third_narth/com/ihm/unhr |
| javax.ws.rs.core - C:\wlp\dev\api\spec\com.ibm.ws.jav                 | vaee.jaxrs.1.1_1.0.1.jar                        |
|                                                                       |                                                 |

- 6. Click Finish.
- 7. Add the following method to the SearchAttendeesApplication class:

```
@Override
public Set<Class<?>> getClasses() {
   Set<Class<?>> classes = new HashSet<Class<?>>();
   classes.add(SearchAttendees.class);
   return classes;
}
```

8. Hover over the Set class and select Import 'Set' (java.util) from the dialog.

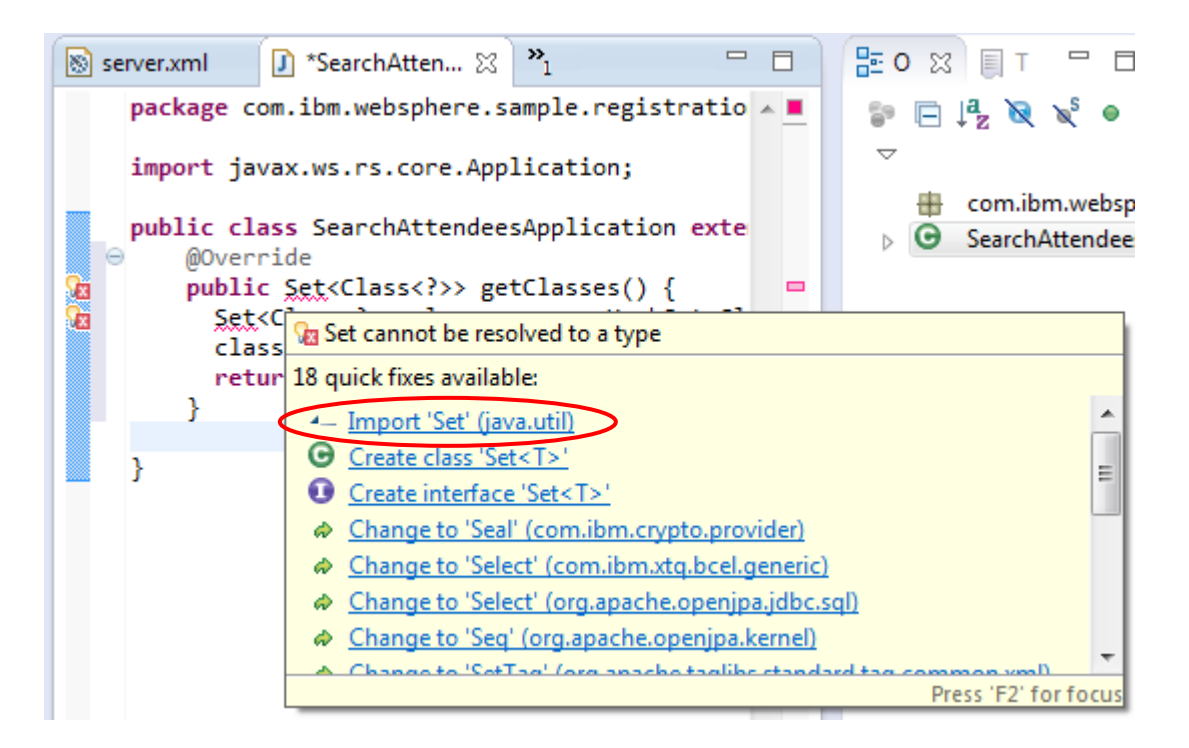

9. Hover over HashSet and select Import 'HashSet' (java.util) from the dialog.

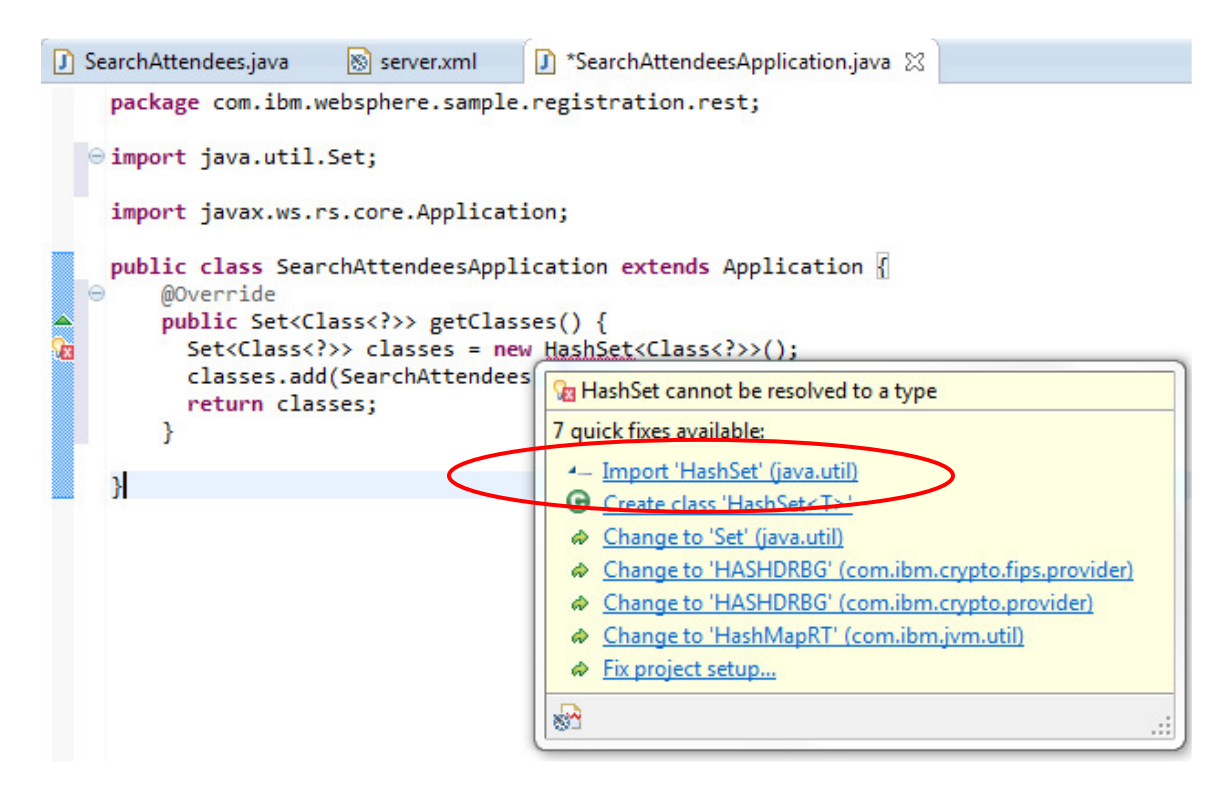

10. Save the file using the **control-S** shortcut. The completed class should match the following image.

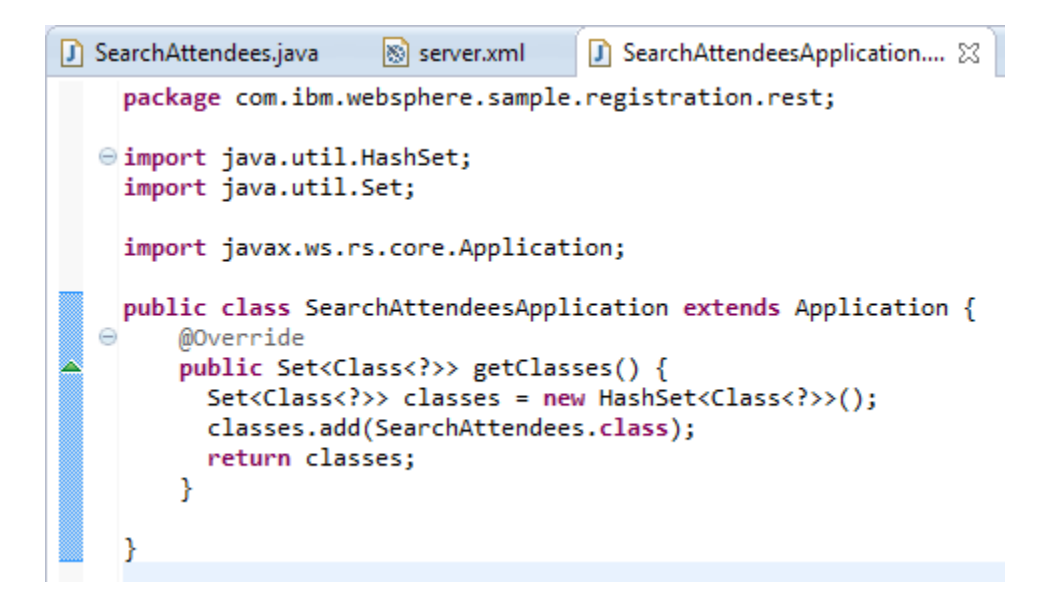

11. Open the web.xml file in the WebContent/WEB-INF folder of the RegistrationAppWeb project.

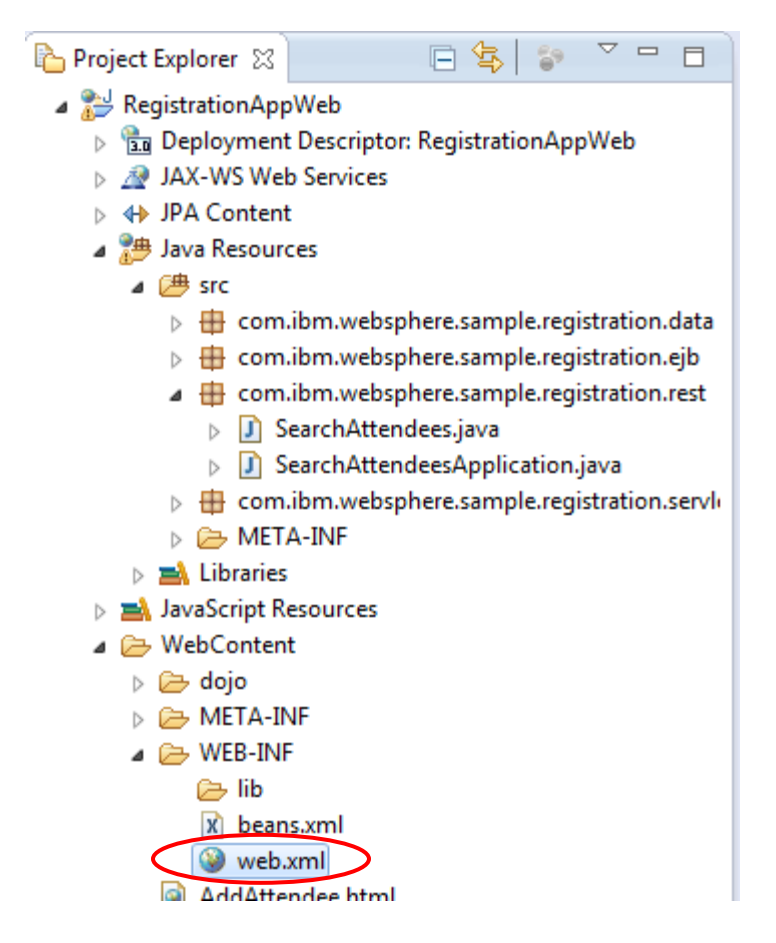

- 12. Right click on the **Servlet** element on the left pane and select **Add > Initialization Parameter**.
- © 2013 Copyright IBM Corporation

#### 🔞 Web Application 3.0 Deployment Descriptor Editor

| )verview                      |      |           | E          | Details                  |    |
|-------------------------------|------|-----------|------------|--------------------------|----|
| type filter text              |      |           |            | Display Name:            |    |
| Web Application (Registratio) | nApp | Web) Add  |            | Servlet Name*:           | JA |
| Servlet (JAX-RS Servlet)      | ÷    | Add 🕨     | <b>[</b> + | Initialization Parameter |    |
| 🧐 Serviet Mapping (JAX-KS     | ×    | Remove    | ۹,         | Run As                   | 5  |
|                               | 全    | Move Up   | 2<br>D     | Security Role Reference  | 1  |
|                               | 7    | Move Down |            | Description:             | JA |
|                               | _    |           | -          |                          |    |

13. In the **Details** panel on the right, set the **Name** to *javax.ws.rs.Application*. In the **Value**, enter

com.ibm.websphere.sample.registration.rest.SearchAttendeesApplication.

| Details      |                                                                                 | Ţ. |
|--------------|---------------------------------------------------------------------------------|----|
| Name*:       | javax.ws.rs.Application                                                         |    |
| Value*:      | com. ibm. we bs phere. sample. registration. rest. Search Attendees Application |    |
| Description: |                                                                                 | *  |
|              |                                                                                 |    |
|              |                                                                                 | -  |

- 14. Save the file using the **control-S** shortcut.
- 15. Open the SearchAttendees.java class.
- 16. Add the following annotation to the SearchAttendees class declaration:

@Path("search")

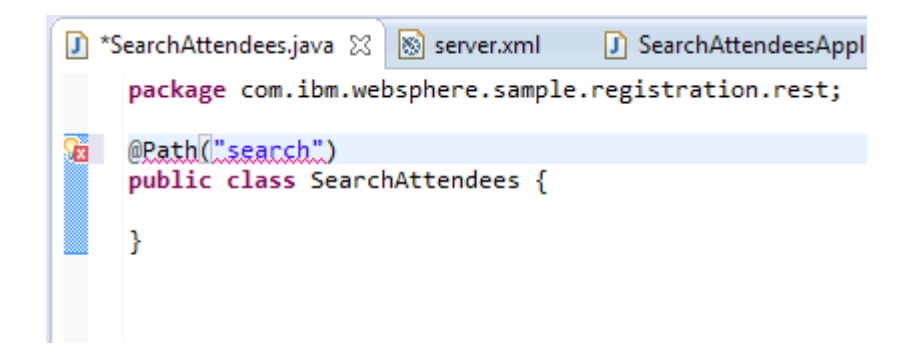

17. Save the file using the **control-S** shortcut. Note that the file contains an import error. We will resolve this during the next few steps.

#### Creating a JAX-RS GET request handling method

The JAX-RS application is now in place. However, it does not contain any methods that are configured to handle requests. The first one we need to add is to handle GET requests. These will come from searches.

1. Add the following method into the SearchAttendees class to enable the search request to be processed:

2. To receive requests via HTTP GET requests, and return a collection of Person objects as JSON, add the following annotations to the method:

3. Inject the RegistrationBean EJB so that we can look up a list of users based on the filter by adding this line to the SearchAttendees class:

```
@Inject RegistrationBean rb;
```

4. Change the return statement of the searchForAttendees() method to call the RegistrationBean.

return rb.searchForPeople(searchTerm);

5. Lastly, update the filter parameter with the @QueryParam annotation:

© 2013 Copyright IBM Corporation

6. The file at this stage should resemble the image below.

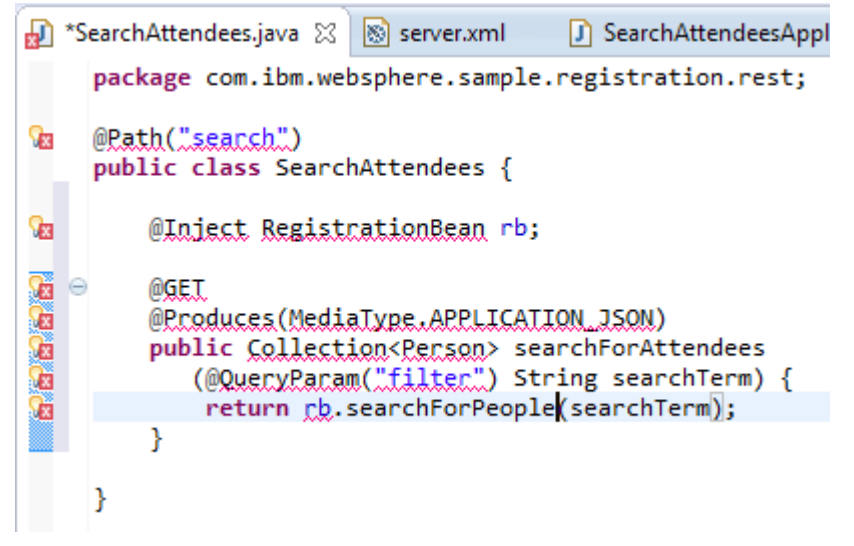

- 7. To resolve the import errors, use the **control-shift-o** keyboard shortcut. This will cause a prompt for ambiguous imports.
- 8. For the Produces annotation, select javax.ws.rs.Produces. Click Next.

| 🔘 Organi         | ze Imports                                  |             |
|------------------|---------------------------------------------|-------------|
| <u>C</u> hoose t | ype to import:                              | Page 1 of 2 |
|                  |                                             |             |
| @ jav            | ax.ws.rs.Produces                           |             |
|                  |                                             |             |
| ?                | < <u>B</u> ack <u>N</u> ext > <u>Finish</u> | Cancel      |

9. For MediaType class, select javax.ws.rs.core.MediaType. Click Finish.

| Organize Imports                              |             |
|-----------------------------------------------|-------------|
| <u>C</u> hoose type to import:                | Page 2 of 2 |
| Java.awt.PageAttributes.MediaType             |             |
| (?) < <u>Back</u> <u>Next</u> > <u>Finish</u> | Cancel      |

10. Save the file using the **control-S** shortcut. The file should resemble the image below. Ensure the import statements match.

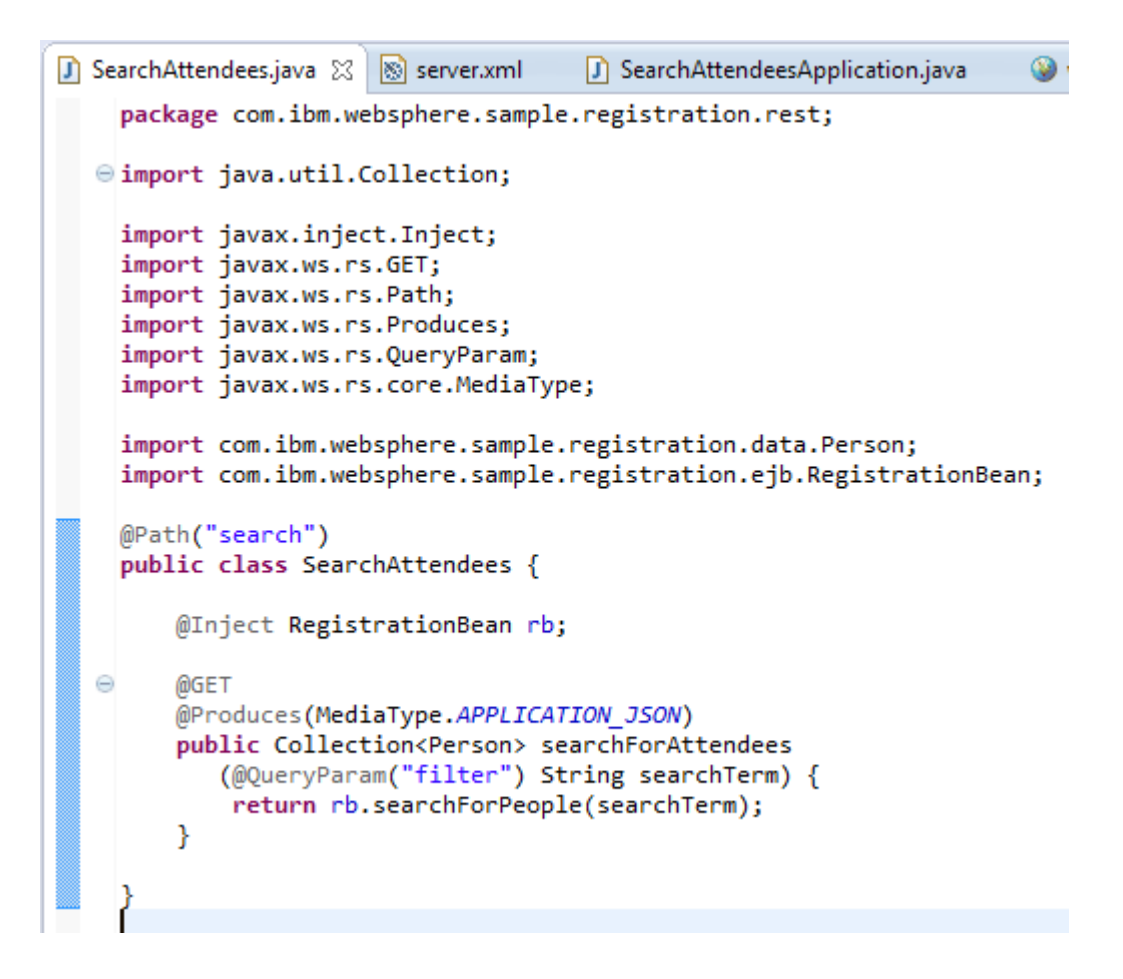

#### **Creating JAX-RS POST requests**

Now that the search handler is in place, the search function should work (you can try this out by opening the Search For Attendees page in Firefox and setting the search term to "\*").

| Firefox •                                                                                              |
|----------------------------------------------------------------------------------------------------|
| http://localhost:90chForAttendees.html +                                                               |
| <ul> <li>♦ ♦ localhost:9080/RegistrationA ☆ マ C</li> <li>♦ Google</li> <li>A I </li> <li>♥ </li> </ul> |
| Search for: *                                                                                          |
| Error: RequestError: Unable to load rest/search?filter=* status: 404                                   |
| • Remove Attendee <u>Ross (pavittr@uk.ibm.com) - Not Arrived</u>                                       |
| • Remove Attendee <u>Steve (steve@uk.ibm.com) - Arrived</u>                                            |
| Back to main page                                                                                      |

Each search result displayed on the page includes a checkbox to mark whether the attendee is attending or not, and a button to allow the attendee to be unregistered. However clicking these currently returns a 404 error. This is because no handlers have been defined for these requests.

1. Open the SearchAttendees java class and copy the method below into the class to allow processing of POST requests with a URL of */search/update*. We still return a string of JSON text, but this time the return type is Person, not Collection<Person>, so the returned JSON string only contains the details of one person object (the one we have updated).

```
@POST
     @Produces (MediaType.APPLICATION JSON)
     @Path("/update")
     public Person changeAttendance(
                @QueryParam("email") String emailAddress,
                @QueryParam("state") boolean attending)
                                            throws Exception {
       String email =
               emailAddress.substring("checkbox".length());
       if (attending)
         rb.markAttended(email);
       else
         rb.markUnattended(email);
       return rb.getPerson(email);
© 2013 Copyright IBM Corporation
                                                    Page 96 of 118
```

- }
- 2. Add the following method to the SearchAttendees class to allow the delete request to be processed, and to return a representation of the person who was unregistered:

- 3. Resolve any import issues by using the **control-shift-o** shortcut again.
- 4. Save the file using the **control-S** shortcut. The class should resemble the image below.

```
🚺 SearchAttendees.java 🔀  🛞 server.xml
                                      SearchAttendeesApplication.java
                                                                       🥹 v
    package com.ibm.websphere.sample.registration.rest;
  import java.util.Collection;
    import javax.inject.Inject;
    import javax.ws.rs.GET;
    import javax.ws.rs.POST;
    import javax.ws.rs.Path;
    import javax.ws.rs.Produces;
    import javax.ws.rs.QueryParam;
    import javax.ws.rs.core.MediaType;
    import com.ibm.websphere.sample.registration.data.Person;
    import com.ibm.websphere.sample.registration.ejb.RegistrationBean;
    @Path("search")
    public class SearchAttendees {
        @Inject RegistrationBean rb;
  Θ
        @GET
        @Produces(MediaType.APPLICATION_JSON)
        public Collection<Person> searchForAttendees
           (@QueryParam("filter") String searchTerm) {
            return rb.searchForPeople(searchTerm);
        }
        @POST
  @Produces(MediaType.APPLICATION_JSON)
        @Path("/update")
        public Person changeAttendance(
                   @QueryParam("email") String emailAddress,
                   @QueryParam("state") boolean attending)
                                              throws Exception {
          String email =
                  emailAddress.substring("checkbox".length());
          if (attending)
            rb.markAttended(email);
          else
            rb.markUnattended(email);
          return rb.getPerson(email);
        }
  Θ
        @POST
        @Produces(MediaType.APPLICATION_JSON)
        @Path("/delete")
        public Person changeAttendance(
                   @QueryParam("email") String emailAddress)
                                              throws Exception {
          String email =
                    emailAddress.substring("button".length());
          Person p = rb.getPerson(email);
          rb.unregister(email);
          return p;
        }
    }
```

© 2013 Copyright IBM Corporation

5. Return to the landing page in your browser, and select the **Search Attendees** link. Perform the search again. Now, attempt to toggle the checkbox for the attendee. This causes the attendee to be updated as shown below.

| Firefox 🔻    |                                                               |
|--------------|---------------------------------------------------------------|
| http://loca  | Ihost:90chForAttendees.html +                                 |
| <b>←</b> → [ | Iocalhost:9080/RegistrationAppWeb/SearchForAttendees.html     |
| Search for:  | *                                                             |
| • 🛛 🗌        | Remove Attendee (Updated) Alasdair (not@uk.ibm.com) - Arrived |
| • 🗹 🗌        | Remove Attendee Ross (pavittr@uk.ibm.com) - Arrived           |
| Back to mai  | n page                                                        |

6. Remove one of the attendees by clicking the **Remove Attendee** button. This removes the button and marks the attendee as removed.

| Firefox T                                                                                                    |
|----------------------------------------------------------------------------------------------------|
| http://localhost:90chForAttendees.html +                                                                                                 |
| ♦ ♦ localhost:9080/RegistrationAppWeb/SearchForAttendees.html                                                                            |
| Search for: *                                                                                                    |
| <ul> <li>Remove Attendee (Updated) Alasdair (not@uk.ibm.com) - Arrived</li> <li>(Removed) Ross (parittr@uk.ibm.com) - Arrived</li> </ul> |
| Back to main page                                                                                                    |

7. Performing a new search shows the attendee has gone.

| Firefox T                                                    |
|--------------------------------------------------------------|
| http://localhost:90chForAttendees.html +                     |
| ♦ Iocalhost:9080/RegistrationAppWeb/SearchForAttendees.html  |
| Search for: *                                                |
| • Remove Attendee <u>Alasdair (not@uk.ibm.com) - Arrived</u> |
| Back to main page                                            |

#### Summary

In this section you learned:

- How to enable JAX-RS support for an application
- How to interact with client side technologies using AJAX techniques

# Adding another EJB

Currently our application uses one EJB to handle the business logic of the application.

In this section, we will add another function, which will log use of certain business logic methods on the RegistrationBean. As we want to keep our logging separate, we will use a separate EJB to manage that data access.

1. Open the Business/view folder of the Resources project, right click on the AuditEntry class and click on Move.

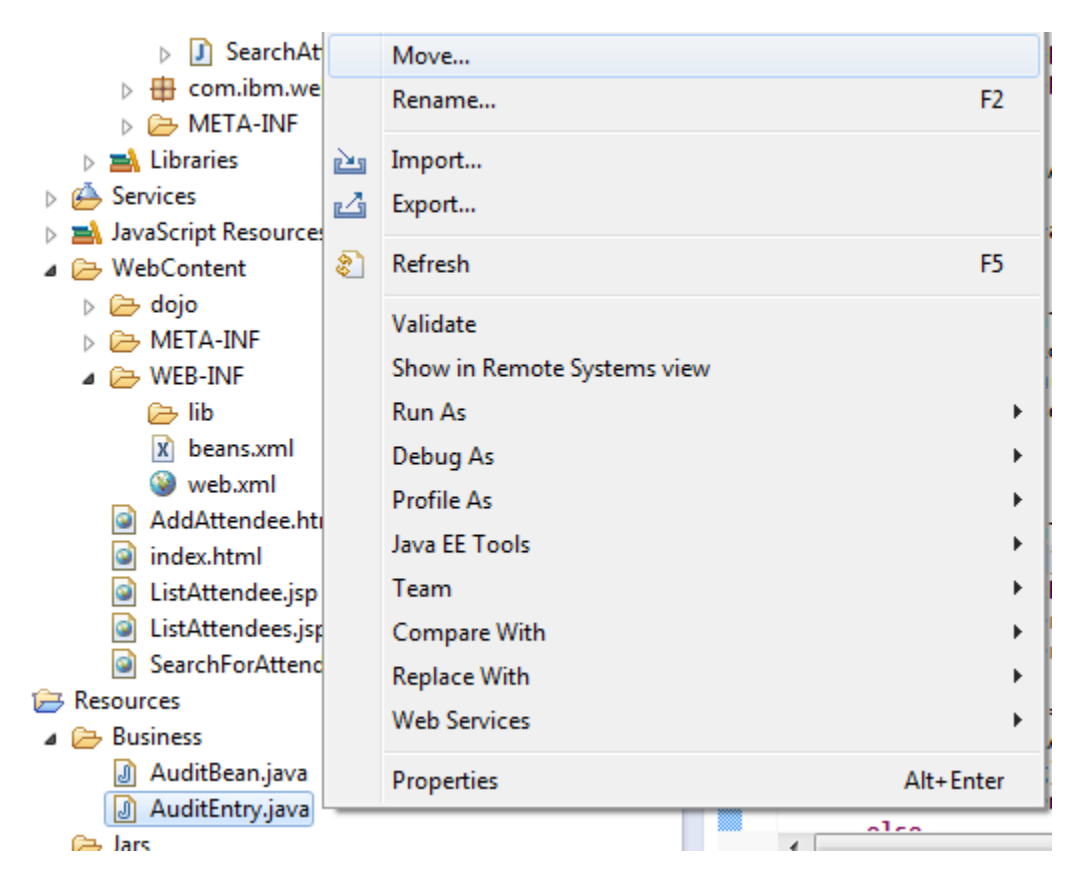

#### 2 . Expand the RegistrationAppWeb project down to

src/com/ibm/websphere/sample/registration/data.

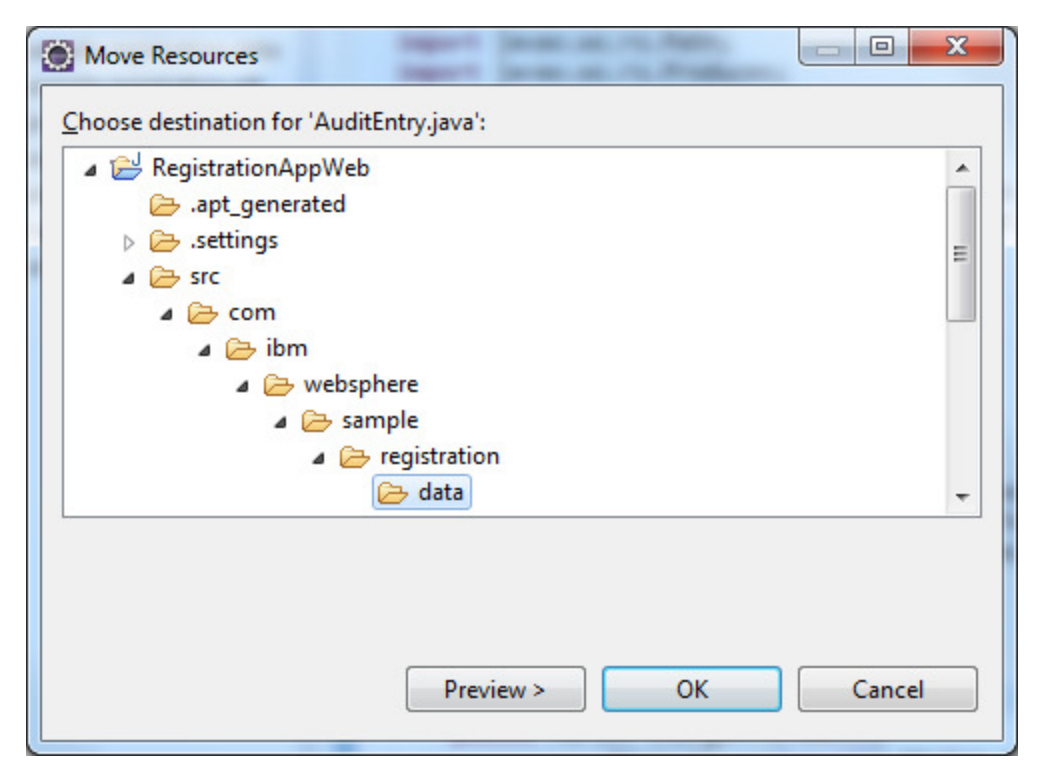

Page 101 of 118

- 3. Click on the data folder and click **OK**. This is the same folder that contains the Person.java class.
- 4. Open the Business folder of the Resources project, click on the AuditBean class. Next, right click and select Move.

| -                           |       |                                             |   |
|-----------------------------|-------|---------------------------------------------|---|
| J SearchAtte                |       | Move                                        |   |
| D SearchAtte<br>Com.ibm.web |       | Rename F2                                   | 2 |
| META-INF                    | 2     | Import                                      |   |
| Libraries                   | പ     | Export                                      |   |
| Services                    |       |                                             | _ |
| JavaScript Resources        | 8     | Refresh FS                                  | ; |
| ▲ B WebContent              |       | Validate                                    |   |
| META-INF                    |       | Show in Remote Systems view                 |   |
| 🖌 🗁 WEB-INF                 |       | Run As                                      | + |
| 🔁 lib                       |       | Debug As                                    | + |
| 🗴 beans.xml                 |       | Profile As                                  | + |
| AddAttendee.htm             |       | Java EE Tools                               | + |
| index.html                  |       | Team                                        | + |
| ListAttendee.jsp            |       | Compare With                                |   |
| ListAttendees.jsp           |       | Replace With                                |   |
| SearchForAttende            |       |                                             |   |
| a 🗁 Resources               |       | Web Services                                | 1 |
| ▲<br>Business               |       | Properties Alt+Ente                         | r |
| J AuditBean.java            | _     | alco                                        | _ |
| 🗁 Jars                      |       | <                                           |   |
| 🖻 🗁 Web                     |       |                                             |   |
| WebSphere Application S     | erver | V8.5 Liberty Profile 🛛 🕅 Markers 🔲 Properti | ᆥ |

5. Expand the **RegistrationAppWeb** project down to

src/com/ibm/websphere/sample/registration/ejb.

| Move Resources                           |      | x  |
|------------------------------------------|------|----|
| Choose destination for 'AuditBean.java': |      |    |
| ▲                                        |      | -  |
| 🗁 .apt_generated                         |      |    |
| > 🗁 .settings                            |      |    |
| a 🧁 src                                  |      | =  |
| 🔺 🗁 com                                  |      |    |
| 🔺 🗁 ibm                                  |      |    |
| 🔺 🧁 websphere                            |      |    |
| a 🥭 sample                               |      |    |
| a 🥭 registration                         |      |    |
| data                                     |      |    |
| ejp                                      |      | -  |
|                                          |      |    |
|                                          |      |    |
|                                          |      |    |
| Previe <u>w</u> > OK                     | Canc | el |
|                                          |      |    |

- 6. Click on the ejb folder and click **OK**.
- 7. Open the RegistrationBean class and add the injection for the AuditBean:

```
@Inject AuditBean ab;
```

public class RegistrationBean {

8. Hover over the @Inject annotation and select Import 'Inject' (javax.inject) from the dialog.

9. Next, add audit lines to the register and unregister methods:

```
public void register(String name, String email) {
     ab.logUpdate("Registering attendee "
                         + name + " with email " + email);
  public void unregister(String email) {
     ab.logUpdate("Unregistering attendee with email "
                                                         + email);
 public void register(String name, String email) {
    ab.logUpdate("Registering attendee
           + name + " with email " + email);
    Person p = new Person();
    p.setEmail(email);
    p.setName(name);
    em.persist(p);
}
 public void unregister(String email) {
    ab.logUpdate("Unregistering attendee with email "
           + email);
    Person p = em.find(Person.class, email);
    em.remove(p);
 }
10. Save the file using the control-S shortcut.
```

- 11. Open the persistence.xml file.
- 12. Switch to the **General** tab, and click the **Add...** button.

| 🎯 web.xml 💿 🚺 Regi                  | istration      | 🔒 persistence.xml 🔀        | » <sub>3</sub> | - 8    |
|-------------------------------------|----------------|----------------------------|----------------|--------|
| General                             |                |                            |                | ?      |
| General                             |                |                            |                |        |
| Name:                               |                |                            |                |        |
| Persistence provider:               |                |                            |                |        |
| Description:                        |                |                            |                |        |
| <ul> <li>Managed Classes</li> </ul> |                |                            |                |        |
| Specify the list of class           | es to be manag | ged in this persistence un | it.            |        |
| Gcom.ibm.websphe                    | re.sample.regi | stration.data.Person       |                | Add    |
|                                     |                |                            |                | Open   |
|                                     |                |                            |                | Remove |
| Exclude unlisted clas               | sses           |                            |                |        |
| XML Mapping Files                   |                |                            |                |        |
| JAR Files                           |                |                            |                |        |
|                                     |                |                            |                |        |

#### 13. Type Audit in the filter box, and select AuditEntry from the

com.ibm.websphere.sample.registration.data package.

| Class Selection                                                                          |              |
|------------------------------------------------------------------------------------------|--------------|
| Enter type name prefix or pattern (*, ?, or camel case):                                 | •            |
| Audit                                                                                    |              |
| Matching items:                                                                          |              |
| <ul> <li>G AuditBean</li> <li>G AuditCallback</li> <li>G <sup>F</sup> Audited</li> </ul> |              |
| G AuditEntry - com.ibm.websphere.sample.registration.dat                                 | ta           |
| AuditLogger     AuditManager                                                             |              |
| eom.ibm.websphere.sample.registration.data - Registratio                                 | onAppWeb/src |
| ?                                                                                        | OK Cancel    |

14. Save the file using the  ${\bf control-S}$  shortcut. @ 2013 Copyright IBM Corporation

- 15. Open the landing page, click on the **Add Attendees**, and add a couple of attendees.
- 16. Copy the Audit.jsp file into the application by dragging it from the Web/jsp folder of the Resources project, and dropping it into the WebContent folder of the RegistrationAppWeb project.

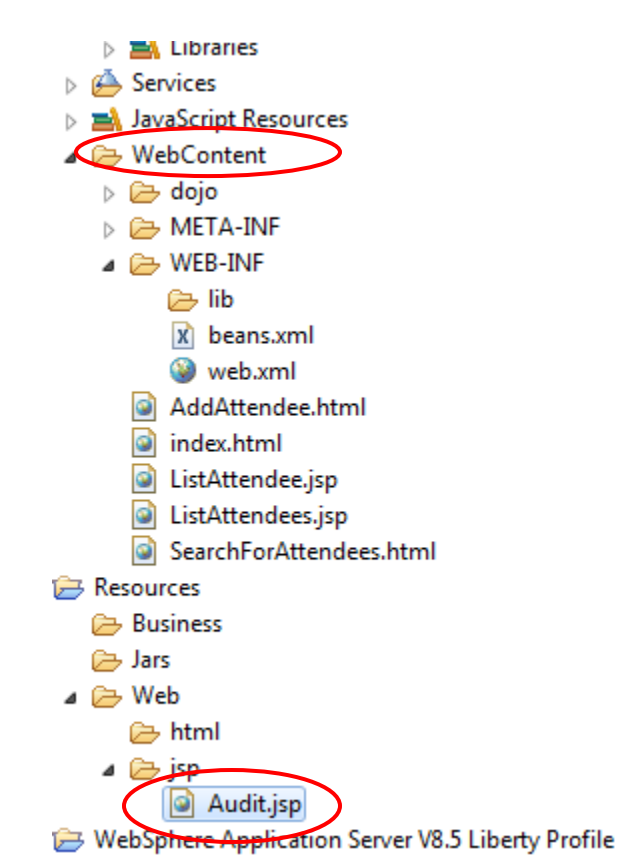

- 17. Navigate to the page using the URL

<u>http://localhost:9080/RegistrationAppWeb/Audit.jsp</u>. This contains a line for the register of an attendee that you just performed. It will also show any unregisters you perform, and any edits to an attendee which will show the attendee being removed and then re-registered.

| Fire | efox 🔻 |   | index ×                                     | AuditLog | × | + |
|------|--------|---|---------------------------------------------|----------|---|---|
| ÷    | >      | • | localhost:9080/RegistrationAppWeb/Audit.jsp |          |   |   |

# Audit Log

| ID | Date                         | Message                                               |
|----|------------------------------|-------------------------------------------------------|
| 1  | Sun Jun 16 06:37:13 BST 2013 | Registering attendee Adam with email adamg@us.ibm.com |

2 Sun Jun 16 06:37:50 BST 2013 Registering attendee Tim with email deboer@ca.ibm.com Back to main page

# Securing the application

Applications may handle sensitive data such as personal information, and may require the use of SSL to ensure secure transportation of data over a network. The following section will add SSL to the application, and ensure it is enforced in all communication between the application and the client.

# Add an SSL certificate

1. Open the Servers view, right click on the server and select Utilities > Create SSL Certificate.

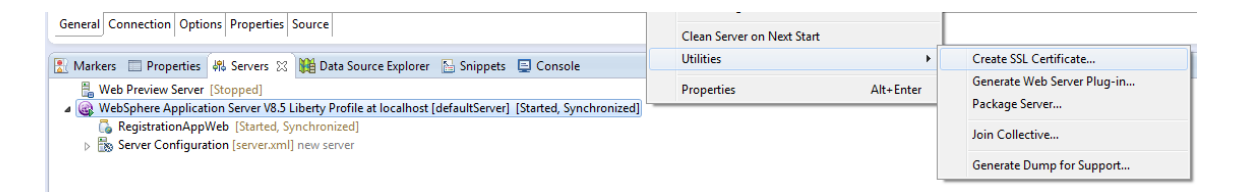

2. Provide a password for your keystore, then click Finish.

| Create SSL Certific                                              | ate                      |                                               |        |  |
|------------------------------------------------------------------|--------------------------|-----------------------------------------------|--------|--|
| Create SSL Certificate Create an SSL certificate for this server |                          |                                               |        |  |
| Create a default sec                                             | ure socket laye          | er (SSL) certificate to use with this server. |        |  |
| Keystore <u>p</u> assword:                                       | •••••                    |                                               | Show   |  |
| E <u>n</u> coding:                                               | xor (encode using XOR) 👻 |                                               |        |  |
| Key:                                                             |                          |                                               |        |  |
| Specify validity period (days):                                  |                          | 365                                           |        |  |
| Specify subject (I                                               | DN):                     | CN=R9VHY9H,OU=defaultServer,O=ibr             | n,C=us |  |
|                                                                  |                          |                                               |        |  |
| ?                                                                |                          | Finish                                        | Cancel |  |

 A Console window will appear, containing the configuration for SSL. Highlight the configuration section in the console, and copy it into memory using the control-C shortcut.

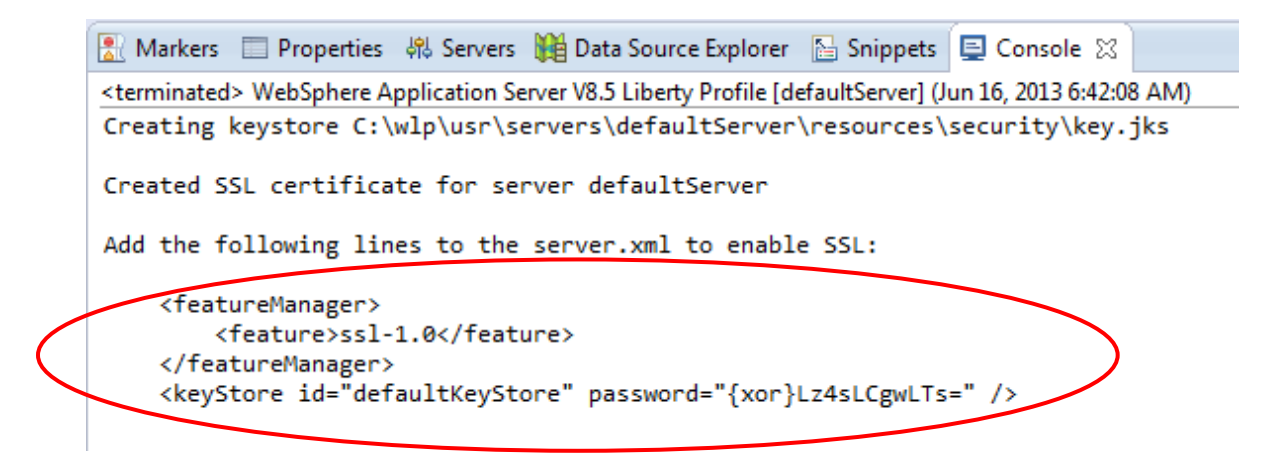

- 4. In the **Servers** view, expand the server definition to show the **Server Configuration** element.
- 5. Right click on the Server Configuration element and select Open.
6. Switch to the **Source** tab, and paste the contents of the clipboard using the **control-V** shortcut.

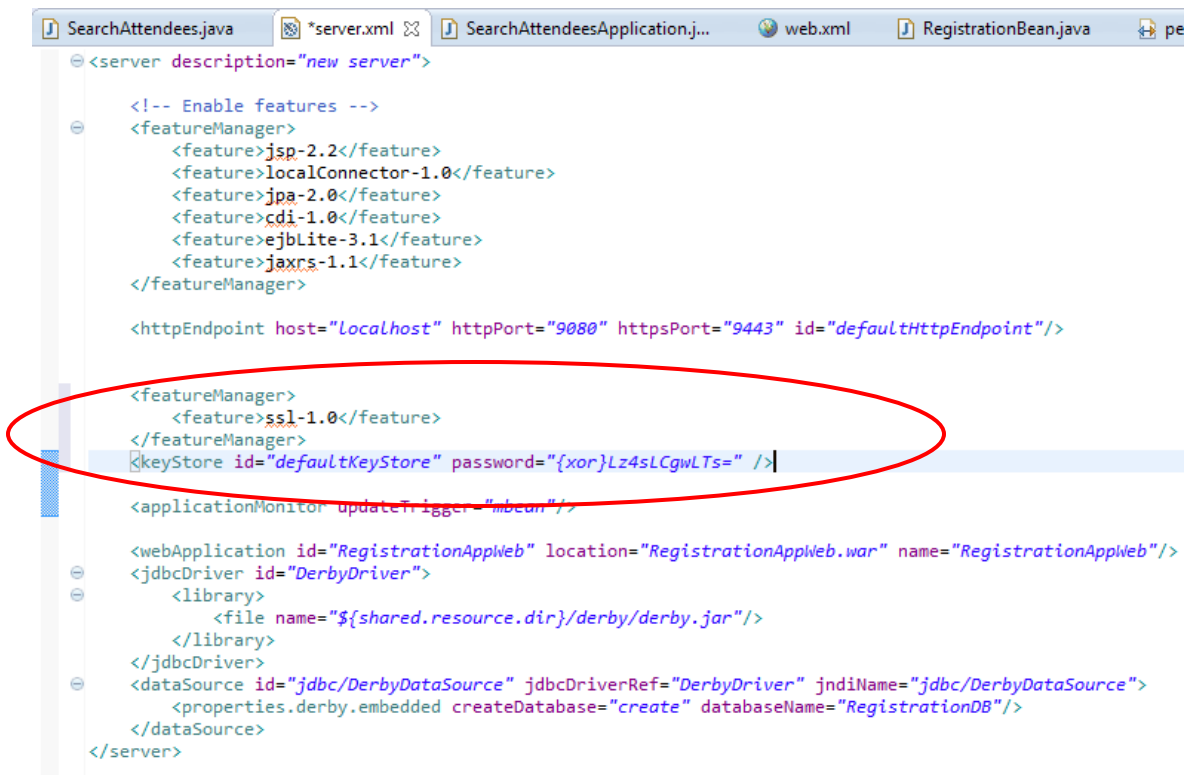

7. Save the file using the **control-S** shortcut.

### Configuring the application to use transport guarantees

The configuration above will enable the use of SSL, but it does not force the application to only work over SSL, meaning it can be accessed via HTTP. However, we can configure this in the application to insist on using the CONFIDENTIAL transport guarantee. Be aware that there is one more configuration step required after this to ensure the Liberty profile server also enforces SSL only.

- Open the web.xml file of the WebContent/WEB-INF folder of the RegistrationAppWeb project.
- 2. Click on Web Application (RegistrationAppWeb), and click the Add button.

| 🔞 Web Application 3.0 Deployment Desc                                                                                                    | riptor Editor               |                                                                    |
|----------------------------------------------------------------------------------------------------|-----------------------------|--------------------------------------------------------------------|
|                                                                                                    |                             |                                                                    |
| Overview                                                                                                    |                             | General                                                            |
| type filter text                                                                                                    |                             | Display                                                            |
| <ul> <li>Web Application (RegistrationAppWeb)</li> <li>Servlet (JAX-RS Servlet)</li> <li>Initialization Parameter (javax.ws.rs.Appl</li> <li>Servlet Class (com.ibm.websphere.jaxrs.:</li> <li>Servlet Mapping (JAX-RS Servlet)</li> </ul> | Add<br>Remove<br>Up<br>Down | Version <sup>3</sup><br>Distribur<br>Metadal<br>Module<br>Descript |

3. Using the filter, type *Security*, and select the **Security Constraint** element. Click **OK**.

| Add Item                                                                                                    |                |
|----------------------------------------------------------------------------------------------------|----------------|
| Select item to add to Web Application (Registr                                                                                                    | rationAppWeb): |
| security                                                                                                    |                |
| Security Constraint                                                                                                    |                |
| Contraction Contraction Contractica Contractica Contra |                |
|                                                                                                    |                |
| ОК                                                                                                    | Cancel         |
|                                                                                                    |                |

4. Click the newly created **Web Resource Collection** element, and click **Add** next to the **URL Pattern.** 

| ) SearchAttendees.java 🛛 🔯 server.xml 🛛 🚺 Se            | archAttendeesApplicat | ion.j 🔇 🕲 *web.xml  | 🛿 🚺 RegistrationBean.java | 🔒 persistence.xml 🛛 🖻 🖻 |
|---------------------------------------------------------|-----------------------|---------------------|---------------------------|-------------------------|
| Web Application 3.0 Deployment D                        | escriptor Editor      | 1 error detected    |                           | ?                       |
| Overview                                                |                       | Details             |                           |                         |
| type filter text                                        |                       | Web Resource Name*: |                           | $\frown$                |
| Web Application (RegistrationAppWeb)                    | Add                   | URL Pattern*:       |                           | Add                     |
| Web Resource Collection ()                              | Remove                |                     |                           | Remove                  |
| Servlet (JAX-RS Servlet)                                | Up                    |                     |                           | Up                      |
| <ul> <li>Gervlet Class (com.ibm.websphere.ja</li> </ul> | xrs.: Down            |                     | •                         | Down                    |
| Servlet Mapping (JAX-RS Servlet)                        |                       | Description:        |                           |                         |

5. Type the pattern as "/\*". Provide a **Web Resource Name** of *Secure Connection*.

| n.j 🔇 📎 *web.xml    | 🛛 🚺 RegistrationBean.java | 🔒 persistence.xml |        |
|---------------------|---------------------------|-------------------|--------|
|                     |                           |                   | ?      |
| Details             |                           |                   | Ē      |
| Web Resource Name*: | Secure Connection         |                   |        |
| URL Pattern*:       | /*                        |                   | Add    |
|                     |                           |                   | Remove |
|                     |                           |                   | Up     |
|                     | <                         | 4                 | Down   |
| Description:        |                           |                   |        |

6. Right click on the Web Resource Collection in the left pane, and add a HTTP Method. In the Details section set the HTTP Method to GET.

| Overview                                                                                                    |       |           | Det             | ails              |               |
|----------------------------------------------------------------------------------------------------|-------|-----------|-----------------|-------------------|---------------|
| type filter text                                                                                               |       |           | Wel             | o Resource Name*: | Secure Connec |
| eb Application (RegistrationAppWeb)                                                                            | וך    | Add       | URL             | . Pattern*:       | /*            |
| Security Constraint ()                                                                                         | - 11  | Remove    |                 |                   |               |
| Web Resource Collection (Secure Connection)                                                                    |       |           | 0               |                   |               |
| Servlet (JAX-RS Servlet)                                                                                       | ۰.    | Add 🕨     | C               | HITP Method       |               |
| Initialization Parameter (javax.ws.rs.Application)                                                             | ) 🗙 F | Remove    | 🚱 HTTP Method ( |                   | Omission      |
| <ul> <li>Gervlet Class (com.ibm.websphere.jaxrs.server.IE</li> <li>Fervlet Mapping (JAX-RS Servlet)</li> </ul> | Â     | Move Up   | Γ               |                   | •             |
|                                                                                                    | -     | Move Down | es              | cription:         |               |

7. Right click on the **Web Resource Collection** in the left pane again, add another **HTTP Method**. In the **Details** section set the **HTTP Method** to *POST*.

| Overview                                                                                                    |   |                      |   | Details             |    |
|----------------------------------------------------------------------------------------------------|---|----------------------|---|---------------------|----|
| type filter text                                                                                                    |   |                      |   | Web Resource Name*: | S  |
| Application (RegistrationAppWeb)                                                                                                    |   | Add                  |   | URL Pattern*:       | 1  |
| curity Constraint ()                                                                                                    |   | Remove               |   |                     |    |
| Web Resource Collection (Secure Connection)                                                                                                    | _ | Kentove              |   |                     | 4  |
| HTTP Method (GET)                                                                                                    | ÷ | Add                  | ► | HTTP Method         |    |
| rvlet (JAX-RS Servlet)                                                                                                    | × | Remove               |   |                     | T" |
| <ul> <li>Initialization Parameter (javax.ws.rs.Application)<br/>Servlet Class (com.ibm.websphere.jaxrs.server.If<br/>rylet Mapping (JAX-RS Servlet)</li> </ul> | Ŷ | Move Up<br>Move Down |   | Description:        | •  |
|                                                                                                    | ~ |                      | _ | 1                   |    |

8. Click on the **Security Constraint**. Scroll down to the **User Data Constraint** (optional) section, and change the **Transport Guarantee** dropdown to *CONFIDENTIAL*.

| SearchAttendees.java 🔊 server.xml 🛛                                                     | SearchAttendeesApplication.j | 🛛 🎱 *web.xml 🔀      | RegistrationBean.java | 🔒 persistence.xml | - e    |
|-----------------------------------------------------------------------------------------|------------------------------|---------------------|-----------------------|-------------------|--------|
| Web Application 3.0 Deployme                                                            | nt Descriptor Editor         |                     |                       |                   | ?      |
| Overview                                                                                | Detai                        | ls                  |                       |                   | Ē      |
| type filter text                                                                        | Displa                       | ay Name:            |                       |                   |        |
| <ul> <li>Web Application (RegistrationAppWeb</li> <li>Security Constraint ()</li> </ul> | ) Add                        | uthorization Constr | aint (optional)       |                   | R      |
| Web Resource Collection (Security HTTP Method (GET)                                     | re Conne Role                | Name:               |                       |                   | Add    |
| HTTP Method (POST)                                                                      | Ор                           |                     |                       | F                 | Remove |
| Servlet (JAX-RS Servlet)                                                                | Down                         |                     |                       |                   | Un     |
| Initialization Parameter (Javax.w                                                       | /s.rs.Appl                   |                     |                       |                   |        |
| Servlet Mapping (JAX-RS Servlet)                                                        | Elejaxis.                    | •                   |                       | <b>)</b>          | Down   |
|                                                                                         | Des                          | cription:           |                       |                   | *      |
|                                                                                         |                              |                     |                       |                   |        |
|                                                                                         |                              |                     |                       |                   |        |
|                                                                                         |                              |                     |                       |                   | -      |
|                                                                                         | <b>•</b> U                   | ser Data Constraint | (optional)            |                   |        |
|                                                                                         | Trar                         | sport Guarantee*:   | CONFIDENTIAL          |                   | -      |

9. Save the file using the **control-S** shortcut.

### Configure security on the Liberty profile

The final stage to enable security is to ensure the security feature is enabled on the Liberty profile.

1. In the **Servers** view, expand the server definition to show the **Server Configuration** element.

© 2013 Copyright IBM Corporation

- 2. Right click on the Server Configuration element and select Open.
- 3. Switch to the **Design** tab.
- 4. Expand **Server Configuration** and click on any **Feature Manager** element (there may be more than one).
- 5. In the right pane, click the **Add** button.

| SearchAttendees.java 🛛 🛞 server.xml 🙁 🚺          | SearchAttendeesApplication.ja | 🛞 web.xml                                                                                                    | RegistrationBean.java                                                                                                    | 🔒 persistence.xml           | - 6    |
|--------------------------------------------------|-------------------------------|----------------------------------------------------------------------------------------------------|----------------------------------------------------------------------------------------------------|-----------------------------|--------|
| Server Configuration: defaultServ                | ver (server.xml)              |                                                                                                    |                                                                                                    |                             |        |
| Configuration Structure                          | ↓ª 🕀 🕞 Feature I              | Manager                                                                                                    |                                                                                                    | _                           |        |
| Define the main contents of the configuration in | this section. Feature:        | Feature                                                                                                    | Name                                                                                                    |                             | Add    |
| type filter text                                 | Add Remove Up Down            | <ul> <li>★ cdi-1.0</li> <li>★ ejbLite-3.1</li> <li>★ jaxrs-1.1</li> <li>★ jpa-2.0</li> <li>★ jsp-2.2</li> <li>★ localConnector-1.0</li> </ul> | Contexts and Dependency<br>Enterprise JavaBeans Lite<br>Java API for XML RESTful<br>Java Persistence API<br>JavaServer Pages<br>Local JMX Connector | y Injection<br>Web Services | Remove |
| JDBC Driver                                      |                               | Description:                                                                                                    |                                                                                                    |                             |        |
| Data Source: jdbc/DerbyDataSource                |                               | Enables:                                                                                                    |                                                                                                    |                             |        |

6. From the dialog, select appSecurity-2.0. Click OK.

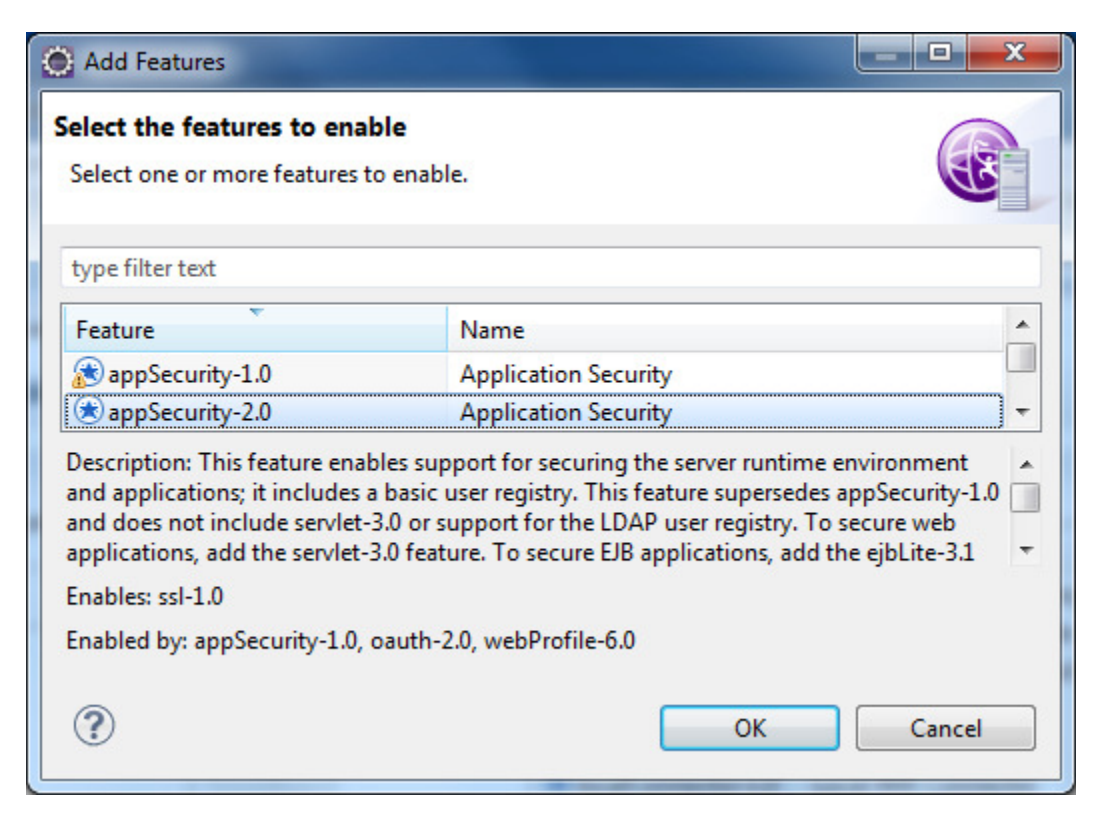

Page 113 of 118

7. Save the file using the **control-S** shortcut.

#### **Testing security**

The final stage is to attempt to connect to the server via an unsecured port, and ensure your traffic is redirect to the SSL port.

- 1. In Firefox, open a connection to <a href="http://localhost:9080/RegistrationAppWeb">http://localhost:9080/RegistrationAppWeb</a>.
- 2. If this succeeds, you will be redirected to the SSL port (port 9443).
- 3. Accept the security exception caused by the unknown certificate. This is we are using the certificate you generated in a previous step.
- 4. Ensure the page displays as expected, the protocol is set to HTTPS, and the port is the secured 9443 HTTPS port.

| Firefox 🔻                                              |                         |
|--------------------------------------------------------|-------------------------|
| index                                                  | × 🖸 AuditLog            |
| + + https://localhost:9                                | 443/RigistrationAppWeb/ |
| Hello World                                            |                         |
| Add Attendee<br>List Attendees<br>Search For Attendees |                         |

### Summary

In this section you learned:

- How to secure the Liberty profile server for secure communication using SSL
- How to enforce SSL only traffic on applications

# Packaging the server for deployment

The Liberty profile contains the *Minify* function. This allows you to build a customised Liberty package that contains only the features you require to run the applications you have installed.

1. In the **Servers** view, shutdown the server by right clicking on the server and selecting **Stop**.

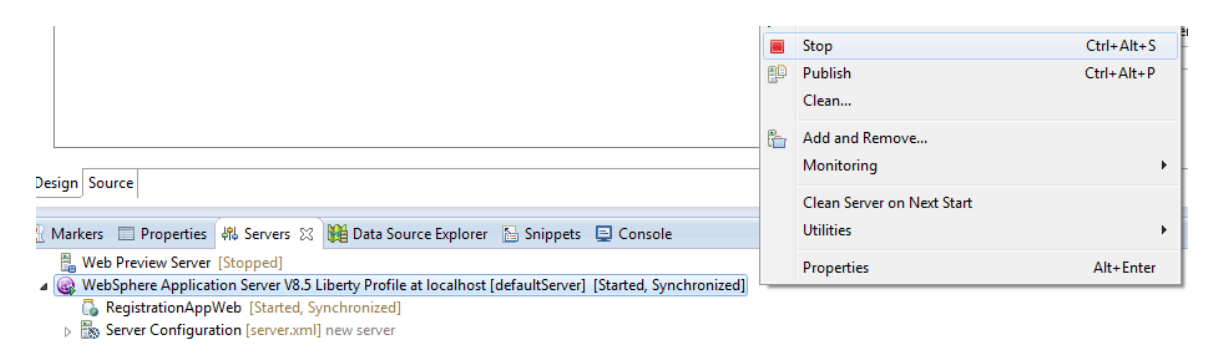

2. Right click on the server in the Server view, and select Utilities > Package Server.

| 🖲 Markers 🔲 Properties 🖓 Servers 🛠 🙀 Data Source Explorer 🕓 Spinnets 📃 Console                         | Utilities  | •         | Create SSL Certificate      |
|----------------------------------------------------------------------------------------------------|------------|-----------|-----------------------------|
| Web Preview Server [Stopped]                                                                           | Properties | Alt+Enter | Generate Web Server Plug-in |
| WebSphere Application Server V8.5 Liberty Profile at localhost [defaultServer] [Stopped, Synchronized] |            |           | Package Server              |
| RegistrationAppWeb [Stopped, Synchronized]                                                             |            |           | Join Collective             |
| B Server Configuration [server.xml] new server                                                         |            |           |                             |
|                                                                                                    |            |           | Generate Dump for Support   |

3. Click Browse next to the Archive name. Choose a folder, and set the name to package.zip. Under the Include section, change the dropdown to Minimal Runtime (minify), and click Finish.

| Packag                                          | ge Server                                                                                                    | x      |
|-------------------------------------------------|----------------------------------------------------------------------------------------------------|--------|
| Package<br>Package                              | e a server into a distributable archive                                                                                                    |        |
| Package<br>and/or a<br><u>A</u> rchive<br>C:\Re | e a server to create an archive file containing all of the binaries, server configura<br>applications required to distribute the server.<br>/e<br>egistration\package.zip | ition, |
| Ove<br>Include:                                 | erwrite existing files                                                                                                    | ]•     |
|                                                 | Server configuration and applications are always included                                                                                                    |        |
| ?                                               | Finish Cance                                                                                                    |        |

© 2013 Copyright IBM Corporation

Page 115 of 118

4. Once the packaging process is complete and the package.zip file is created, use Windows Explorer to navigate to the folder package.zip was created. Right click on the file and select Extract All.

| (C:) ► Registration ►  |                   | •                | Search Registratio  | n         |
|------------------------|-------------------|------------------|---------------------|-----------|
| New folder             |                   |                  |                     |           |
| Name                   |                   | Date modified    | Туре                | Size      |
| 퉬 eclipse              |                   | 16/06/2013 05:47 | File folder         |           |
| 퉬 workspace            |                   | 16/06/2013 01:27 | File folder         |           |
| 🚹 package.zip          |                   | 16/06/2012 06:58 | Compressed (zipp    | 46,515 KB |
| 🚹 Resources.zip        | Open              |                  | Compressed (zipp    | 14,590 KB |
| 📓 wlp-developers-runti | Open in new win   | dow              | Executable Jar File | 51,492 KB |
|                        | Extract All       |                  |                     |           |
|                        | Extract to "packa | ge\"             |                     |           |
|                        | Add to "package   | zin"             |                     |           |

- 5. Follow the instructions to extract the zip file.
- 6. Open a command prompt, from the start menu and navigate to the location where the package.zip file was extracted to.

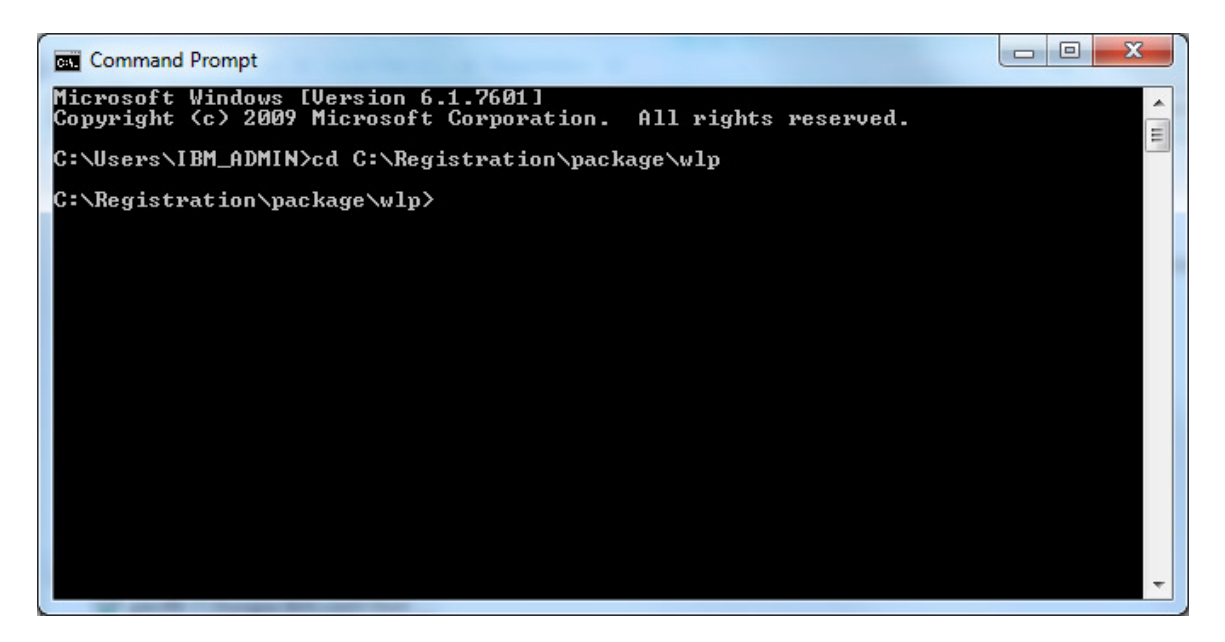

7. Navigate to the bin directory inside the extract location, and then run the command server start defaultServer.

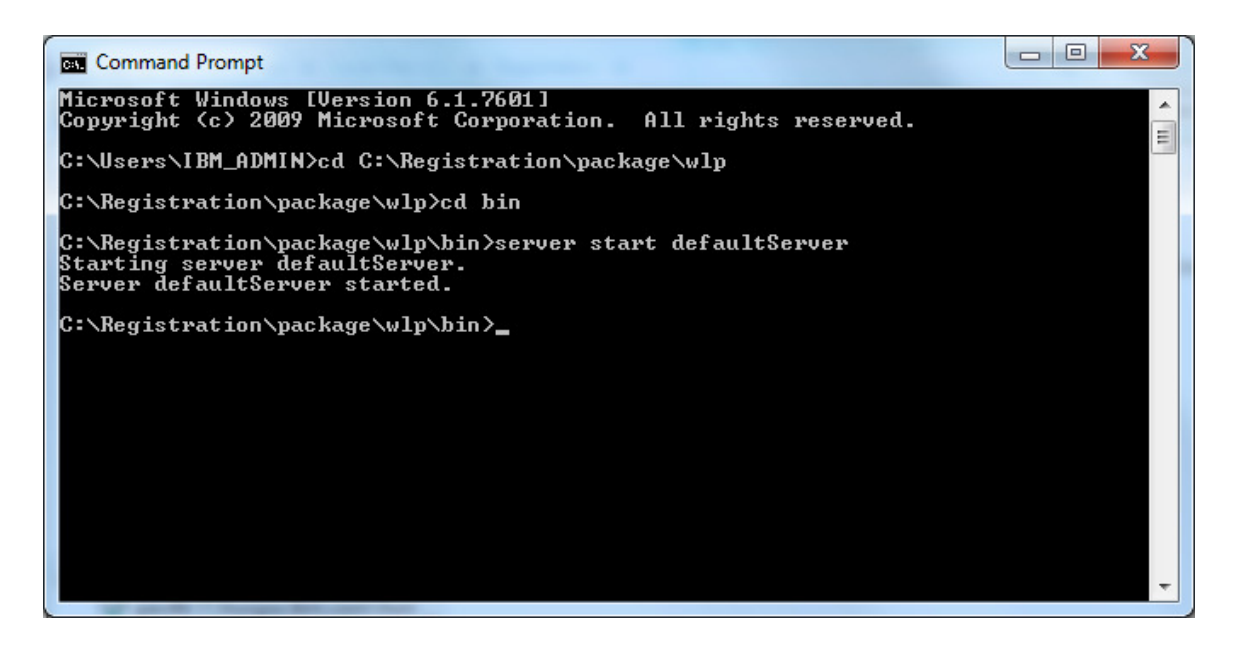

8. Navigate to <u>http://localhost:9080/RegistrationAppWeb</u>. This will redirect to the secure port. You are now accessing your application from the packaged minified server.

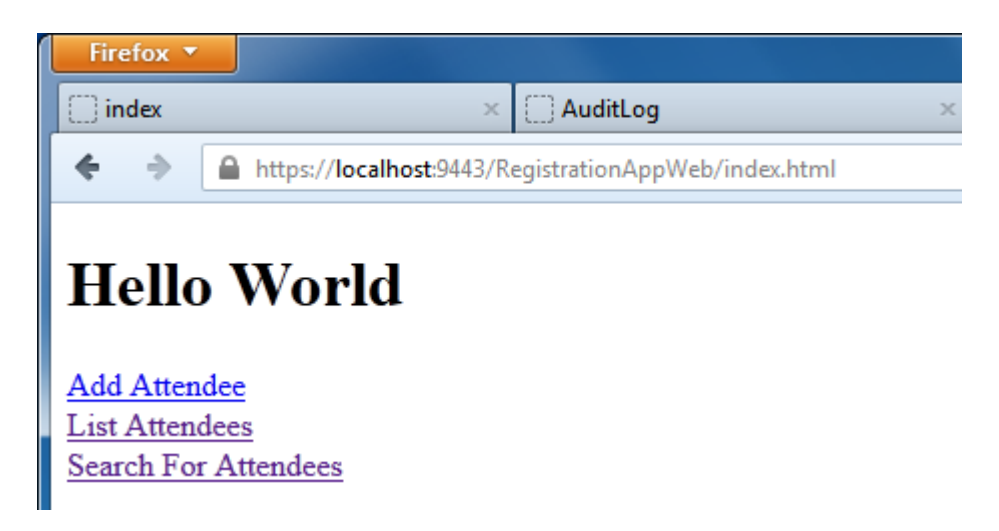

## Summary

In this lab you learned:

- How to install the IBM WebSphere Application Server V8.5.5 Liberty profile
- How to create and deploy a simple web application using the IBM WebSphere Application Server Developer Tools for Eclipse V8.5.5.
- How to create and deploy a simple registration web application that uses Servlets, JPA, EJBs, Context and Dependency Injection, and JAX-RS.
- How to secure applications to use SSL.

© 2013 Copyright IBM Corporation

• How to generate a customised Liberty profile image, and use that image to deploy your application outside of a development environment.

If you are interested in learning more please visit <u>http://wasdev.net</u>. WASdev is the developer focussed community for WebSphere Application Server developers, providing:

- Useful articles on getting started
- Samples and tutorials of specific features
- Configuration snippets
- The latest releases of available Early Access Programs for Liberty and related products.
- Forums for finding further information from other developers, and getting answers to questions.